FEBRUARY 9, 2017 1st NuGO ECN Online Webinar

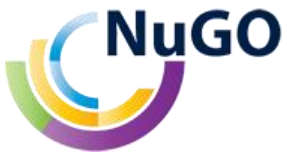

# AN INTRODUCTION TO METABONALYST

A web-based freely accessible tool for -omics data analysis and interpretation

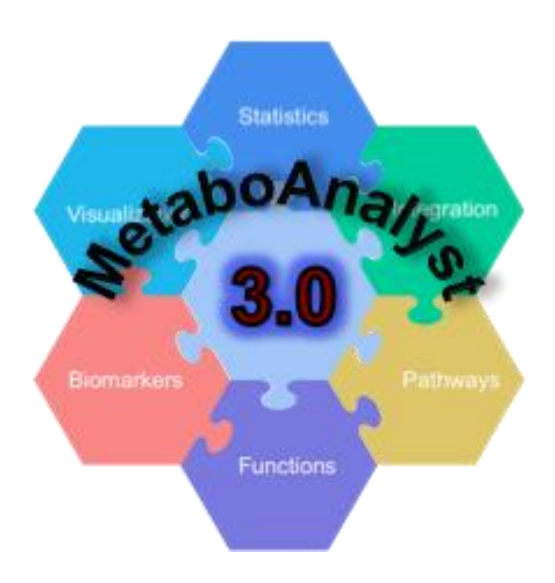

Dr. Rosa Vázquez-Fresno Postdoctoral Researcher Dr. David Wishart Lab University of Alberta

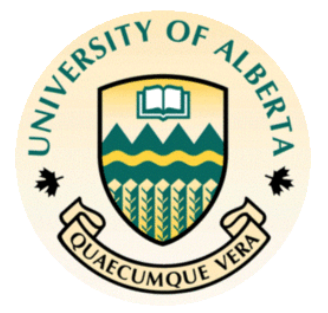

### MetaboAnalyst

### http://www.metaboanalyst.ca

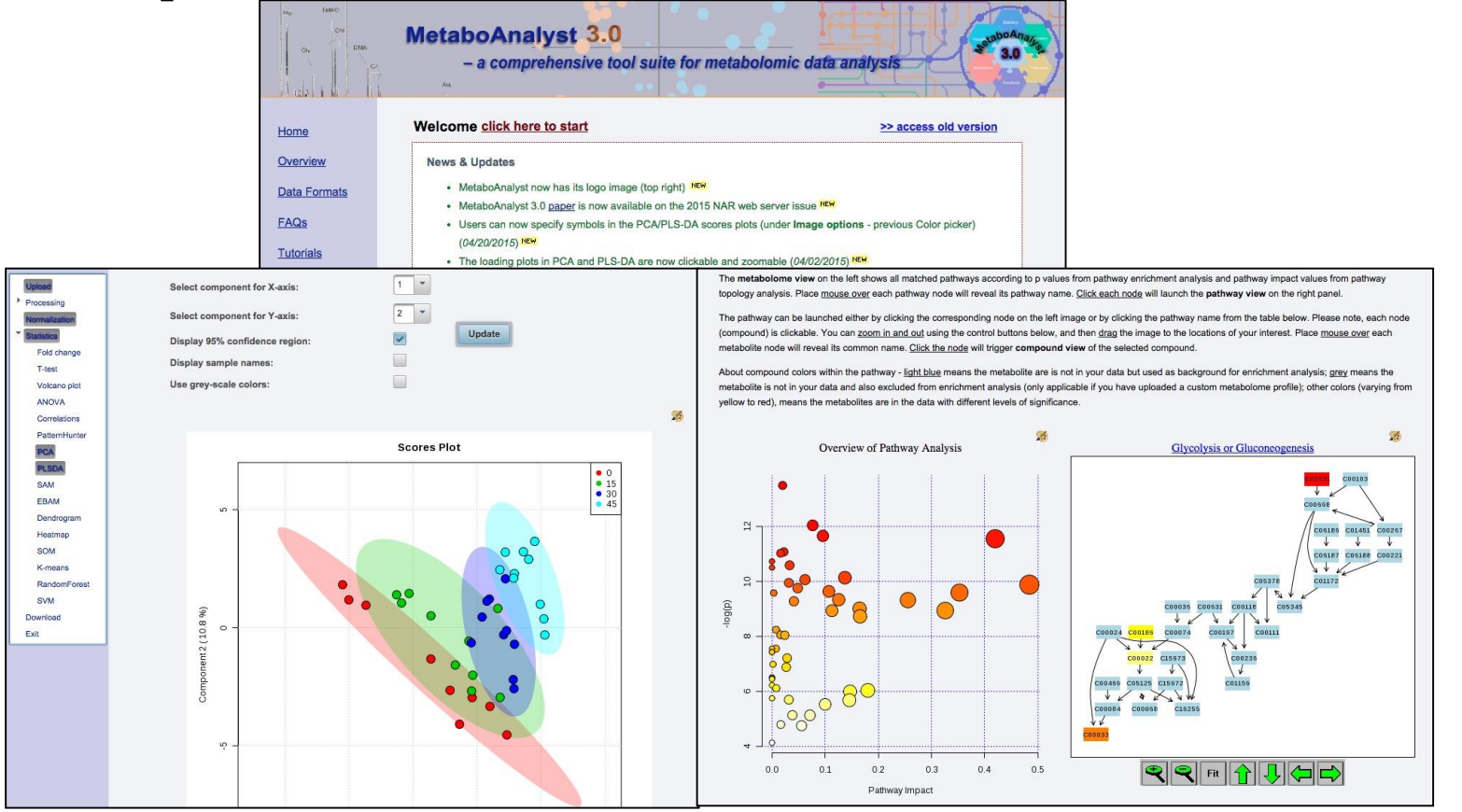

A comprehensive web server designed to process & analyze -omics data

Courtesy: Dr. David Wishart

### MetaboAnalyst Modules

#### Statistical Analysis

This module offers various commonly used statistical and machine learning methods including t-tests, ANOVA, PCA, PLS-DA and Orthogonal PLS-DA. It also provides clustering and visualization tools to create dendrograms and heatmaps as well as to classify based on random forests and SVM.

#### Pathway Analysis

This module supports pathway analysis (integrating enrichment analysis and pathway topology analysis) and visualization for 21 model organisms, including Human, Mouse, Rat, Cow, Chicken, Zebrafish, Arabidopsis thaliana, Rice, Drosophila, Malaria, S. cerevisae, E.coli. and others, with a total of ~1600 metabolic pathways.

#### Power Analysis

This module uses pilot data to calculate the minimum number of samples required to detect a statistically significant difference between two populations with a given degree of confidence (called Power Analysis).

#### Integrated Pathway Analysis

This module performs integrated metabolic pathway analysis on results obtained from combined metabolomics and gene expression studies conducted under the same experimental conditions.

#### Enrichment Analysis

This module performs metabolite set enrichment analysis (MSEA) for human and mammalian species based on several libraries containing ~6300 groups of metabolite sets. Users can upload either 1) a list of compounds, 2) a list of compounds with concentrations, or 3) a concentration table.

#### Time-series/Two-factor Design

This module supports temporal and two-factor data analysis including data overview, two-way ANOVA, and empirical Bayes time-series analysis for detecting distinctive temporal profiles. It also supports ANOVAsimultaneous component analysis (ASCA) to identify major patterns associated with each experimental factor.

#### Biomarker Analysis

This module performs various ROC curve based biomarker analyses for a single or multiple biomarkers. It also allows users to manually specify biomarker models as well as new sample prediction.

#### Other Utilities

This module contains several common utility functions. At this moment, compound ID conversion, batch effect correction and lipidomics data analysis are available.

### -Omics analysis

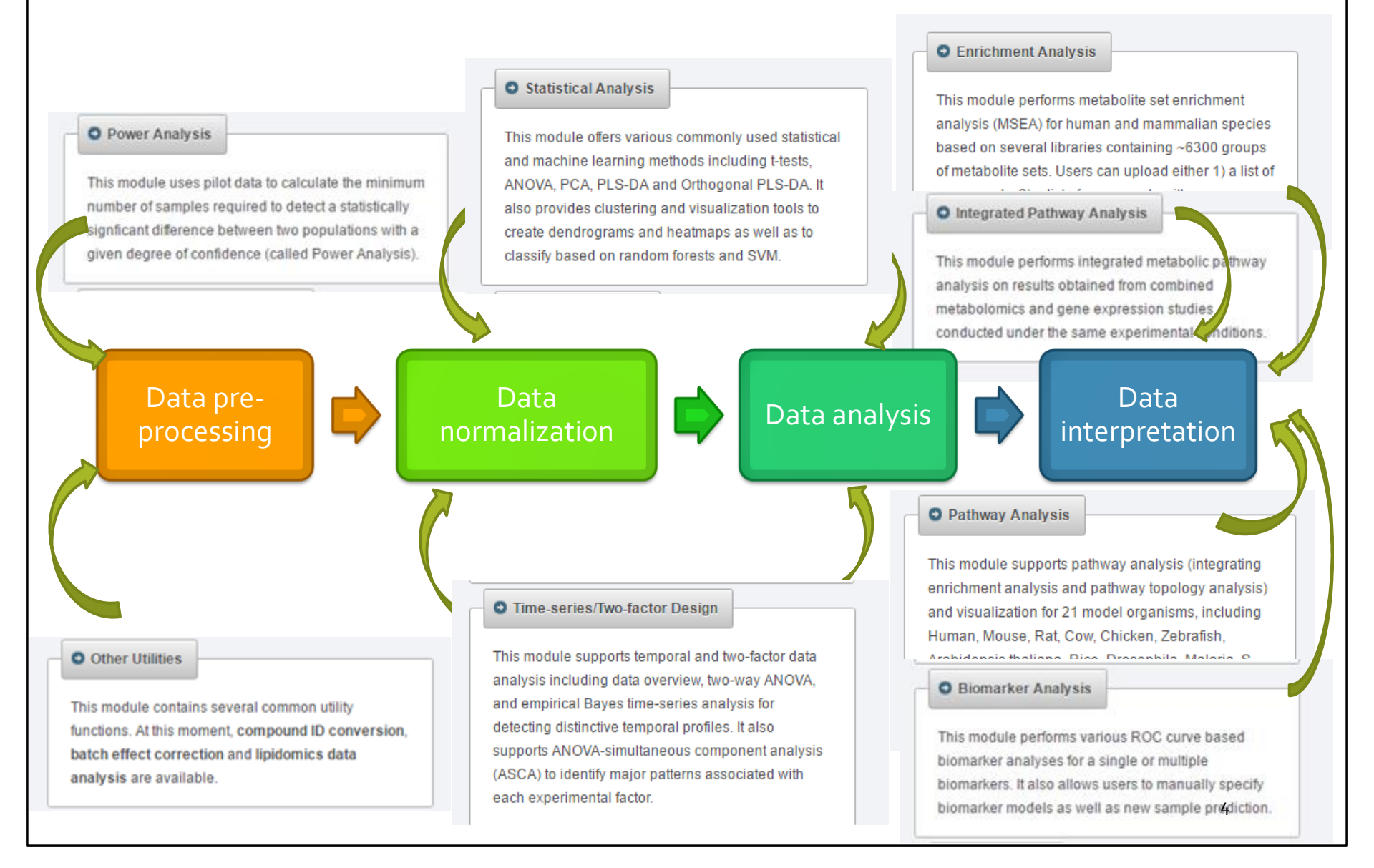

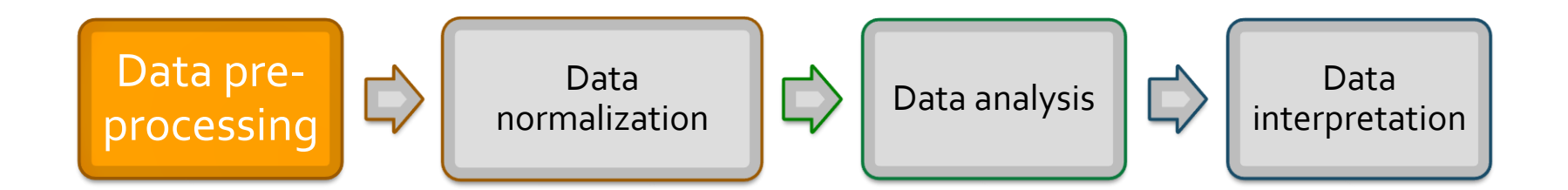

Purpose: to convert various raw data forms into data matrices suitable for statistical analysis

Supported data formats Concentration tables (Targeted Analysis) Peak lists (Untargeted) Spectral bins (Untargeted) Raw spectra (Untargeted)

### Data Formats

|                 | - a comprehensive tool suite for metabolomic data analysis                                                                                                    | 3.0 |
|-----------------|----------------------------------------------------------------------------------------------------|-----|
| Home            | Welcome >> click here to start <<                                                                                                    |     |
| Overview        | News & Updates                                                                                                    |     |
| Data Formats    | <ul> <li>Fixed the bug in feature table display in Biomarker Tester module (01/05/2017); NCM</li> <li>Updated the pathway result table to show all/matched compounds (11/25/2016); NCM</li> </ul>             |     |
| FAQs            | Enhanced Normalization and Data Editor for better user experience (11/15/2016); NEW                                                                                                    |     |
| Tutorials       | <ul> <li>Added support for sparse PLS-DA (sPLS-DA) analysis (10/28/2016); NCH</li> <li>Added support for quantile normalization (08/29/2016);</li> </ul>                                                      |     |
| Troubleshooting | <ul> <li>Improved name mapping functions for common metabolite names (08/18/2016);</li> <li>More than <u>1 million jobs</u> have been processed since 06/2015 (06/21/2016); HEW</li> </ul>                    |     |
| Resources       | Updated Time Series module to support analysis of time-series only data (06/08/2016);                                                                                                    |     |
| Update History  | <ul> <li>Added support for Orthogonal PLS-DA (05/16/2016);</li> <li>Improved support for dealing with special characters and punctuations (05/11/2016);</li> </ul>                                            |     |
| User Stats      | <ul> <li>Minor feature updates and bug fixes based on user feedback (04/28/2016);</li> <li>Added support for batch effect correction for multiple data sets (Other Utilities module) (02/22/2016);</li> </ul> |     |
| About           | Updated the web framework for better performance (02/18/2016);                                                                                                    |     |

### Example Datasets

| HD TMAD               | MetaboAnalyst 3.0<br>– a comprehensive tool suite for metabolomic data analysis                                                                                                    |  |  |  |
|-----------------------|----------------------------------------------------------------------------------------------------|--|--|--|
| Home                  | Data Formats:                                                                                                    |  |  |  |
| Overview              | Example datasets for downloading, including :                                                                                                    |  |  |  |
| Data Formats          | Compound concentration data - cow, four groups (download)                                                                                                    |  |  |  |
| FAQs                  | Compound concentration data - human, two groups ( <u>download</u> )     Binned NMP/MS spectra data (download)                                                                                                    |  |  |  |
| Tutorials             | Binned NMR/MS spectra data ( <u>download</u> )     Processed peak intensity table ( <u>download</u> )     Time-series peak intensity data ( <u>download</u> )                                                                                |  |  |  |
| Troubleshooting       | Zipped files (.zip) format datasets, including :                                                                                                    |  |  |  |
| Resources             | NMR peak lists (2 columns - chemical shift and intensity) (download)                                                                                                    |  |  |  |
| Undate History        | MS peak lists (2 columns - mass and intensity) ( <u>download</u> )                                                                                                    |  |  |  |
| <u>opuate history</u> | MS peak lists (3 columns - mass, retention time, and intensity)     (download)                                                                                                    |  |  |  |
| <u>User Stats</u>     | LC/GC - MS spectra (NetCDF, mzDATA, or mzXML) ( <u>download</u> )                                                                                                    |  |  |  |
| <u>About</u>          | Note: please refer to detailed instructions and screenshots listed below.                                                                                                    |  |  |  |
|                       | General Introduction One-factor / Paired Time-series / Two-factor Peak lists / Spectra Biomarker data                                                                                                    |  |  |  |
| McGill                | Comma Separated Values (.csv) or Tab Delimited Text (.txt):<br>These two formats are used for <u>concentration data</u> , <u>peak intensity table</u> , and <u>MS/NMR spectral bins</u> . Samples can be in either<br>rows or columns. Note. |  |  |  |
|                       | 1. Both sample or feature names must be unique and consist of a combination of common English letters, underscores and                                                                                                    |  |  |  |
|                       | numbers for naming purpose. Latin/Greek letters are not supported                                                                                                    |  |  |  |
|                       | <ol><li>The class labels must follow immediately after the sample names; for two-factor and time series data, there must be two<br/>class labels corresponding to the two factors;</li></ol>                                                 |  |  |  |
|                       | <ol> <li>For time-series data, the time-point group must be named as Time. In addition, the samples collected from the same</li> </ol>                                                                                                    |  |  |  |
|                       | subjects at different time points should be consecutive (See the screenshots demo for "Two-factor / Time series")                                                                                                    |  |  |  |
|                       | <ol> <li>Data values (concentrations, bins, peak intensities) should contain only numeric and positive values (<u>using empty or NA</u><br/>for missing values).</li> </ol>                                                                  |  |  |  |

### Data Formats

 COMMA SEPARATED VALUES!! (.csv) or TAB DELIMITED TEXT (.txt) → For <u>quantitative</u> (concentration tables) or <u>qualitative</u> (peak intensity or NMR/MS spectral bins).

Things to considere:

- Both samples and feature names MUST be UNIQUE. Can be combination fo letters and numbers separated by underscores [\_].
- The class label must follow immediately after the sample name (for twofactors and time series data must be two class label columns)
- Metaboanalyst can also support .Zip files.

Produced from either NMR, LC-MS, or GC-MS. In addition, GC/LC-MS spectra saved as open data format (NetCDF, mzDATA, mzXML) can also be processed using the XCMS packages

# Let's start!

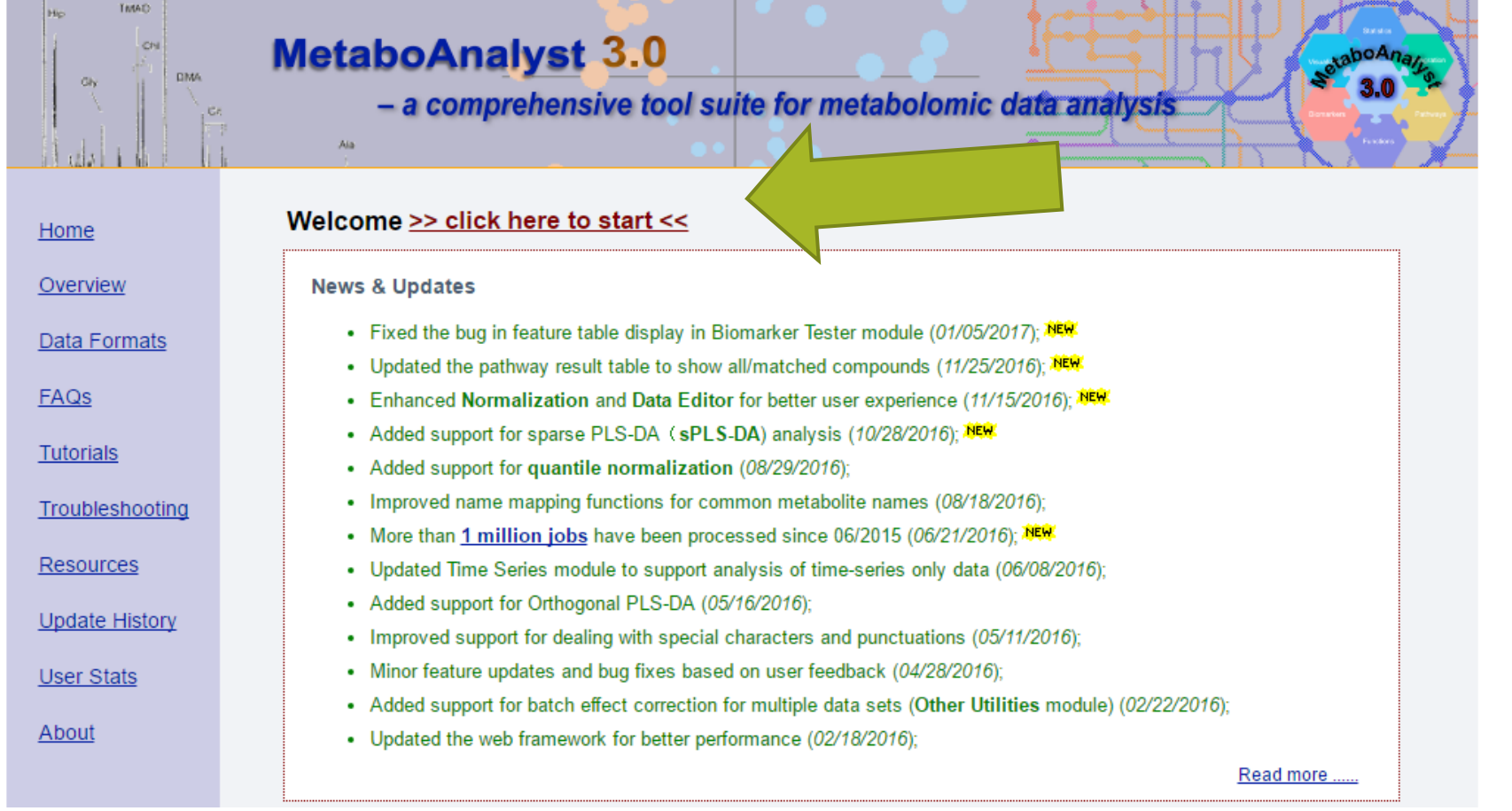

### Select a Module : Statistical Analysis

Home

FAQs

Contact

About

Please choose a functional module to proceed: Overview Statistical Analysis Enrichment Analysis Data Formats This module offers various commonly used statistical This module performs metabolite set enrichment and machine learning methods including t-tests, analysis (MSEA) for human and mammalian species ANOVA, PCA and PLS-DA. It also provides clustering based on several libraries containing ~6300 groups of Tutorials and visualization tools to create dendrograms and metabolite sets. Users can upload either 1) a list of heatmaps as well as to classify based on random compounds, 2) a list of compounds with Resources forests and SVM. concentrations, or 3) a concentration table. Update History User Stats Pathway Analysis Time Series Analysis This module supports pathway analysis (integrating This module supports temporal and two-factor data enrichment analysis and pathway topology analysis) analysis including data overview, two-way ANOVA, and visualization for 21 model organisms, including and empirical Bayes time-series analysis for detecting Human, Mouse, Rat, Cow, Chicken, Zebrafish, distinctive temporal profiles. It also supports ANOVA-Arabidopsis thaliana, Rice, Drosophila, Malaria, S. simultaneous component analysis (ASCA) to identify TMIC cerevisae, E.coli. and others, with a total of ~1600 major patterns associated with each experimental factor. metabolic pathways. Power Analysis Biomarker Analysis This module uses pilot data to calculate the minimum This module performs various ROC curve based number of samples required to detect a statistically biomarker analyses for a single or multiple signficant difference between two populations with a biomarkers. It also allows users to manually specify given degree of confidence (called Power Analysis). biomarker models as well as new sample prediction.

# Data Upload

| ssing     | Tab-delimited text (.txt) or comma-separated values (.csv) file: |                                                           |        |  |
|-----------|------------------------------------------------------------------|-----------------------------------------------------------|--------|--|
| alization | Data Type:                                                       | Concentrations     Spectral bins     Peak intensity table |        |  |
| load      | Format:                                                          | Samples in rows (unpaired)                                | Submit |  |
|           | Data File:                                                       | Choose File cow_diet.csv                                  |        |  |
|           |                                                                  |                                                           |        |  |
|           | Zipped Files (.2                                                 | zip) :                                                    |        |  |
|           | Data Type:                                                       | NMR peak list MS peak list MS spectra                     |        |  |
|           |                                                                  |                                                           | Submit |  |
|           | Data File:                                                       | Choose File No file chosen                                |        |  |

# Data Integrity Check

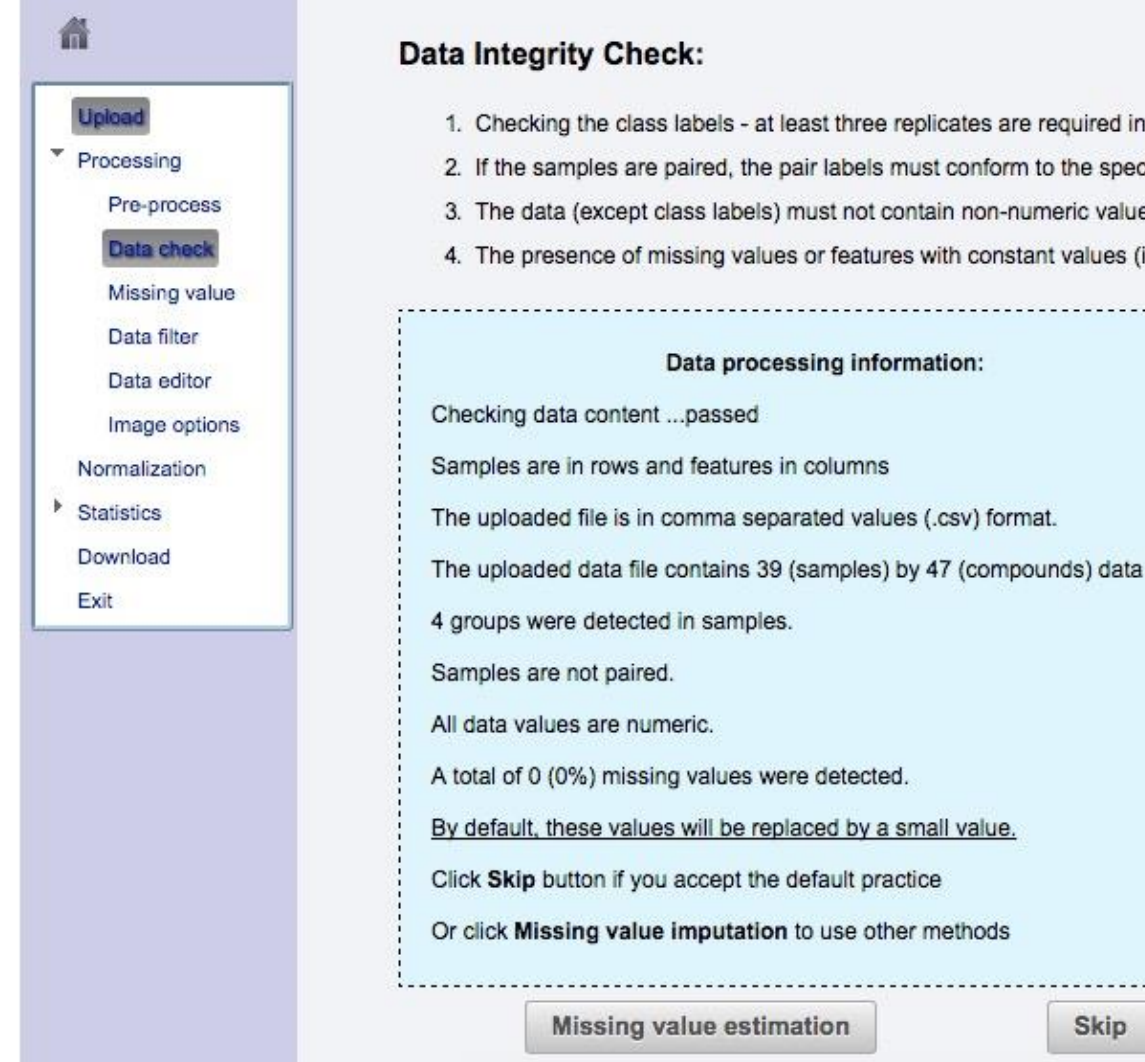

### **Data Integrity Check:**

| T. | Checking the class labels - at least three replicates are required in each class. |  |
|----|-----------------------------------------------------------------------------------|--|
| 2. | If the samples are paired, the pair labels must conform to the specified format.  |  |

3. The data (except class labels) must not contain non-numeric values.

The presence of missing values or features with constant values (i.e. all zeros)

### Data processing information: Checking data content ... passed Samples are in rows and features in columns The uploaded file is in comma separated values (.csv) format. The uploaded data file contains 39 (samples) by 47 (compounds) data matrix. 4 groups were detected in samples. Samples are not paired. All data values are numeric. A total of 0 (0%) missing values were detected. By default, these values will be replaced by a small value. Click Skip button if you accept the default practice Or click Missing value imputation to use other methods Missing value estimation Skip

# How to deal with missing values?

- Missing values should be presented either as <u>empty values or NA</u>
   <u>without quotes</u> in order to be accepted by MetaboAnalyst
- MetaboAnalyst offers a variety of methods to deal with missing values. By default, the missing values are treated **as the result of low signal intensity**. <u>They will be replaced by half of the minimum positive values</u> <u>detected in your data</u>. Users can also specify other methods, such as *replace by mean/median*, *Probabilistic PCA (PPCA), Bayesian PCA (BPCA) method, or Singular Value Decomposition (SVD) method* to impute the missing values (<u>Stacklies W. et al</u>).

# Data Integrity Check

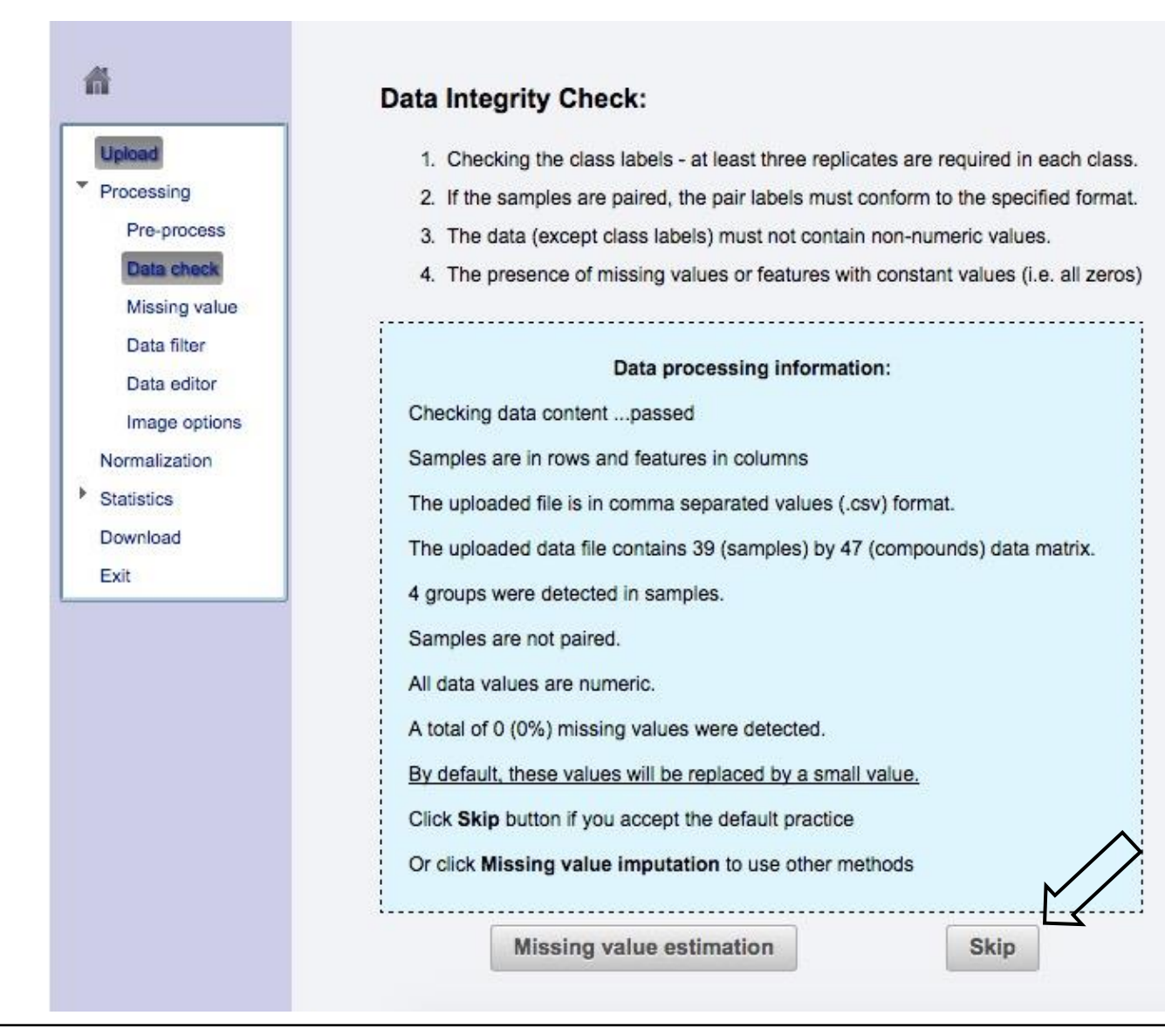

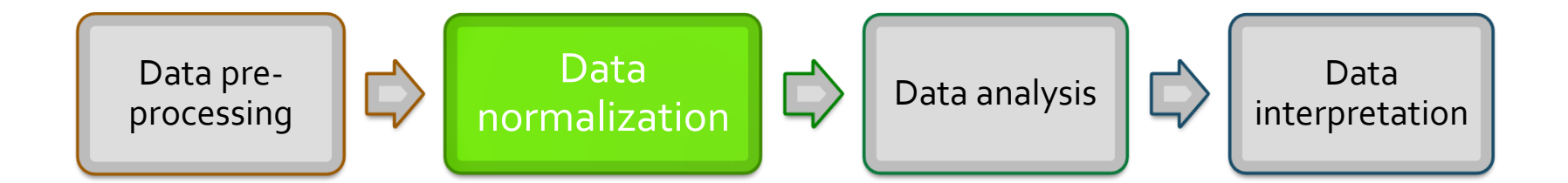

The normalization procedures are grouped into three categories.

The sample normalization allows general-purpose adjustment for differences among your sample

Data transformation and scaling are two different approaches to make individual features more comparable.

You can use one or combine them

| Sample normalization                                   |                                       |                 |
|--------------------------------------------------------|---------------------------------------|-----------------|
| None                                                   |                                       |                 |
| Sample-specific normalization (i.e. weight, voluments) | ne) <u>Click here to specify</u>      |                 |
| Normalization by sum                                   |                                       |                 |
| Normalization by median                                |                                       |                 |
| Normalization by a specific reference sample           | 7                                     |                 |
| Normalization by a pooled sample from group            | C T                                   |                 |
| Normalization by reference feature                     | p-Hydroxyphenylacetic acid            | *               |
| Quantile normalization                                 |                                       |                 |
| Data transformation                                    |                                       |                 |
| None                                                   |                                       |                 |
| OLog transformation (generalized logarithm t           | ransformation or glog)                |                 |
| Cube root transformation (take cube root of data v     | alues)                                |                 |
| Data scaling                                           |                                       |                 |
| None                                                   |                                       |                 |
| Mean centering (mean-centered only)                    |                                       |                 |
| Auto scaling (mean-centered and divided by th          | e standard deviation of each variable | 9)              |
| Pareto scaling (mean-centered and divided by th        | e square root of standard deviation o | feach variable) |
| Range scaling (mean-centered and divided by th         | e range of each variable)             |                 |
|                                                        |                                       |                 |

| Sample normalization                                                                                                    |                                                                                                    |  |
|----------------------------------------------------------------------------------------------------|----------------------------------------------------------------------------------------------------|--|
| Sample-specific normalization (i.e. weight, volume) <u>Click here to specify</u> Normalization by sum     Normalization by median                                                                                                    | integrated area                                                                                                 |  |
| Normalization by a specific reference sample 7 * C *                                                                                                    | =probabilistic quotient norm                                                                                    |  |
| Normalization by reference feature         p-Hydroxyphenylacetic acid           Quantile normalization         Image: Comparison of the second second se | by a particular compound                                                                                        |  |
| Data transformation  None  Log transformation (generalized logarithm transformation or glog)  Cube root transformation (take cube root of data values)                                                                                                    | <b>To remove unwanted technical</b><br><b>variation</b><br>Account for different dilution effects of biofluids, |  |
| Data scaling     None     Mean centering (mean-centered only)                                                                                                    | Aims to make each sample comparable to<br>each other (i.e. urine samples with differen                          |  |
| Auto scaling (mean-centered and divided by the standard deviation of each varia<br>Pareto scaling (mean-centered and divided by the square root of standard deviation<br>Range scaling (mean-centered and divided by the range of each variable)                                                                                                    | abidilution effects)                                                                                            |  |

| Sample normalization<br>None<br>Sample-specific normalization (i.e. weight, volume) <u>Click here to specify</u><br>Normalization by sum<br>Normalization by median<br>Normalization by a specific reference sample<br>Normalization by a specific reference sample                                                                   |                                                                                                    |
|----------------------------------------------------------------------------------------------------|----------------------------------------------------------------------------------------------------|
| Normalization by reference feature     p-Hydroxyphenylacetic acid     Try       Quantile normalization     distinue                                                                                                    | to achieve a Normal<br>ribution of your data                                                                                                    |
| Data transformation<br>None<br>Log transformation (generalized logarithm transformation or glog)<br>Cube root transformation (take cube root of data values)<br>Cube root transformation (take cube root of data values)<br>Cube root transformation (take cube root of data values)                                                  | ransform. Can deal with<br>values. A strong<br>with a major effect on<br>$e_{glog_{2}(x) = log_{2}} \frac{x + \sqrt{x^{2} + a^{2}}}{x + \sqrt{x^{2} + a^{2}}}$ |
| Data scaling<br>None<br>Mean centering (mean-centered only)<br>Auto scaling (mean-centered and divided by the standard deviation of each variable)<br>Pareto scaling (mean-centered and divided by the square root of standard deviation of each variable)<br>Range scaling (mean-centered and divided by the range of each variable) | Fairly strong<br>transformation.<br>Weaker than the<br>logarithm<br>x to x^(1/3) <sup>18</sup>                                                                 |

| Sample normalization                                  |                            |                                           |                       |  |
|-------------------------------------------------------|----------------------------|-------------------------------------------|-----------------------|--|
| None                                                  |                            |                                           |                       |  |
| Sample-specific normalization (i.e. weight, volume)   |                            |                                           |                       |  |
| Normalization by sum                                  |                            |                                           |                       |  |
| Normalization by median                               |                            |                                           |                       |  |
| Normalization by a specific reference sample          | 7                          |                                           |                       |  |
| Normalization by a pooled sample from group           | c •                        |                                           |                       |  |
| Normalization by reference feature                    | p-Hydroxyphenylacetic acid | Transform your f                          | acturaç in a como     |  |
| Quantile normalization                                |                            | scale for suitable c                      | omparison of vour     |  |
| Data transformation                                   |                            | variables                                 |                       |  |
| None                                                  |                            | This procedure is used                    | ul when variables are |  |
| Log transformation (generalized logarithm tran        | sformation or glog)        | This procedure is useful when variables a |                       |  |
| Cube root transformation (take cube root of data valu | es)                        | of very different or                      | ders of magnitude     |  |
| Data scaling                                          |                            |                                           |                       |  |
| None                                                  |                            |                                           |                       |  |
| Mean centering (mean-centered only)                   |                            |                                           |                       |  |
| Auto scaling (mean-centered and divided by the st     | andard deviation of each   | variable)                                 |                       |  |
|                                                       |                            |                                           |                       |  |
| Pareto scaling (mean-centered and divided by the so   | quare root of standard dev | iation of each variable)                  |                       |  |

# Scaling

| Method         | Formula                                                                              | Goal                                                                                                 | Advantages                                                                       | Disadvantages                                                             |
|----------------|--------------------------------------------------------------------------------------|----------------------------------------------------------------------------------------------------|----------------------------------------------------------------------------------|---------------------------------------------------------------------------|
| Autoscaling    | $\tilde{X}_{ij} = \frac{X_{ij} - \bar{X}_i}{S_i}$                                    | Compare<br>metabolites based<br>on correlations                                                      | All metabolites<br>become equally<br>important                                   | Inflation of the<br>measurement<br>errors                                 |
| Range scaling  | $\tilde{X}_{ij} = \frac{X_{ij} - \bar{X}_i}{\left(X_{i_{max}} - X_{i_{min}}\right)}$ | Compare<br>metabolites relative<br>to the biological<br>response range                               | All metabolites<br>become equally<br>important. Scaling is<br>related to biology | Inflation of the<br>measurement<br>errors and<br>sensitive to<br>outliers |
| Pareto scaling | $\tilde{X}_{ij} = \frac{X_{ij} - \bar{X}_i}{\sqrt{s_i}}$                             | Reduce the relative<br>importance of large<br>values, but keep<br>data structure<br>partially intact | Stays closer to the<br>original<br>measurement than<br>autoscaling               | Sensitive to large<br>fold changes                                        |

### **Data Normalization**

#### Normalization overview:

The normalization procedures are grouped into three categories. The sample normalization allows general-purpose adjustment for differences among your sample; data transformation and scaling are two different approaches to make individual features more comparable. You can use one or combine them to achieve better results.

| Sample normalization                                                                                 |                            |  |  |  |
|----------------------------------------------------------------------------------------------------|----------------------------|--|--|--|
| None                                                                                                 |                            |  |  |  |
| Sample-specific normalization (i.e. weight, volume                                                   | Click here to specify      |  |  |  |
| Normalization by sum                                                                                 |                            |  |  |  |
| Normalization by median                                                                              |                            |  |  |  |
| ONormalization by a specific reference sample                                                        | 7                          |  |  |  |
| Normalization by a pooled sample from group                                                          | CLV                        |  |  |  |
| Normalization by reference feature                                                                   | p-Hydroxyphenylacetic acid |  |  |  |
| Quantile normalization                                                                               |                            |  |  |  |
| Data transformation                                                                                  |                            |  |  |  |
| None                                                                                                 |                            |  |  |  |
| OLog transformation (generalized logarithm tra                                                       | nsformation or glog)       |  |  |  |
| Cube root transformation (take cube root of data values)                                             |                            |  |  |  |
| Data scaling                                                                                         |                            |  |  |  |
| None                                                                                                 |                            |  |  |  |
| Mean centering (mean-centered only)                                                                  |                            |  |  |  |
| Auto scaling (mean-centered and divided by the standard deviation of each variable)                  |                            |  |  |  |
| Pareto scaling (mean-centered and divided by the square root of standard reviation of each variable) |                            |  |  |  |
| Range scaling (mean-centered and divided by the                                                      | range of each variable)    |  |  |  |
|                                                                                                    | Ľ                          |  |  |  |
| Normalize                                                                                            | ew Result Proceed          |  |  |  |

### Normalization Result

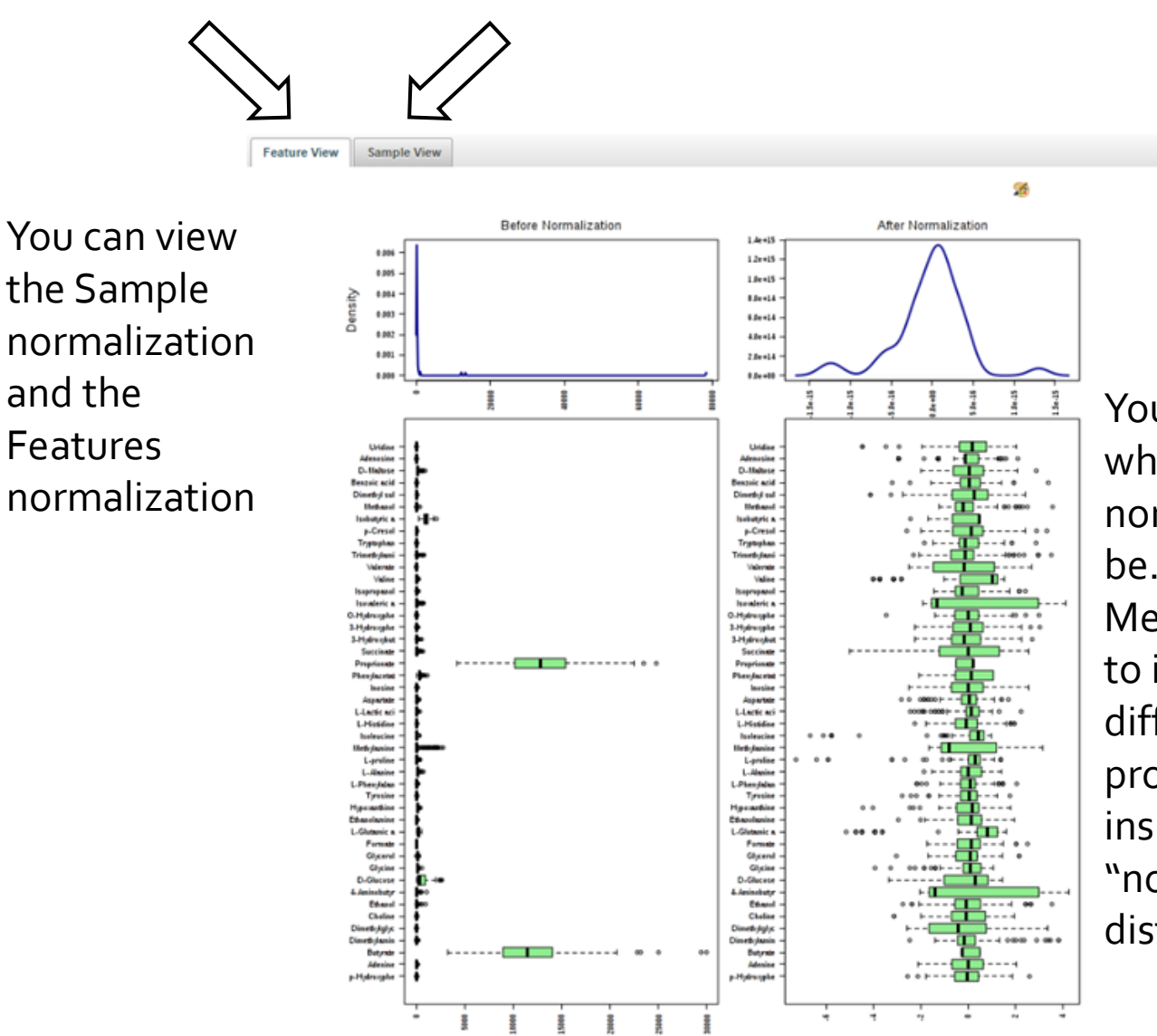

You cannot know a priori what the best normalization protocol will be.

MetaboAnalyst allows you to interactively explore different normalization protocols and to visually inspect the degree of "normality" or Gaussian distribution

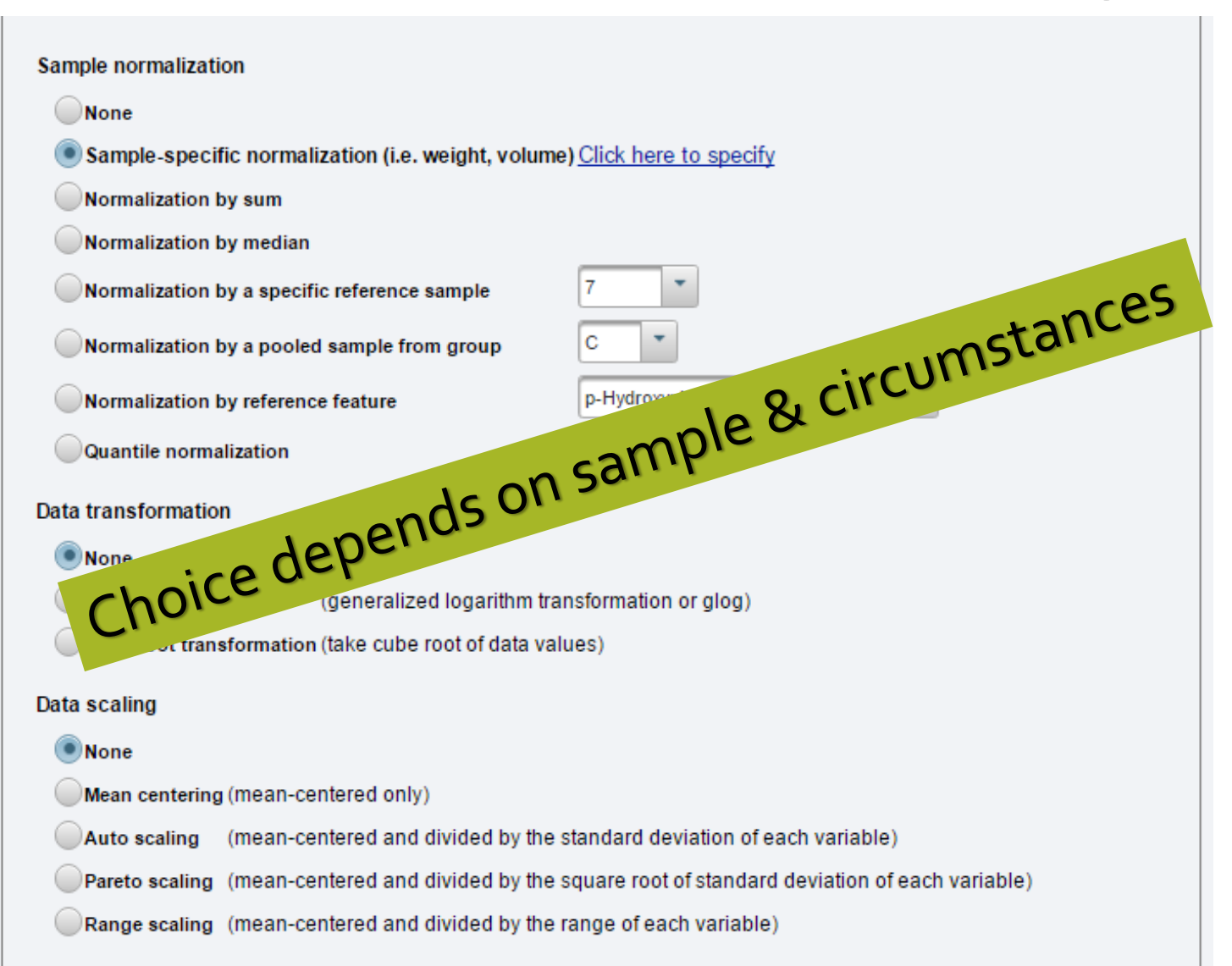

### Next Steps

After normalization has been completed it is a good idea to look at your data a little further to identify outliers or noise that could/should be removed

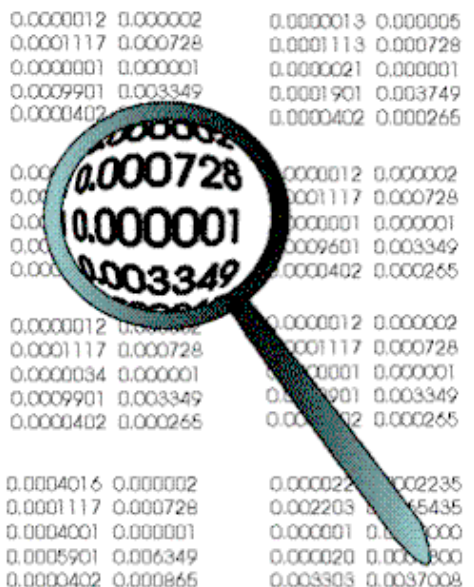

# Data QC, Outlier Removal & Data Reduction

- Data filtering (remove solvent peaks, noise filtering, false positives, *outlier removal -- needs justification*)
- Dimensional reduction or feature selection to reduce number of features or factors to consider (PCA or PLS-DA)
- Clustering to find similarity

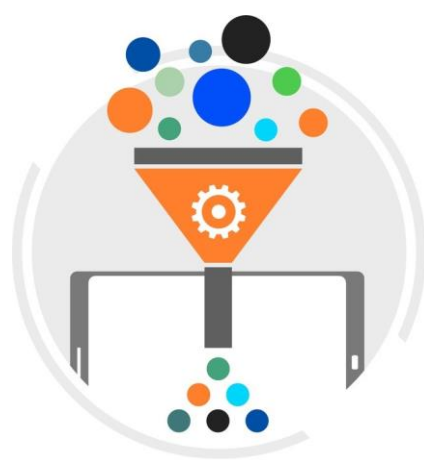

What is a natural grouping among these objects?

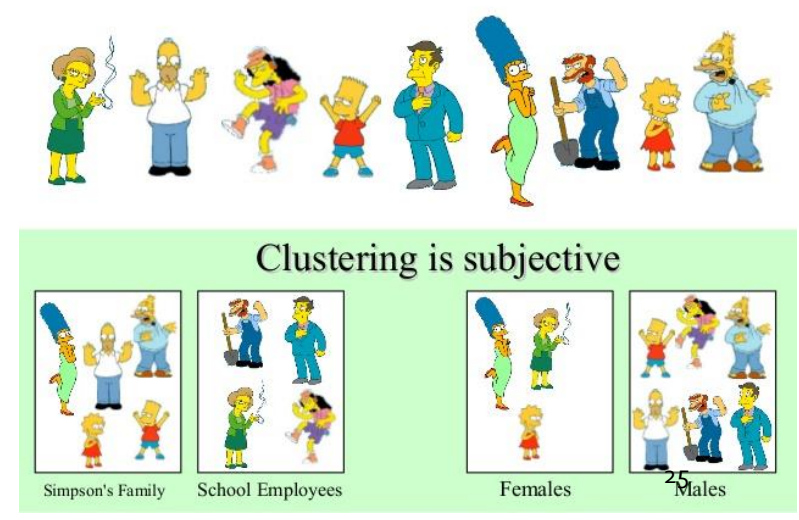

# **Quality Control**

- Dealing with outliers
  - Detected mainly by visual inspection
  - May be corrected by normalization
  - May be excluded
- Noise reduction
  - More of a concern for spectral bins/ peak lists
  - Usually improves downstream results

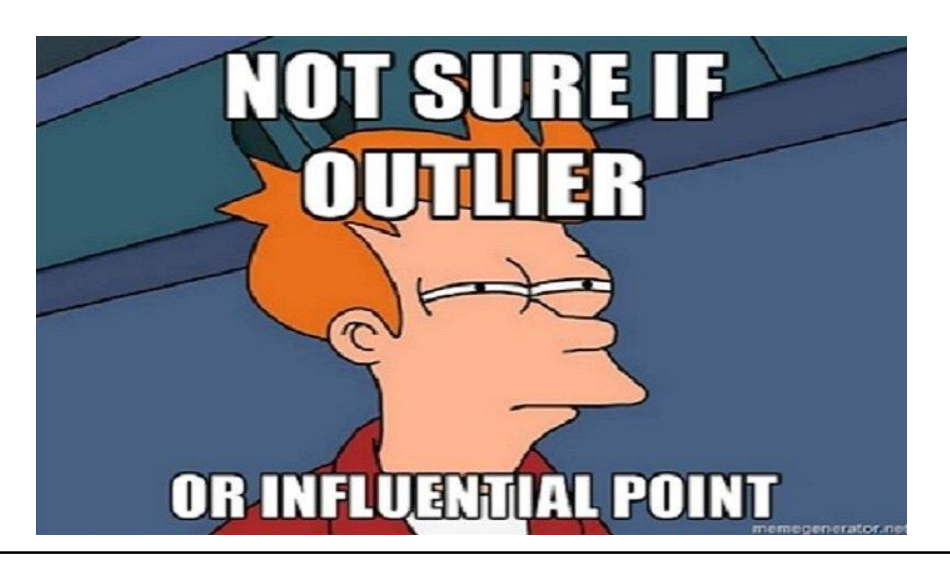

### **Visual Inspection**

• What does an outlier look like?

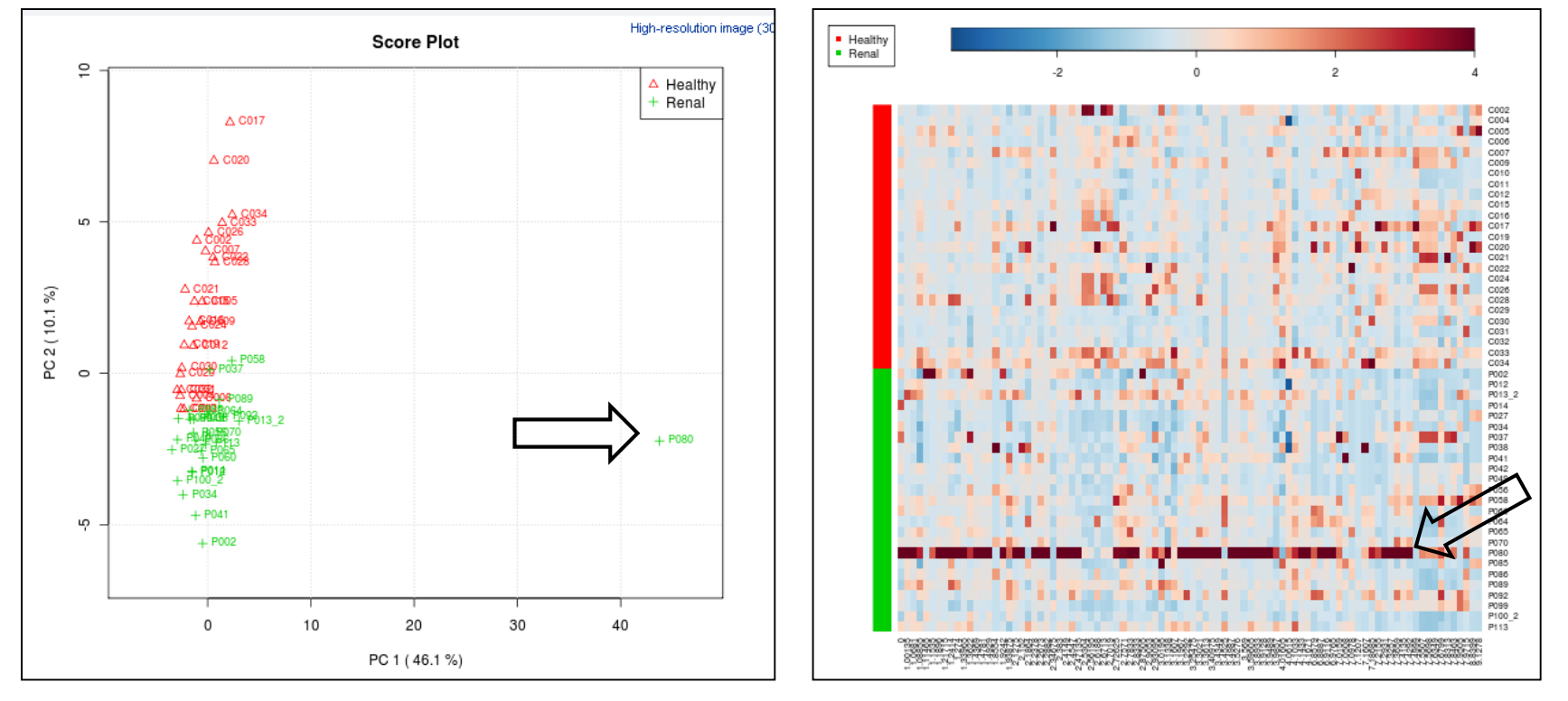

Finding outliers via PCA Finding outliers via Heatmap

### How to detect and deal with outlier?

- To deal with outliers, the first is to check if those samples / features are measured properly. In many cases, outliers are the result of operational errors during analytical process. If those values cannot be corrected, they should be removed from analysis, but ALWAYS justified.
- MetaboAnalyst provides **DataEditor** to enable easy removal of sample/feature outliers. Please note, you may need to renormalize the data after outlier removal.

# **Outlier Removal (Data Editor)**

### Data Editor

A

Upload

Processing

Pre-process

Data check ssing valu

Data filter Data edite

rmalizatio

Download Exit

You can use the panels below to exclude particular sample or feature outliers, as well as to exclude or re-order groups. Note, you must click the Submit button to complete data editing. Data need to be re-caliberated after this step. you will be redirected to the Data normalization page when you click the Submit button.

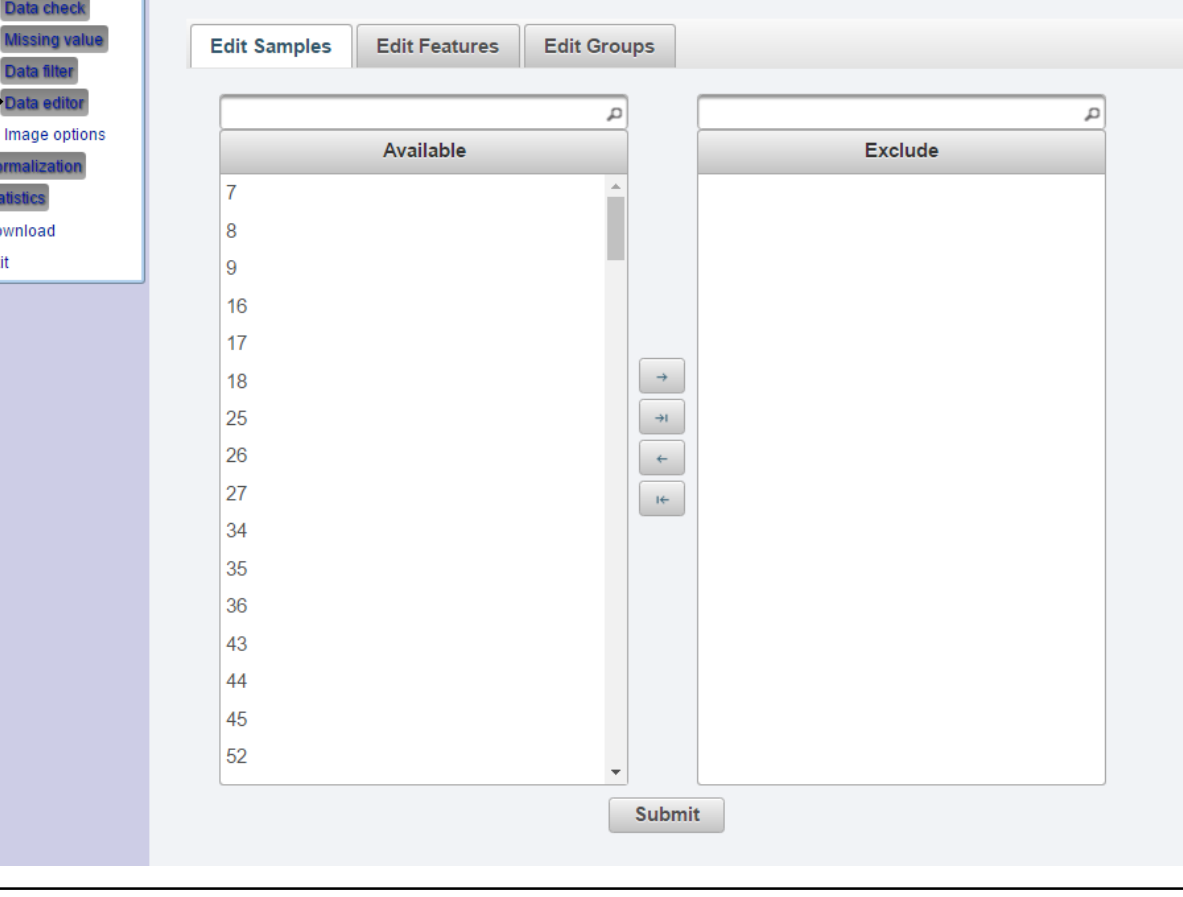

### Noise Reduction (Data Filtering)

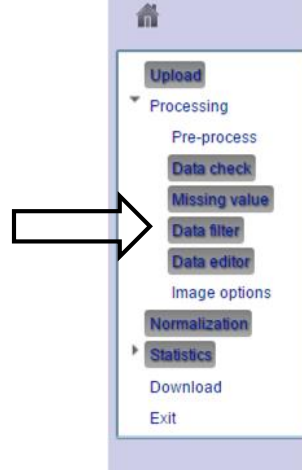

#### Data Filtering:

The purpose of the data filtering is to identify and remove variables th information are used in the filtering process, so the result can be used untargeted metabolomics datasets (i.e. spectral binning data, peak lis Filtering can usually improve the results. For details, please refer to tl

Non-informative variables can be characterized in two groups: variable variables can be detected using mean or median; variables that are n or homeostasis) - these variables can be detected using standard dev Characteristics of noise & uninformative features

- Low intensities
- Low variances (default)

relative standard deviation(RSD = SD/mean) is another useful variance measure independent of the mean. The following empirical rules are applied during data filtering:

- Less than 250 variables: 5% will be filtered;
- Between 250 500 variables: 10% will be filtered;
- Between 500 1000 variables: 25% will be filtered;
- Over 1000 variables: 40% will be filtered;

Please note, in order to reduce the computational burden to the server, the **None** of choose None, the IQR filter will still be applied. In addition, the maximum at after filtering, only the top 5000 will be used in the subsequent analysis.

- Interquantile range (IQR)
- Standard deviation (SD)
- Median absolute deviation (MAD)
- Relative standard deviation (RSD = SD/mean)
- Non-parametric relative standard deviation (MAD/median)
- Mean intensity value
- Median intensity value
- None (less than 2000 features)

This step is strongly recommended for untargeted metabolomics datasets (i.e. spectral binning data, peak lists) with large number of variables, many of them are from baseline noises.

Process

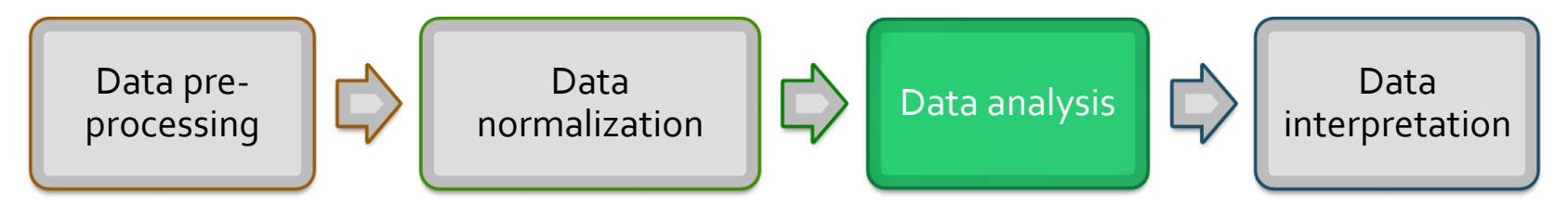

Data Reduction and statistical analysis

# Common Tasks

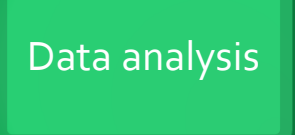

- To identify important features
- To detect interesting patterns
- To assess difference between the phenotypes
- To facilitate classification or prediction
- There several statistical analysis that you can perform in Metaboanalyst. However, not all can be covered here-We will look at ANOVA, Multivariate Analysis (PCA, PLS-DA) and Clustering

### Select an analysis path to explore :

#### **Univariate Analysis**

Fold Change Analysis T-tests Volcano plot

One-way Analysis of Variance (ANOVA)

Correlation Analysis Pattern Searching

#### **Chemometrics Analysis**

Principal Component Analysis (PCA)

Partial Least Squares - Discriminant Analysis (PLS-DA)

Sparse Partial Least Squares - Discriminant Analysis (sPLS-DA)

Orthogonal Partial Least Squares - Discriminant Analysis (orthoPLS-DA)

### Feature Identification

Significance Analysis of Microarray (and Metabolites) (SAM)

Empirical Bayesian Analysis of Microarray (and Metabolites) (EBAM)

#### **Cluster Analysis**

Hierarchical Clustering: Dendrogram Heatmaps

Partitional Clustering: K-means Self Organizing Map (SOM)

#### **Classification & Feature Selection**

#### Random Forest

Support Vector Machine (SVM)

### ANOVA

### **One-way ANOVA & post-hoc Tests**

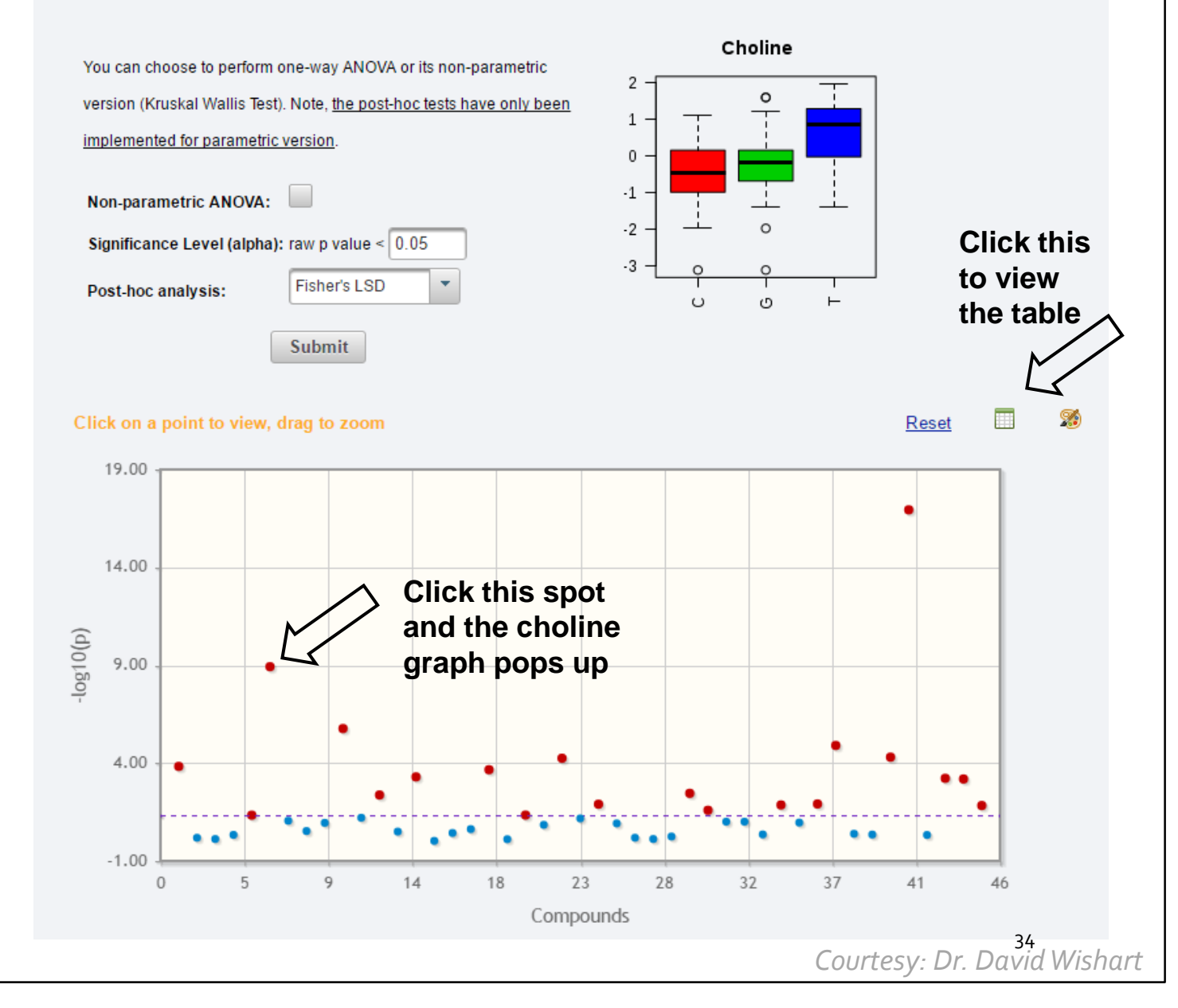

### What's Next?

- Click and compare different compounds to see which ones are most different or most similar between the groups
- Click on the Correlation link (under the ANOVA link) to generate a heat map that displays the pairwise compound correlations and compound clusters

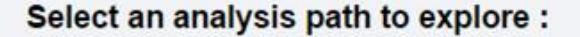

### **Univariate Analysis**

Fold Change Analysis T-tests Volcano plot

One-way Analysis of Variance (ANOVA)

Correlation Analysis Pattern Searching

### **Chemometrics Analysis**

Principal Component Analysis (PCA)

Partial Least Squares - Discriminant Analysis (PLS-DA)

Sparse Partial Least Squares - Discriminant Analysis (sPLS-DA)

Orthogonal Partial Least Squares - Discriminant Analysis (orthoPLS-DA)

#### Feature Identification

Significance Analysis of Microarray (and Metabolites) (SAM)

Empirical Bayesian Analysis of Microarray (and Metabolites) (EBAM)

#### **Cluster Analysis**

Hierarchical Clustering: Dendrogram Heatmaps

Partitional Clustering: K-means Self Organizing Map (SOM)

#### **Classification & Feature Selection**

### Random Forest

Support Vector Machine (SVM)
### **Overall Correlation Pattern**

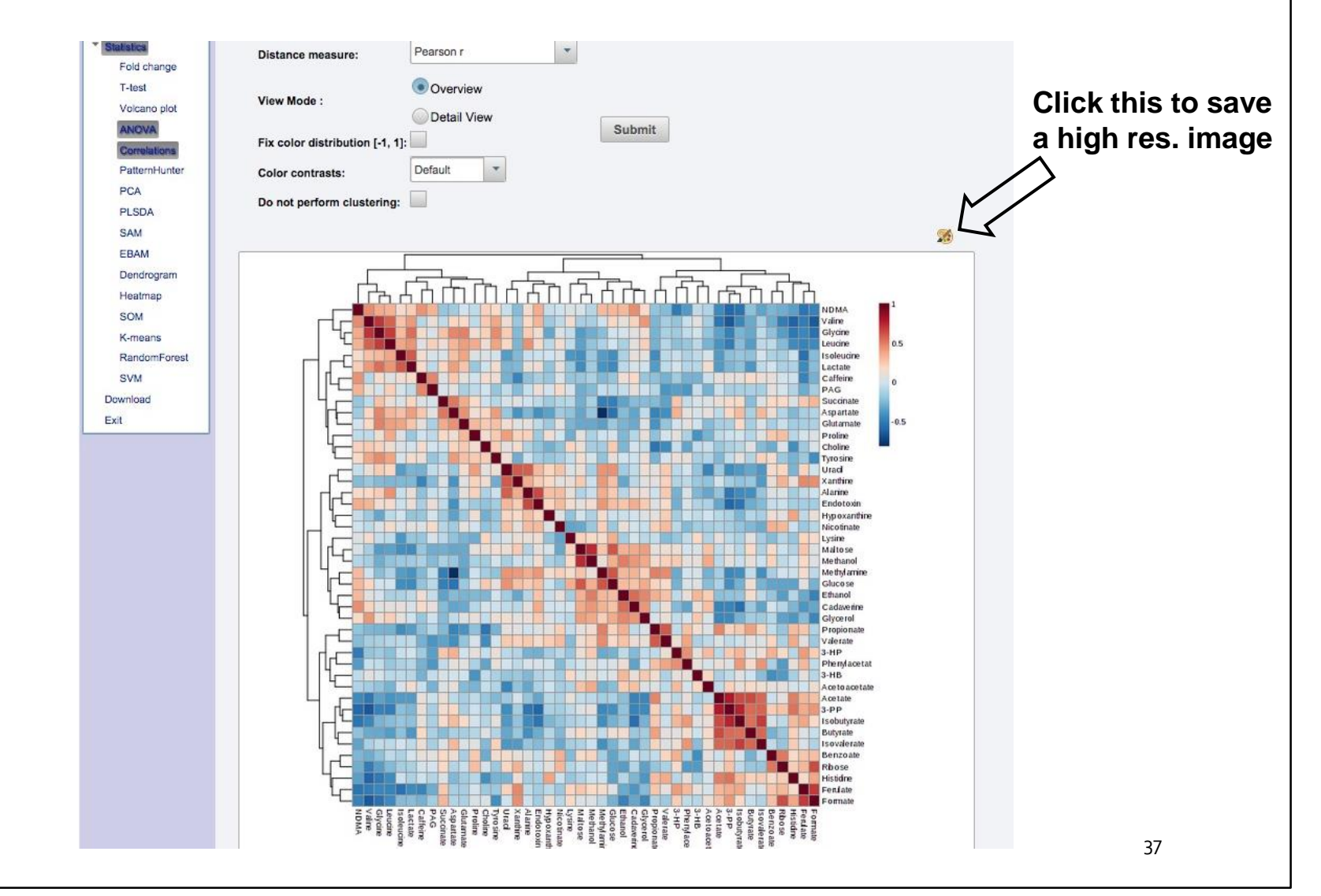

### What's Next?

- When looking at >2 groups it is often useful to look for patterns or trends within particular metabolites
- Use Pattern Hunter to find these trends

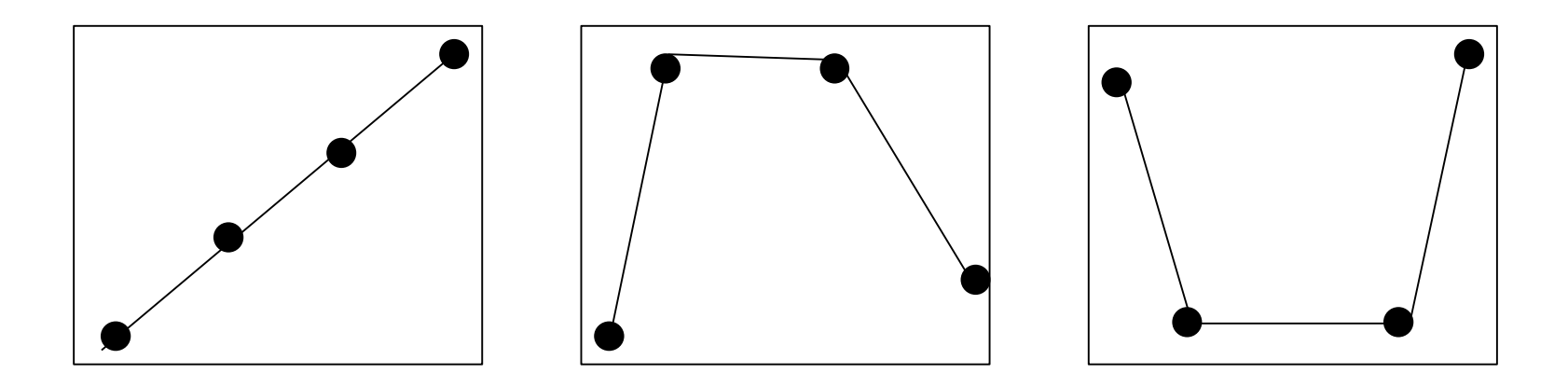

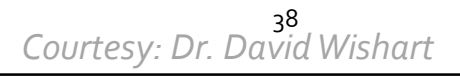

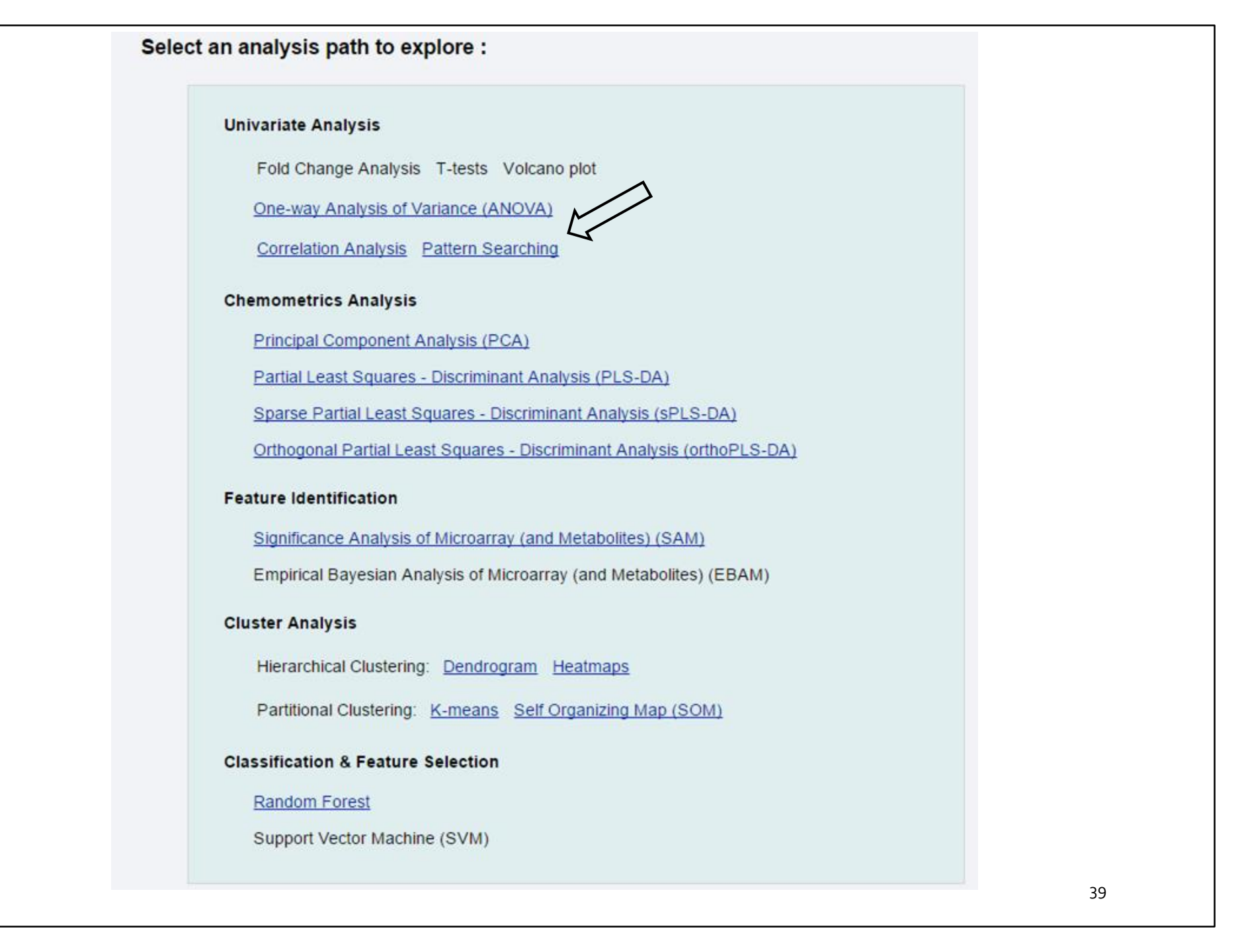

# Pattern Searching

- Looking for compounds showing interesting patterns of change
- Essentially a method to look for linear trends or periodic trends in the data

| <b>#</b>      | Correlation analysis can be performed either against a given feature or against a given pattern. The pattern is specified as a series of numbers separated by "-". Each number corresponds to the expected expression pattern in the corresponding group. For example, a 1-2-3-4 pattern is used to |
|---------------|----------------------------------------------------------------------------------------------------|
| Upload        | search for features that increase linearly with time in a time-series data with four time points (or four groups). The order of the groups is given as the first                                                                                                    |
| Processing    | item in the predefined patterns.                                                                                                    |
| Statistics    | a feature of interest: 1,3-D                                                                                                    |
| Fold change   | Define a pattern using: a predefined profile: 1-2-3-4                                                                                                    |
| Volcano plot  | a custom profile:                                                                                                    |
| ANOVA         |                                                                                                    |
| PatternHunter | Choose a distance measure: Pearson r                                                                                                    |
| PCA           |                                                                                                    |

# Pattern Matching (cont.)

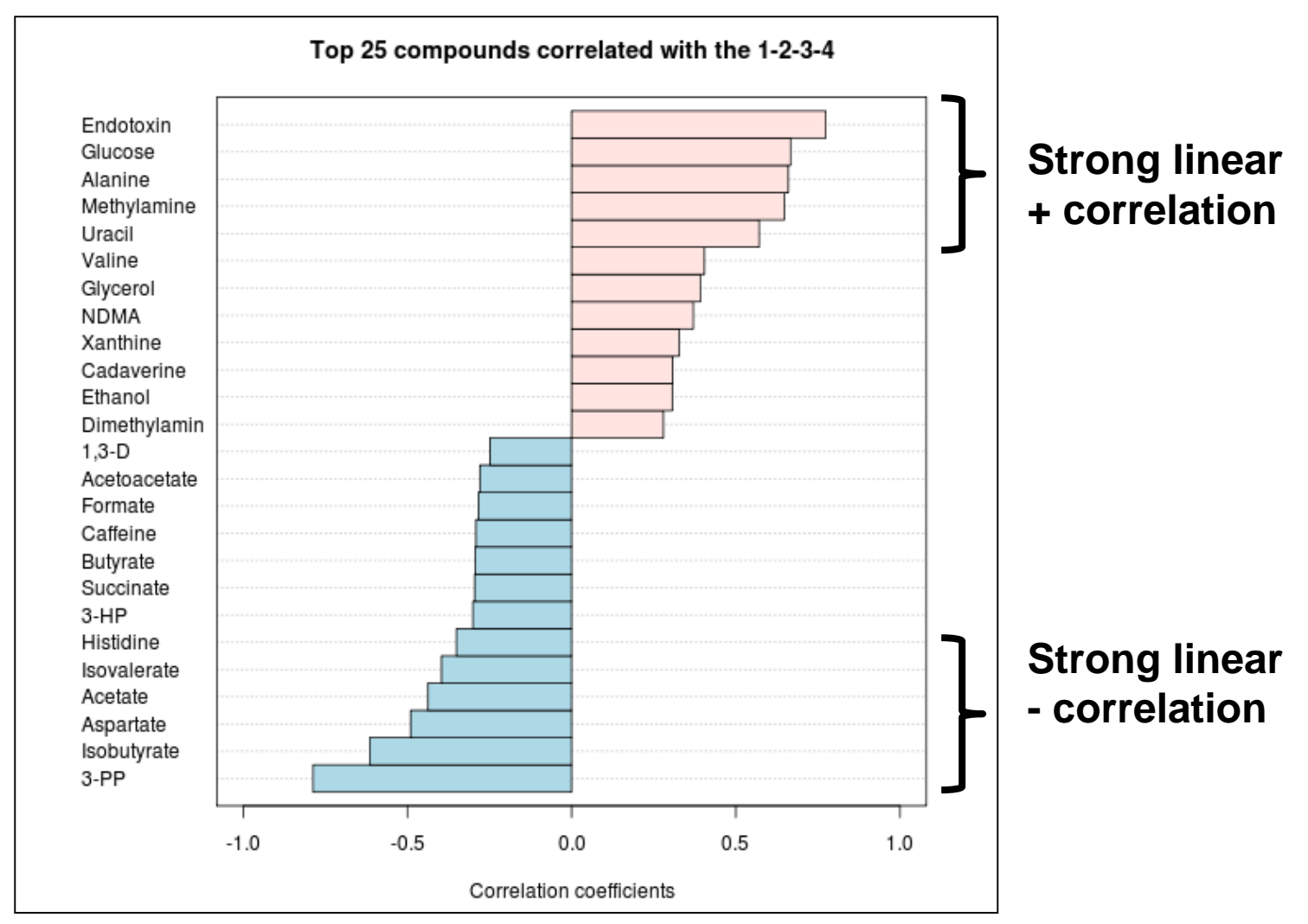

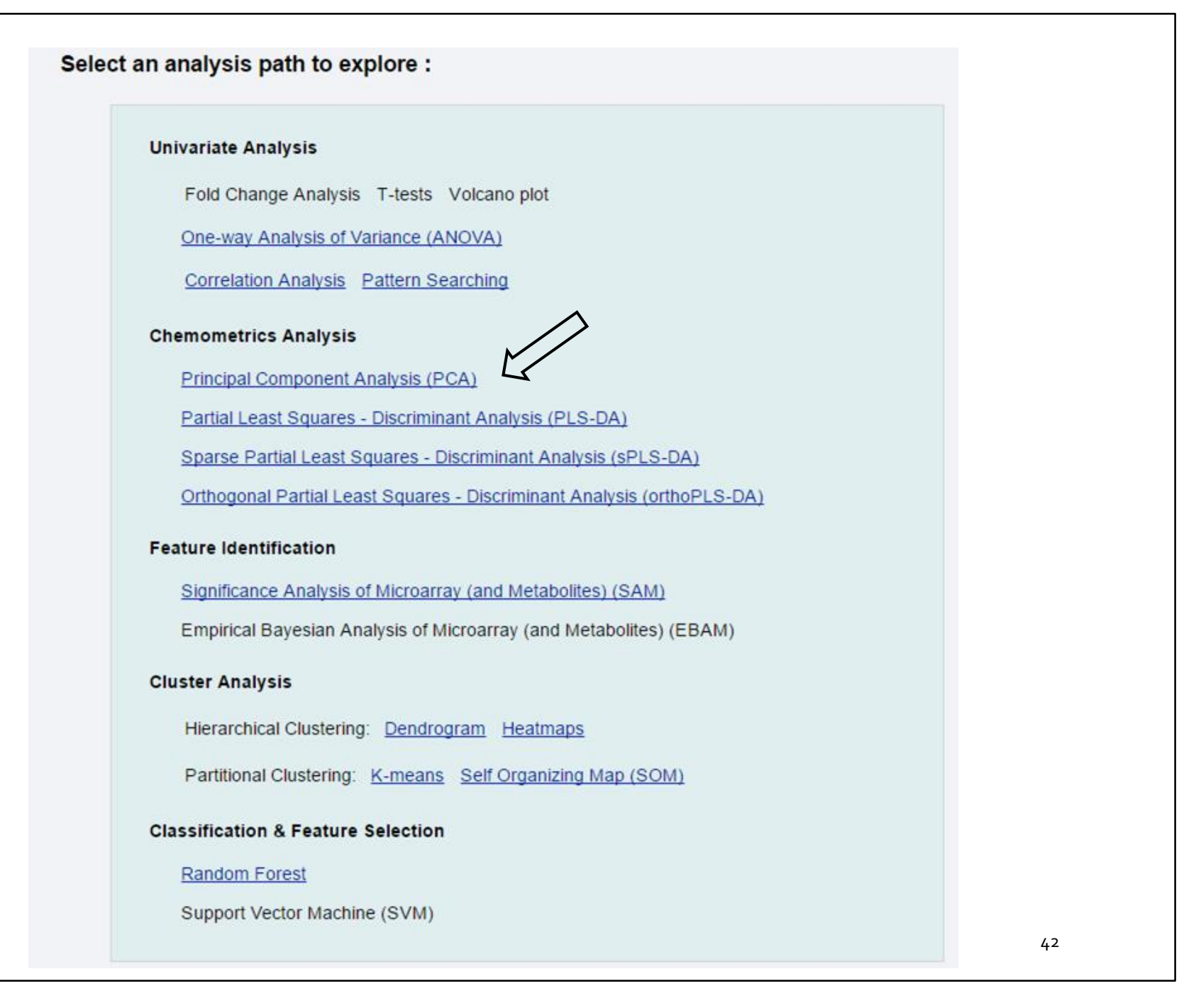

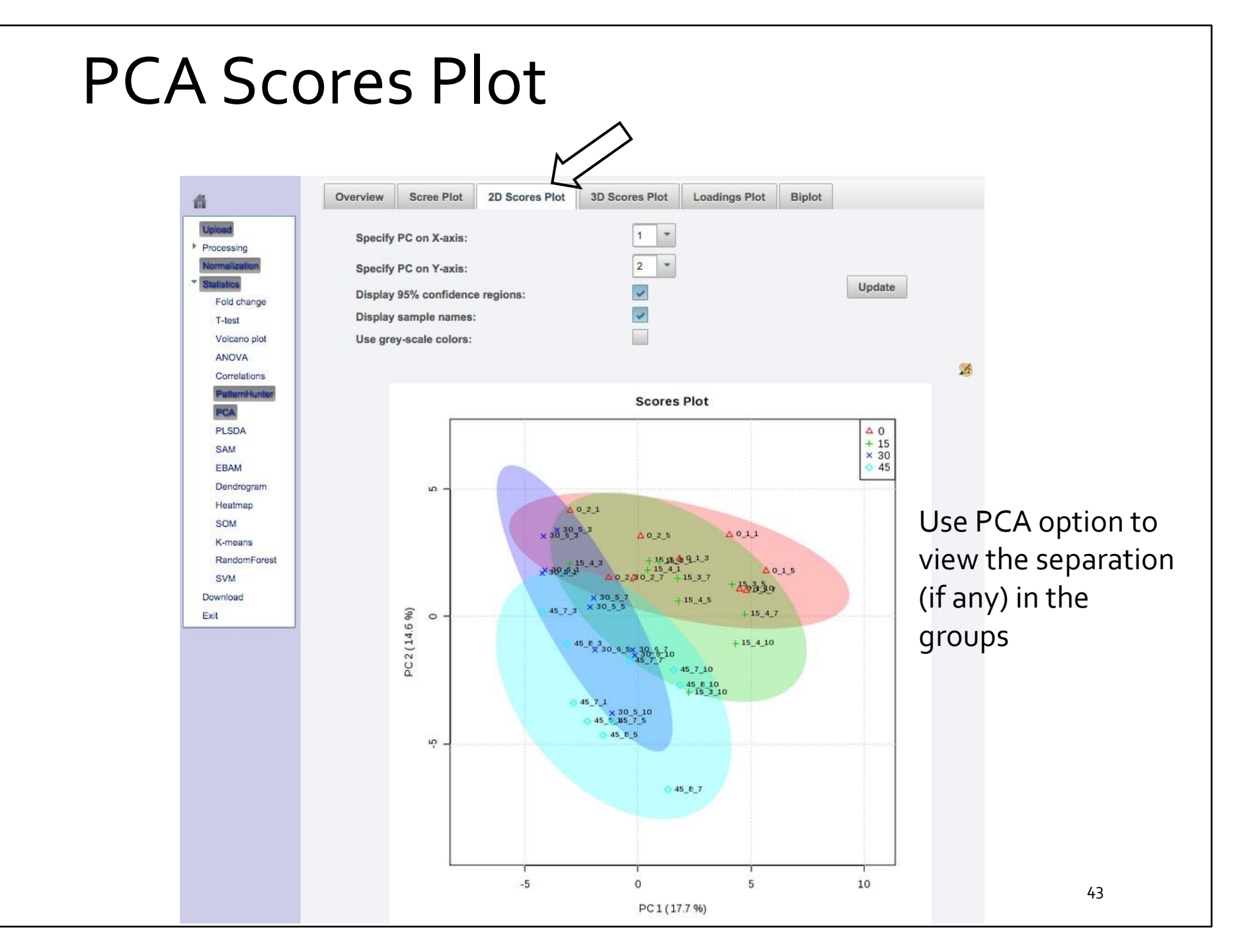

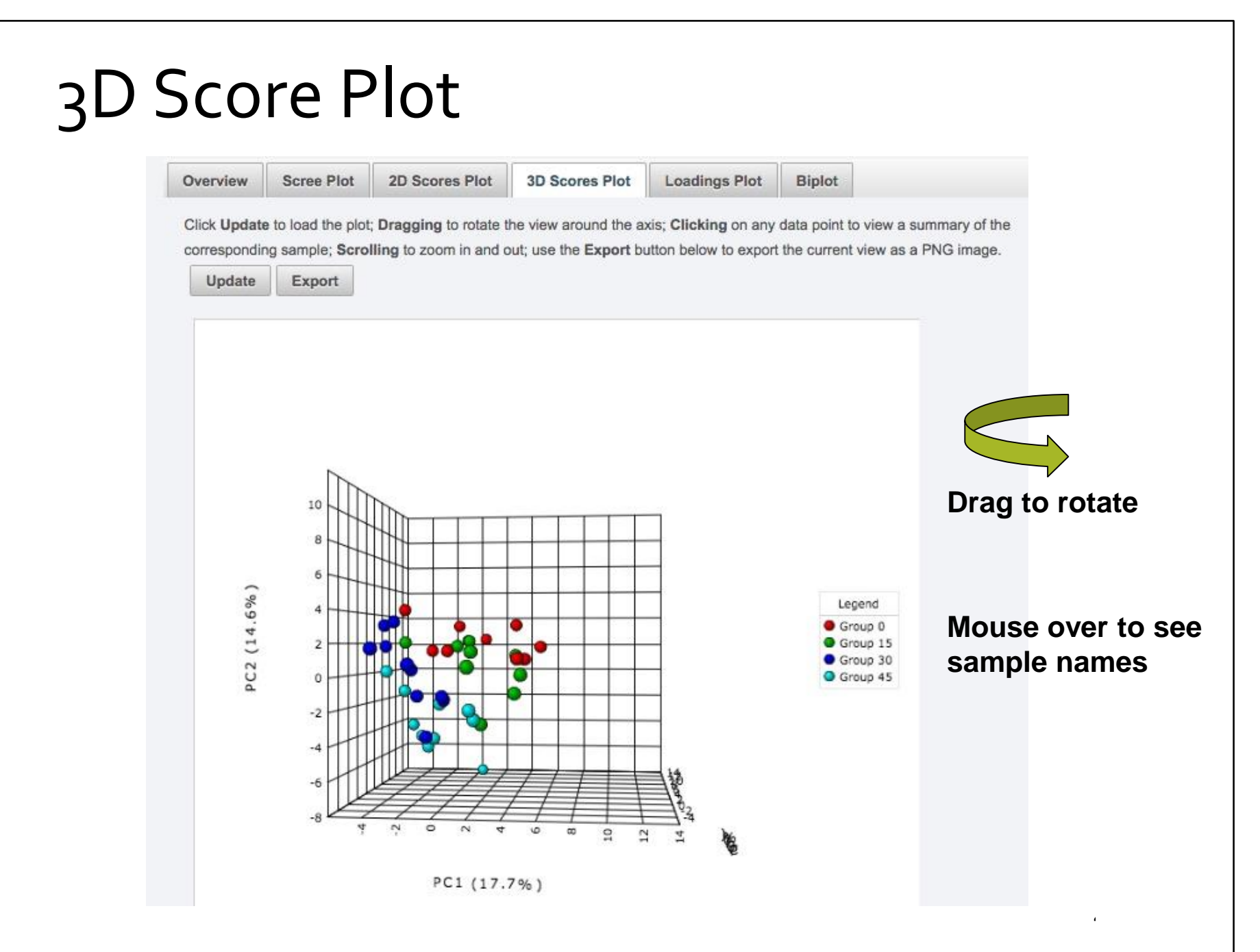

### Select an analysis path to explore :

### Univariate Analysis

Fold Change Analysis T-tests Volcano plot

One-way Analysis of Variance (ANOVA)

Correlation Analysis Pattern Searching

### **Chemometrics Analysis**

Principal Component Analysis (PCA)

Partial Least Squares - Discriminant Analysis (PLS-DA)

Sparse Partial Least Squares - Discriminant Analysis (sPLS-DA)

Orthogonal Partial Least Squares - Discriminant Analysis (orthoPLS-DA)

### Feature Identification

Significance Analysis of Microarray (and Metabolites) (SAM)

Empirical Bayesian Analysis of Microarray (and Metabolites) (EBAM)

### **Cluster Analysis**

Hierarchical Clustering: Dendrogram Heatmaps

Partitional Clustering: K-means Self Organizing Map (SOM)

### **Classification & Feature Selection**

### Random Forest

Support Vector Machine (SVM)

# Multivariate Analysis

- Use PLS-DA option to view the separation of the (labeled) groups
- PLS-DA "rotates" the PCA axes to maximize separation
- Look at the 2D PLS Scores Plot
- Look at the Q<sup>2</sup> and R<sup>2</sup> (Cross Validation) values
- Use the VIP plot to ID important metabolites

# **PLS-DA Score Plot**

Processing

Fold chang T-test

ANOVA

PCA

PLSD

sPL8DA

SAM

EBAM

Dendrogram

Heatmap 30M

K-means

8VM

Download

Exit

Correlations

- Use PLS-DA option to ٠ view the separation of the (labeled) groups
- PLS-DA "rotates" the • PCA axes to maximize separation
- Look at the 2D PLS • **Scores Plot**
- Look at the  $O^2$  and  $R^2$ • (Cross Validation) values
- Use the VIP plot to ID • important metabolites

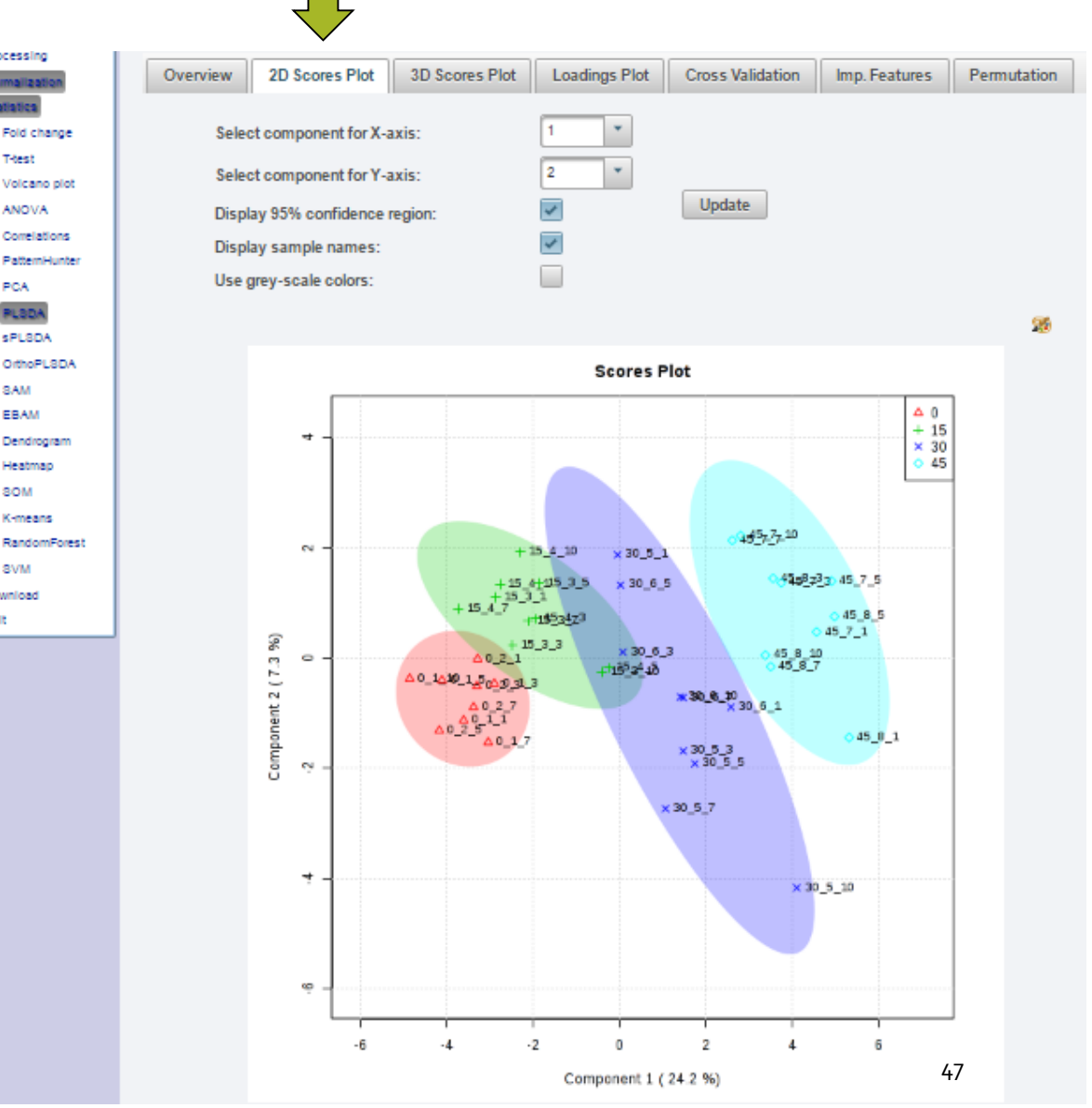

# **Evaluation of PLS-DA Model**

- PLS-DA Model evaluated by cross validation of Q<sup>2</sup> and R<sup>2</sup>
- Using too many components can over-fit
- 3 component model seems to be a good compromise here
- Better R<sup>2</sup> and Q<sup>2</sup> as closer to 1

| verview  | 2D Scores Plot       | 3D Scores Plot     | Loadings Plot     | Cross Validation | Imp. Features | Permutation |
|----------|----------------------|--------------------|-------------------|------------------|---------------|-------------|
| elect op | timal number of      | components fo      | r classification  |                  |               |             |
| Maximu   | m components to s    | earch:             | 5                 |                  |               |             |
| Cross v  | alidation (CV) metho | od:                | 0-fold CV         | Update           |               |             |
| Perform  | ance measure:        | 6                  | 22 💌              |                  |               |             |
|          |                      |                    |                   |                  |               |             |
|          |                      |                    |                   |                  |               |             |
|          | :                    | <sup>2</sup> ך     |                   |                  | Accuracy      |             |
|          | c.                   |                    |                   |                  | R2<br>Q2      |             |
|          | e v                  | °     <del> </del> |                   |                  |               |             |
|          | manc                 | 8 -                |                   |                  |               |             |
|          | Perfo                | 4                  |                   |                  |               |             |
|          |                      |                    |                   |                  |               |             |
|          | 4                    |                    |                   |                  |               |             |
|          |                      | g J 🛄 🛛            |                   |                  |               |             |
|          |                      | 1                  | 2 3               | 4 5              |               |             |
|          |                      |                    | Number of compone | nts              |               |             |

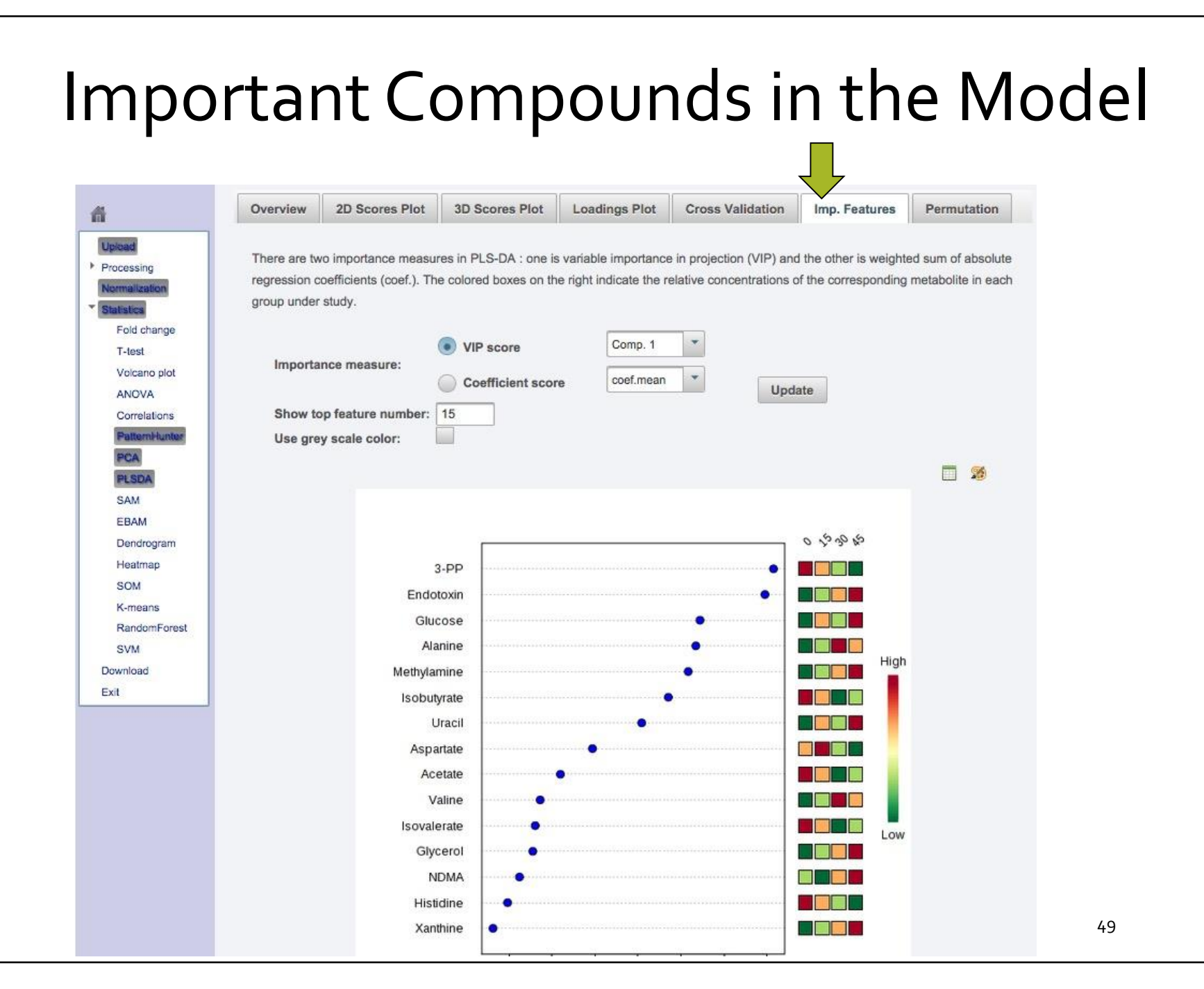

# **Model Validation**

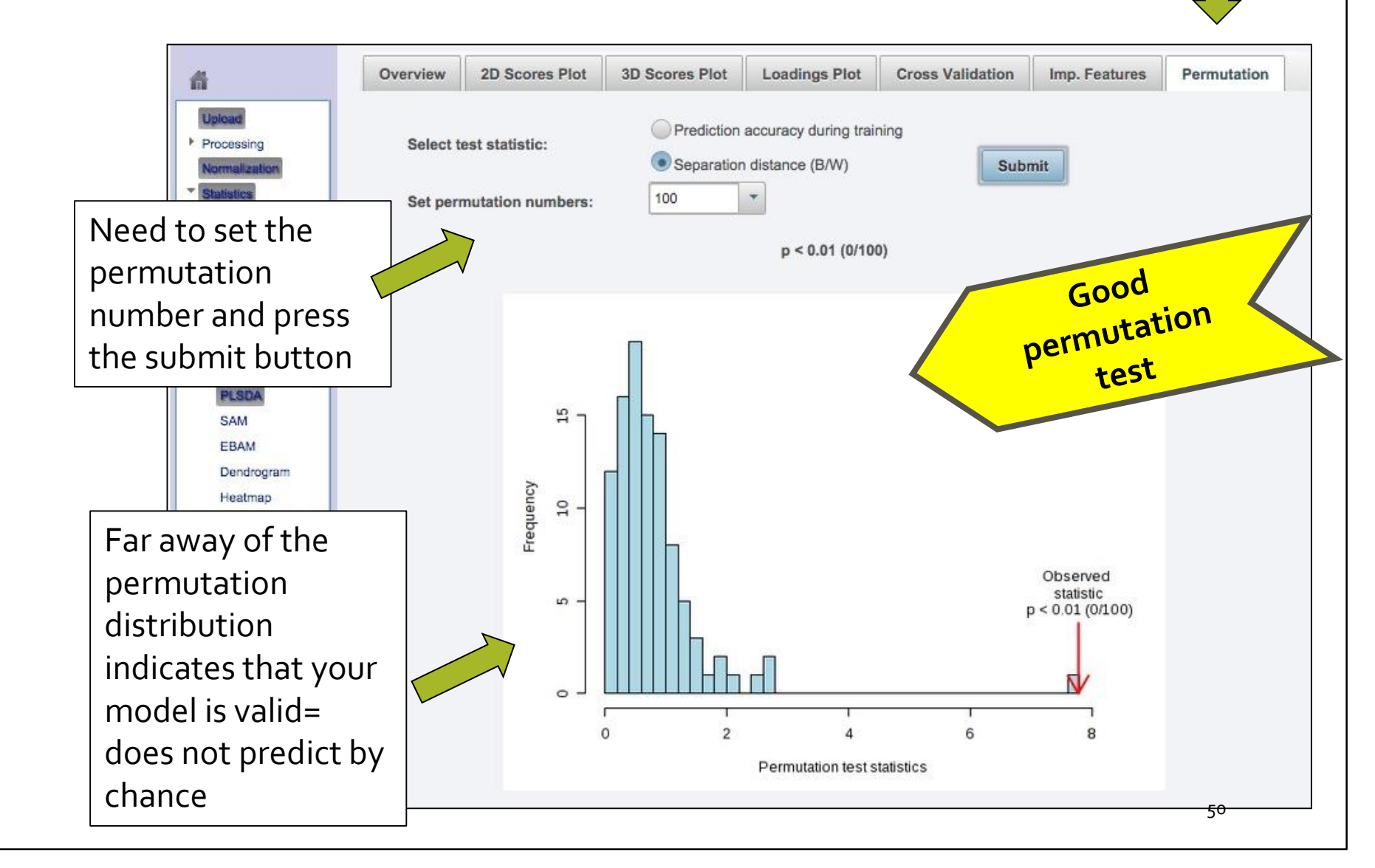

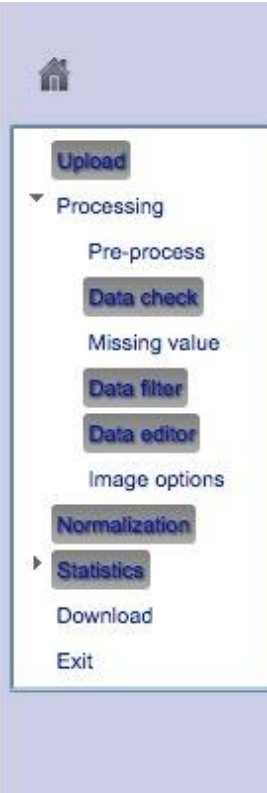

### Select an analysis path to explore :

### **Univariate Analysis**

Fold Change Analysis T-tests Volcano plot

One-way Analysis of Variance (ANOVA)

Correlation Analysis Pattern Searching

### **Multivariate Analysis**

Principal Component Analysis (PCA)

Partial Least Squares - Discriminant Analysis (PLS-DA)

### Significant Feature Identification

Significance Analysis of Microarray (and Metabolites) (SAM)

Empirical Bayesian Analysis of Microarray (and Metabolites) (EBAM)

### **Cluster Analysis**

Hierarchical Clustering: Dendrogram Heatmaps

Partitional Clustering: K-means Self Organizing Map (SOM)

### **Classification & Feature Selection**

Random Forest

Support Vector Machine (SVM)

### Heatmap Visualization

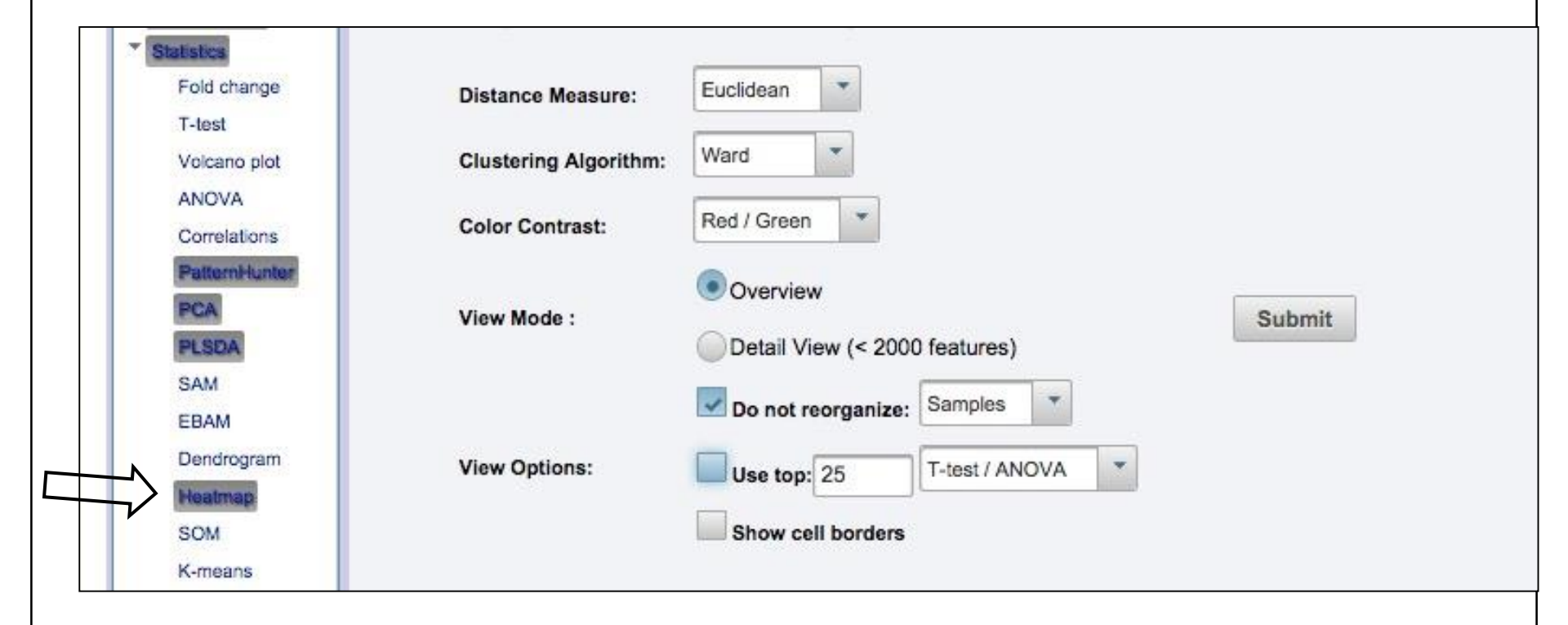

# Heatmap Visualization (cont.)

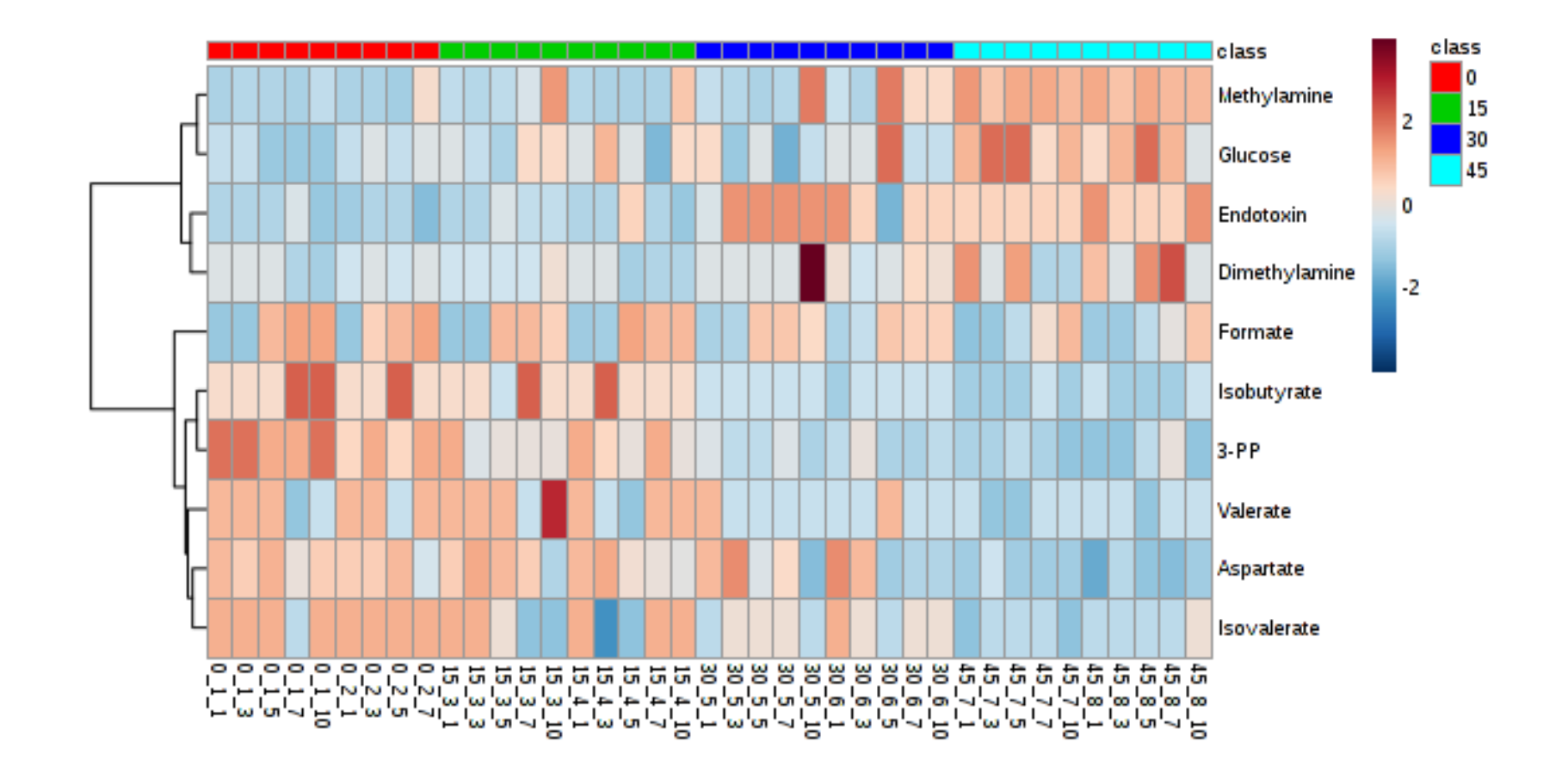

## What's Next?

- Most of the multivariate analysis is now done
- MetaboAnalyst has been keeping track of the plots or graphs you have generated
- Now its time to generate a printed report that summarizes what you've done and what you've found

# **Download Results**

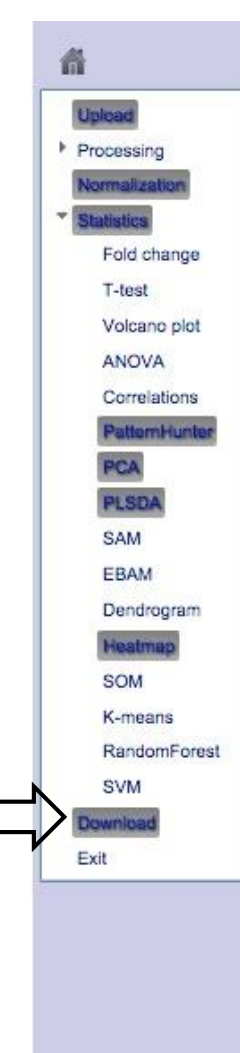

### **Result Download**

The "Download.zip" contains all the files in your home directory. These data will remain in the server for 72 hours before being deleted automatically.

| Download.zip            | pca loading 0 dpi72.png |  |
|-------------------------|-------------------------|--|
| Analysis_Report.pdf     | data_processed.csv      |  |
| nearmap 5 upr 2.png     | plsda_coef.csv          |  |
| pca_loadings.csv        | pls_score2d_0_dpi72.png |  |
| heatmap_0_dpi72.png     | pca_biplot_0_dpi72.png  |  |
| 3-PP_dpi72.png          | plsda_score.csv         |  |
| data_original.csv       | pca_score.csv           |  |
| pls_imp_0_dpi72.png     | heatmap_1_dpi72.png     |  |
| heatmap 4 dpi72.png     | pca_score2d_0_dpi72.png |  |
| correlation_pattern.csv | pls_perm_1_dpi72.png    |  |
| pls_cv_0_dpi72.png      | norm_0_dpi72.png        |  |
| Rhistory.R              | ptn_1_dpi72.png         |  |
| pca_pair_0_dpi72.png    | plsda_vip.csv           |  |
| pls_loading_0_dpi72.png | heatmap_2_dpi72.png     |  |
| pca scree 0 dpi72.png   | Isobutyrate_dpi72.png   |  |
| data_normalized.csv     | heatmap_5_dpi72.png     |  |
| plsda_loadings.csv      | pls pair 0_dpi72.png    |  |

### **Analysis Report**

#### 2.2 Correlation Analysis

Correlation analysis can be used to identify which features are correlated with a feature of interest. Correlation analysis can also be used to identify if certain features show particular patterns under different conditions. Users first need to define a pattern in the form of a series of hyphenated numbers. For example, in a time-series study with four time points, a pattern of of 1-2-3-4 is used to search compounds with increasing the concentration as time changes; while a pattern of 3-2-1-3 can be used to search compounds that decrease at first, then bounce back to the original level.

Figure 3 shows the important features identified by correlation analysis. Table 3 shows the details of these features.

#### Table 3: Important features identified by Pattern search using correlation analysis

|      | Compounds     | correlation | t-stat  | p-value     | FDR        |
|------|---------------|-------------|---------|-------------|------------|
| 1    | Butyrate      | -0.81282    | 18932   | 3.4067e-08  | 0.00080058 |
| 2    | Isobutyrate   | -0.89788    | 15784   | 5.9015e-05  | 0.00092458 |
| 3    | S-PP '        | -0.87238    | 15535   | 0.00014063  | 0.0016524  |
| 4    | Acetate       | -0.85453    | 15359   | 0.00024911  | 0.0023416  |
|      | S-HB          | -0.41943    | 14094   | 0.007582    | 0.041057   |
| 6    | Invenierate   | -0.30861    | 15818   | 0.011986    | 0.056195   |
| ÷    | Louine        | 0.94401     | 10091   | 0 1 9 4 9 9 | 0.30381    |
| ÷.   | Mathanol      | 0.94987     | 10977   | 0.13828     | 0.30381    |
| ő    | Familate      | 0 0 0 0 0 0 | 10148   | 0.16038     | 0 30283    |
| 10   | Engenerate    | 0.01066     | 100.00  | 0.12000     | 0.99904    |
| 4.4  | Distilian     | 0.0140      | 10009   | 0.104+4     | 0.9990*    |
| 10   | Descions      | 0.2169      | 110+4   | 0.104/4     | 0.33390    |
| 12   | Propionate    | -0.21010    | 11900   | 0.19912     | 0.34001    |
| 13   | Maltose       | -0.2003     | 11859   | 0.22148     | 0.37177    |
| 14   | A CHORCHARD   | -0.17772    | 11636   | 0.27907     | 0.39746    |
| 10   | Choime        | -0.11886    | 11054   | 0.47111     | 0.65124    |
| 16   | Tyroams       | -0.10857    | 10933   | 0.51847     | 0.67689    |
| 17   | PAG           | -0.079788   | 10668   | 0.625621    | 0.79927    |
| 18   | 3-HP          | -0.074918   | 10620   | 0.65025     | 0.80428    |
| 19   | Formate       | -0.051347   | 10387   | 0.75623     | 0.84626    |
| 20   | Aspartate     | -0.021981   | 10198   | 0.84674     | 0.86515    |
| 21   | Caffeine      | 0.011841    | 9763    | 0.94297     | 0.94297    |
| 22   | Ribose        | 0.038953    | 9495.1  | 0.81387     | 0.85004    |
| 23   | 1,3-D         | 0.043188    | 9453.6  | 0.79419     | 0.84834    |
| 24   | Succinate     | 0.04504     | 9435    | 0.78542     | 0.84834    |
| 25   | Glacose       | 0.057544    | 9311.5  | 0.72787     | 0.83439    |
| 26   | Cadavarine    | 0.060643    | 9280.8  | 0.71382     | 0.83439    |
| 27   | Phenylacetate | 0.063742    | 9260.2  | 0.69956     | 0.83439    |
| 28   | Hypotanthine  | 0.10911     | 8802    | 0.50847     | 0.67689    |
| 29   | Ethanol       | 0.18304     | 8071.6  | 0.96471     | 0.3888     |
| 30   | NDMA          | 0.18492     | 8063    | 0.25978     | 0.3888     |
| 31   | Proline       | 0.18713     | 8031.2  | 0.28399     | 0.3888     |
| 32   | Glutamate     | 0.19334     | 7969.8  | 0.23829     | 0.38819    |
| 33   | Benzoate      | 0.21978     | 7708.6  | 0.17884     | 0.33395    |
| 34   | Valerate      | 0.23936     | 7515.1  | 0.14221     | 0.30381    |
| 35   | Glynaml       | 0.96901     | 7213.3  | 0.006560    | 0.93888    |
| 36   | Chrise        | 0.95064     | 7107.3  | 0.053533    | 0.01810    |
| 37   | Nicotinate    | 0.95419     | 2003    | 0.028511    | 0.91708    |
| 38   | Mathylamine   | 0.05004     | 7094.9  | 0.07431     | 0.91708    |
| 30   | Inclaurine    | 0.30355     | 8581    | 0.060303    | 0.18805    |
| 40   | Xanthine      | 0.30454     | 6561 3  | 0.058555    | 0.18805    |
| 41   | Dimethylamina | 0 33906     | 6500.1  | 0.098896    | 0.19858    |
| 40   | Langing       | 0 38140     | 6407.9  | 0.0000344   | 0 11068    |
| 49   | Valine        | 0 3500      | 6116    | 0.016744    | 0.071541   |
| 44   | Lastate       | 0.40284     | NODD N  | 0.0071900   | 0.041047   |
|      | Lincoll       | 0.44420     | 6062.0  | 0.0022000   | 0.00419*   |
| 46   | Fadatasia     | 0.00141     | 4006 1  | 0.0011471   | 0.00808**  |
|      | Largotte in   | 0.00141     | -m/20.1 | 0.00114/1   | 0.0009003  |
| - 47 | A INDIDA      | 0.0.0026    | 3701.8  | 2.03376-08  | 0.00080058 |

#### 2.3 Hierarchical Clustering

In (aggiomerative) hierarchical cluster analysis, each sample begins as a separate cluster and the algorithm proceeds to combine them until all analysis belong to one cluster. Two parameters needs to be considered when performing hierarchical clustering. The first one is similarity measure - Eaclidean distance, Pearson's correlation, Spearman's rank correlation. The other parameters is clustering algorithms, including average linkage (clustering uses the centrolis of the observations), complete linkage (clustering uses the farthest pair of observations between the two groups), single linkage (clustering uses the clusters). Heatmap is of observations) and Ward's linkage (clustering uses and addition to the dendrogram.

Hierachical clustering is performed with the hclust function in package stat. Figure 15 shows the clustering result in the form of a dendrogram. Figure 16 shows the clustering result in the form of a heatmap.

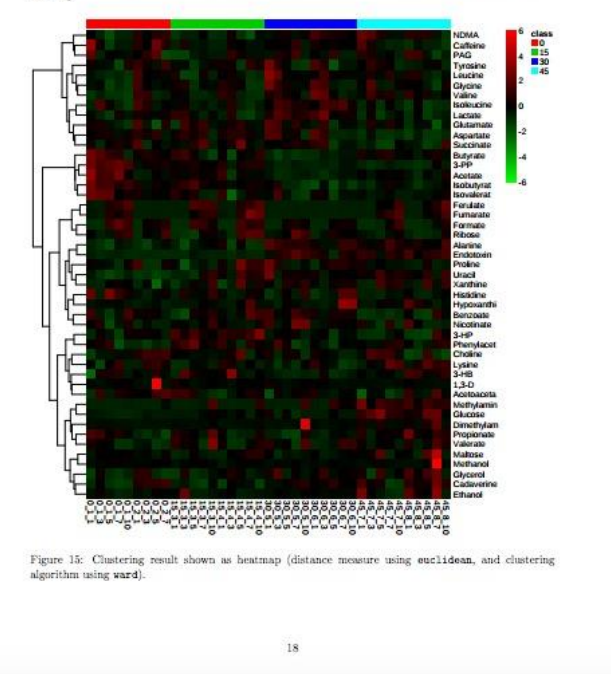

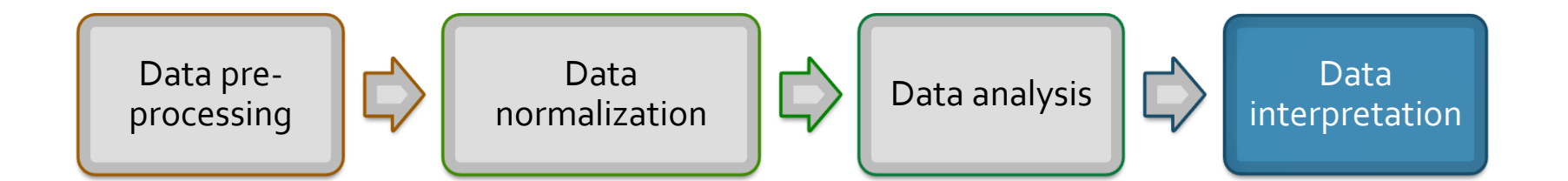

### Metabolite enrichment analysis

Pathway analysis

**Biomarker Analysis** 

# Select a Module (Enrichment Analysis)

#### Please choose a functional module to proceed: Home Overview Statistical Analysis Enrichment Analysis Data Formats This module offers various commonly used statistical This module performs metabolite set enrichment FAQs and machine learning methods including t-tests, analysis (MSEA) for human and mammalian species ANOVA, PCA and PLS-DA. It also provides clustering based on several libraries containing ~6300 groups of Tutorials and visualization tools to create dendrograms and metabolite sets. Users can upload either 1) a list of heatmaps as well as to classify based on random compounds, 2) a list of compounds with Resources forests and SVM. concentrations, or 3) a concentration table. Update History User Stats Pathway Analysis Time Series Analysis Contact This module supports pathway analysis (integrating This module supports temporal and two-factor data enrichment analysis and pathway topology analysis) analysis including data overview, two-way ANOVA, About and visualization for 21 model organisms, including and empirical Bayes time-series analysis for detecting Human, Mouse, Rat, Cow, Chicken, Zebrafish, distinctive temporal profiles. It also supports ANOVA-Arabidopsis thaliana, Rice, Drosophila, Malaria, S. simultaneous component analysis (ASCA) to identify TMIC cerevisae, E.coli. and others, with a total of ~1600 major patterns associated with each experimental factor. metabolic pathways. Power Analysis Biomarker Analysis This module uses pilot data to calculate the minimum This module performs various ROC curve based number of samples required to detect a statistically biomarker analyses for a single or multiple signficant difference between two populations with a biomarkers. It also allows users to manually specify given degree of confidence (called Power Analysis). biomarker models as well as new sample prediction.

### Metabolite Set Enrichment Analysis (MSEA)

| 000                        |                                                                    |                                                                                                    | http://ww              | ww.msea.ca/M                                 | SEA/face              | s/Home.           | jsp                    |                    |               |           |          |                  |                             |                                                                                               |                                                                                                    |
|----------------------------|--------------------------------------------------------------------|----------------------------------------------------------------------------------------------------|------------------------|----------------------------------------------|-----------------------|-------------------|------------------------|--------------------|---------------|-----------|----------|------------------|-----------------------------|-----------------------------------------------------------------------------------------------|----------------------------------------------------------------------------------------------------|
|                            | + Compatient DAVID 2000 an Am                                      | s/Home.jsp                                                                                                    | tment o . eli          | Biology Loois                                | Denar                 | of Albert         | ta Audich-d            | a Mosie Car        | C Risisfa     | Qr Go     | logie    | Coilgun #1       | ics 2                       | 20                                                                                            |                                                                                                    |
| is an exception of any bit | Company David 2008 By As                                           | ang ang ang pa                                                                                                    |                        | mology roga                                  | - trepar              | al sceler         | - Augidbal             | in annun Sea       | erent erentio |           | - U or A | Congan Els       |                             | 0                                                                                             |                                                                                                    |
|                            |                                                                    | Metabo                                                                                                    | lite Se                | t Enrich                                     | ment                  | Anal              | veis (b                | ISEA)              |               |           |          |                  |                             |                                                                                               |                                                                                                    |
|                            | - discover                                                         | biologica                                                                                                    | illy mean              | ingful pati                                  | terns in              | quan              | titative n             | etabolo            | mic data      |           |          |                  |                             |                                                                                               |                                                                                                    |
|                            | <b>HSEA</b>                                                        |                                                                                                    |                        |                                              |                       |                   |                        |                    |               |           |          |                  |                             |                                                                                               |                                                                                                    |
|                            | Overview                                                           |                                                                                                    |                        |                                              | 1                     | End               | ahmont A               | nelusia            |               |           |          |                  |                             |                                                                                               |                                                                                                    |
|                            | MSEA is a web-based tool to bel                                    | n identify and                                                                                                    | internet patt          | wma of                                       |                       | Enri              | coment A               | naiysis            |               |           |          |                  |                             |                                                                                               |                                                                                                    |
|                            | metabolite concentration changes                                   | s in a biologic                                                                                                    | ally meaning           | ful context for                              |                       | 1                 | Over Repres            | entation An        | alysis (ORA)  | -         |          |                  |                             |                                                                                               |                                                                                                    |
|                            | human and mammalian metabo                                         | iomic studies                                                                                                    |                        |                                              | 1                     | I                 | Single Same            | ie Profiling       | (SSP)         |           |          |                  |                             |                                                                                               |                                                                                                    |
|                            | MSEA provides three types of en                                    | richment ana                                                                                                    | yses:                  |                                              |                       | 1                 | Quantitative           | Enrichment         | Analysis (O   |           |          |                  |                             |                                                                                               |                                                                                                    |
|                            | ORA performs over repres                                           | entation analy                                                                                                    | rsis for <u>a list</u> | Lot                                          | 1                     |                   |                        |                    |               |           |          |                  |                             |                                                                                               |                                                                                                    |
|                            | <ul> <li>SSP performs single sample</li> </ul>                     | ple profiling or                                                                                                    | a biofluid s           | ample by first                               |                       | Othe              | or Tasks               |                    |               |           |          |                  |                             |                                                                                               |                                                                                                    |
|                            | comparing the measured o                                           | compound con                                                                                                    | centrations I          | to their normal                              | 1                     | Ĩ                 | Compound I             | D Conversio        | an .          |           |          |                  |                             |                                                                                               |                                                                                                    |
|                            | interesting patterns;                                              |                                                                                                    | ing for peri           |                                              | 1                     | 1                 | Browse Met             | abolite Set i      | braries       |           |          |                  |                             |                                                                                               |                                                                                                    |
|                            | QEA performs quantitative compound concentration to                | enrichment a                                                                                                    | malysis dire           | ctly on a                                    |                       | 1                 |                        |                    |               |           |          |                  |                             |                                                                                               |                                                                                                    |
|                            | class) or continuous pheno                                         | otype labels.                                                                                                    | a choorene (e          | niney, mani                                  | 1                     | Doca              | umentation             |                    |               |           |          |                  |                             |                                                                                               |                                                                                                    |
|                            | The analyses are based on five b                                   | uilt-in metabo                                                                                                    | ite set librar         | ries containing                              |                       |                   | MSEA Work              | flow               |               |           |          |                  |                             |                                                                                               |                                                                                                    |
|                            | over 1,000 biologically meaningfu                                  | aroups of m                                                                                                    | etabolites. Ir         | addition.                                    |                       |                   |                        |                    | P M           | SEA_E     | igure    | +if              |                             |                                                                                               |                                                                                                    |
|                            | species) for enrichment analysis                                   | 000                                                                                                    | · .                    |                                              |                       |                   | ~                      |                    |               | 504-1     | guier    |                  |                             |                                                                                               |                                                                                                    |
|                            | MSEA enables simultaneous bir                                      | -at                                                                                                    | 3                      | (                                            | 3                     |                   | Ę                      |                    | ÷             |           | Q        |                  |                             |                                                                                               |                                                                                                    |
|                            | interpretation. The approach has<br>coordinated changes among a p. | Drawer                                                                                                    | Rotate                 | Left Rotate                                  | Right                 | Acti              | ual Size               | Zoom To            | Fit Zoom      | In Zo     | oom Ou   | t                |                             |                                                                                               |                                                                                                    |
|                            | undetected with conventional m                                     | A seed                                                                                                    | Concentratio           | n Reference Conce                            | entratione            |                   |                        |                    | Comparie      | on Detail | Include  |                  |                             | 41.00                                                                                         |                                                                                                    |
|                            |                                                                    | L-Indexane                                                                                                    | 0.34                   | 1.579-(0.709 - 2.56                          | 1). 0 84 (0 27 · )    | 81).075(1-        | 0.51.0 (1.5 - 4.51 )   | (0.0 - 2.0)        | M             | Ŧ         | с        | 1                | Study 1<br>Study 2          |                                                                                               |                                                                                                    |
|                            |                                                                    | Funaric acid                                                                                                    | 0.47                   | 10.4 (2.8 - 53.7), 0                         | 101-12-10             | - 25 0 96 (0.0    | Q-1.0010-0011-         | 73 10 7 (0.1 - 28  | D N           | 7         | г        |                  | Study 3<br>Study 4          |                                                                                               |                                                                                                    |
|                            | ALBERTA                                                            | for the second second s |                        | 1100 40.0                                    |                       |                   |                        |                    |               | -         |          |                  | Dudy 5                      |                                                                                               |                                                                                                    |
|                            |                                                                    |                                                                                                    | 6.00                   | MARK 023 1                                   |                       |                   |                        |                    | -             |           | -        |                  | Study 7                     |                                                                                               |                                                                                                    |
|                            |                                                                    | Succine and                                                                                                    | 8.4                    | (17 - 41), 197 2 (28                         | 4 - 405.23, 105       | 4/8 - 342.8127    | 7 (1.9 - 20); 11.8 (4  | 27.01.0.25.(0.5    | 10)           | =         | 1        |                  | Budy D                      |                                                                                               |                                                                                                    |
|                            |                                                                    | 1-Methylhistide                                                                                                    |                        | 7.30 46.1 (2 - 92.6)                         | 1140-21.0             | 94.85 90 (0 · 7   | 25 46.8 (2.9 - 87.15   | 120-40545          | M             | 7         | r.       |                  | Study 11<br>Dudy 12         | 3                                                                                             |                                                                                                    |
|                            |                                                                    | L-Asparagine                                                                                                    | 19.62                  | 35 (16.4 - 67 2); 9 2                        | 11(0.209-18)          | n, o. 68 (b.31    | 1.81), 10.(4.8 - 18.3  | n                  | *             | Ŧ         | г        |                  | Study 13                    |                                                                                               |                                                                                                    |
|                            |                                                                    | 5-Mithythodol                                                                                                    | 8.7                    | 42.75 (19.92 - 55.8                          | 15.1 (3.9 - 25.       | 11 12.5 (9.3 - 1  | 10.7)                  |                    | *             | 7         | г        |                  | _                           |                                                                                               |                                                                                                    |
|                            |                                                                    | L-Theorine                                                                                                    | 83.19                  | 36.2 (10.82-01.58                            | E 127 (4.854 - 1      | 0.4.10.10         | 24149(24-74)           | 18-17-252-58-06-4  | -27.8) H      | Ŧ         | P        |                  |                             | 0 100 280 303                                                                                 | 400 598                                                                                                    |
|                            |                                                                    | Creatine                                                                                                    | 720.0                  | 40 (2 - 120) 112-(0                          | 054128-0              | 6) 167 (124-1     | 2.50)                  |                    | н             | Ŧ         | p        | -                | -                           | Cotoensation Hange (uncommol_creative                                                         |                                                                                                    |
|                            |                                                                    | cis-Aconitic ao                                                                                                    | 1 14.30                | 37.8-07.9-63.95                              | 9.8 (14.7 - 92.5      | 1945 (02.4 - 1    | N. KL 73 8 (94 - 130   | 3); 67 9 (143 - 10 | 0.7) M        | 7         | г        | Study<br>Study 1 | 248.5 (72 - 425)            | Leunary (P, Ciel A, Messonic A: Univery av                                                    | valide and glyculate excretion in                                                                               |
|                            |                                                                    | 1. Trustroper                                                                                                    | 95.70                  | 5 100 ct 100 - 0 10                          |                       |                   |                        |                    |               | 7         |          | Study 2          | 169.5 (45 - 292)            | Leumann BP, Ded A, Matastovic A: Unitery co<br>beathy interts and children. Dediet blacker    | oliste and glycoliste excretion in<br>1990 See 4/51 493-7 (D brook)                                             |
|                            |                                                                    |                                                                                                    |                        |                                              |                       |                   |                        |                    | -             | -         | -        | State 3          | 30/15.8.42.63               | Geigy Scientific Tables, 8h Rev edition, pp. 1<br>Cashvell N.J. Marked education DV. CRa.O    | 30. Edited by C. Larbury, View<br>any Core, Rend Suddarland (19                                                 |
|                            |                                                                    | L-Carriline                                                                                                    | 95.01                  | 10 (16.8 - 10.2); 87                         | pe - 62) 23.5 (       | 7# d - 27.6)      |                        |                    | L             | -         | ~        |                  |                             | 1992.<br>Leunern SP, Clett A, Matesovic A: Urbary co                                          | valiate and glycolate excretion in                                                                              |
|                            |                                                                    | L-Serine                                                                                                    | 17.32                  | 112,413,28.6 (12.6                           | - 44.42               | ny - 380, 90 CH   |                        | 14 AS 7687 (16.8)  | M             | +         | г        | Study 4          | 100(04.100)                 | healthy infants and children. Pediatr Highrol.<br>Ourieral P, Bachmann C. Age-related referen | 1990 Sep(4(5) 493-7. (Publiced)<br>ice values for univery organic acid                                          |
|                            |                                                                    | L-Tyrosine                                                                                                    | 87.51                  | 0.72 (0.10 - 1.04) 1<br>- 1012 8.8 (4.3 - 13 | 0.9 (2.666 · 19<br>2) | 1), 7 (4 - 10), 4 | 12 (2 36 - 6 05); 27 1 | 6 (13.37 - 41.33). | Mager M       | 4         | г        | Shudy S          | 67.9 (36 - 324.4)           | In a healthy Turkish pediatric population. Clin<br>Educed                                     | Den. 1994 Jan/40(6):863-6.                                                                                      |
|                            |                                                                    | C Intabel                                                                                                    | ie Sel                 |                                              | Total 8               | a sure            | Expect Q               | P Value            | Donferrani    | FDR.      | Dotails  | D                | higher concentration        | s in "D" samples                                                                              |                                                                                                    |
|                            |                                                                    | CL YCOLY                                                                                                    | NPS                    |                                              | 21 2                  | 51.0              | 10.3                   | 0.0127             | 0.253         | 0.11      | J.61     | 8 -              | - righer concentration      | ter i sardies                                                                                 |                                                                                                    |
|                            |                                                                    | GLUCOSE<br>H IF COSE                                                                                                    | ALANDNE CYCLE          |                                              | 12 4                  | 29.1              | 7.04                   | 0.0163             | 0.325         | 0.11      | JAL      |                  |                             |                                                                                               |                                                                                                    |
|                            |                                                                    | PUBLICA                                                                                                    | ENETABOLISH            |                                              | 20                    | 27.6              | 8.76                   | 0.0226             | 0.45          | 0.11      | 1.41     | <b>n</b> -       |                             |                                                                                               |                                                                                                    |
|                            |                                                                    | CALACIN                                                                                                    | SE HESABOLISH          |                                              | 25 2                  | 28.4              | 11.9                   | 0.0274             | 0.548         | 0.11      | 2. AL    | 2.               |                             |                                                                                               |                                                                                                    |
|                            |                                                                    | PROTEIN                                                                                                    | 01011V-THE313          |                                              | 19 5                  | 1 5.4             | 2.76                   | 0.0506             | 1.0           | 0.195     | 2.AL     | 1                |                             |                                                                                               |                                                                                                    |
|                            |                                                                    | AMENDA                                                                                                    | AND PROLIDE N          | ETABOLESH                                    | 26 3                  | 17.3              | 7.66                   | 0.009              | 1.0           | 0.254     | Jak      | - 1              |                             |                                                                                               |                                                                                                    |
|                            |                                                                    | CUBBE A                                                                                                    | ID CYLLE               |                                              | 23 6                  | 9.83              | 5.95                   | 0.15               | 1.0           | 0.375     | 1.41     |                  |                             |                                                                                               |                                                                                                    |
|                            |                                                                    | PLEDE                                                                                                    | ETABOLISH              |                                              | 45 2                  | 5.39              | 3.27                   | 0.19               | 1.0           | 0.423     | 1.41     | 2.               |                             |                                                                                               |                                                                                                    |
|                            |                                                                    | PARTIE                                                                                                    | METABOLISM             |                                              | 19 1                  | 10.2              | 0.20                   | 0.299              | 10            | 0.536     | 1.41     |                  |                             |                                                                                               |                                                                                                    |
|                            |                                                                    | ALANENE                                                                                                    | NE LABOLISM            |                                              | * 3                   | 4.54              | 5.34                   | 0.398              | 1.0           | 0.58      | J. AL    |                  |                             | ▃▁ <mark>▋</mark> ▆▏╙                                                                         |                                                                                                    |
|                            |                                                                    | UPEA CY                                                                                                    | u                      |                                              | 20 6                  | 4.29              | 48                     | 0.494              | 1.0           | 0.58      | 1.41     |                  |                             |                                                                                               | <b></b>                                                                                                    |
|                            |                                                                    | 1017-104                                                                                                    | HAVE HE TABOLISH       |                                              | эн з                  | 2.26              | 2.51                   | 0.495              | 1.0           | 0.58      | 1.AL     |                  |                             |                                                                                               |                                                                                                    |
|                            |                                                                    | GLUTATH                                                                                                    | IONE METABOLES         |                                              | 10 2                  | 2.05              | 3.18                   | 0.5                | 1.0           | 0.652     | 1.6/2    |                  | L In                        | Lines<br>Lines<br>Lines                                                                       | L'Inste                                                                                                    |
|                            |                                                                    | ANNENE                                                                                                    | RECYCLING              |                                              | 18 7                  | 3.08              | 4.06                   | 0.541              | 1.0           | 0.652     | J.AL     | PAGYER           | BIOSYNTHESIS                | - 100 U.S.                                                                                    | -                                                                                                    |
|                            |                                                                    | CYSTEIN                                                                                                    | HEIMBOLISH             |                                              | • •                   | 1.54              | 5.25                   | 0.554              | 1.0           | 0.852     | Jak      | Later            | e acid: L . Tyrnalize: 1.44 | handdalaa Lalaalaa Lahalaa Laha                                                               | The second second second second second second second second second second second second second second second se |
|                            |                                                                    | TAURCHE                                                                                                    | AND HYPOTAURD          | NE NETABOLISH                                | 7 1                   | 2.54              | 93                     | 0.64               | 1.0           | 0.896     | J.ML     | Isoleuci         | ne: L-Histidine: L-Lysi     | me; L-Aspartic acid; L-Arginine; L-Cysteine                                                   | c L-Glatamine; L-Leucine;                                                                                       |
|                            |                                                                    | HESTERS                                                                                                    | E METABOLISH           |                                              | 11 2                  | 2.89              | 7.97                   | 0.051              | 1.0           | 0.000     | 2.41     |                  |                             | - we we                                                                                       |                                                                                                    |

- Designed to handle lists of metabolites (with or without concentration data)
- Modeled after Gene Set Enrichment Analysis (GSEA)
- Supports over representation analysis (ORA), single sample profiling (SSP) and quantitative enrichment analysis (QEA)
- Contains a library of 6300 predefined metabolite sets including 85 pathway sets & 850 disease sets

# Enrichment Analysis

- •Purpose: To test if there are biologically meaningful groups of metabolites that are significantly enriched in your data
- •Biological meaningful in terms of:
  - Pathways
  - Disease
  - Localization
- Currently, MSEA only supports <u>human</u> metabolomic data

# Upload Compound List

| Upload • Al                                                   | list of compound names (over representation analysis)                                                                                                    |                                                                                                    |
|---------------------------------------------------------------|----------------------------------------------------------------------------------------------------|----------------------------------------------------------------------------------------------------|
| Processing<br>Normalization<br>Enrichment<br>Download<br>Exit | Please enter a one-column compound list:         Acetoacetic acid         Beta-Alanine         Creatine         Dimethylglycine         Fumaric acid         Glycine         Homocysteine         L-Solucine         L-Solucine         L-Solucine         L-Serine         L-Threonine         L-Yaline         Phenylpyruvic acid         Propionic acid         Pyruvic acid         Sarcosine         Use example data (input type: compound no         Submit | Normally GSEA<br>would require<br>a list of all known<br>genes for the give<br>platform. Here we<br>just use the list of<br>metabolites found<br>in KEGG |

# Perform Compound Name Standardization

#### Compound Name/ID Standardization:

#### PLease note:

**a** 

Volead Processing

Name check

Conc. check

Data check

Data filter

Data editor Image options Normalization Enrichment Download Exit

Missing value

- · Query names in normal white indicate exact match marked by "1" in the download file;
- · Query names highlighted in red indicate no match marked by "0" in the downloaded file;
- For compound name mapping, the no match query names will be highlighted in yellow indicate no exact match found. You
  should click the View link to perform approximate search and manually select the correct match if found;
- Greek alphabets are not recognized, they should be replaced by English names (i.e. alpha, beta)

| Query              | Hit                | HMDB      | PubChem     | KEGG          | Details |
|--------------------|--------------------|-----------|-------------|---------------|---------|
| Acetoacetic acid   | Acetoacetic acid   | HMDB00060 | <u>96</u>   | C00164        |         |
| Beta-Alanine       | Beta-Alanine       | HMDB00056 | 239         | <u>C00099</u> |         |
| Creatine           | Creatine           | HMDB00064 | 586         | <u>C00300</u> |         |
| Dimethylglycine    | Dimethylglycine    | HMDB00092 | <u>673</u>  | <u>C01026</u> |         |
| Fumaric acid       | Fumaric acid       | HMDB00134 | 444972      | C00122        |         |
| Glycine            | Glycine            | HMDB00123 | 750         | <u>C00037</u> |         |
| Homocysteine       | Homocysteine       | HMDB00742 | 778         | <u>C05330</u> |         |
| L-Cysteine         | L-Cysteine         | HMDB00574 | 5862        | <u>C00097</u> |         |
| L-Isolucine        | -2                 |           |             | 5. <b>.</b>   | View    |
| L-Phenylalanine    | L-Phenylalanine    | HMDB00159 | <u>6140</u> | <u>C00079</u> |         |
| L-Serine           | L-Serine           | HMDB00187 | <u>5951</u> | <u>C00065</u> |         |
| L-Threonine        | L-Threonine        | HMDB00167 | <u>6288</u> | <u>C00188</u> |         |
| L-Tyrosine         | L-Tyrosine         | HMDB00158 | 6057        | <u>C00082</u> |         |
| L-Valine           | L-Valine           | HMDB00883 | <u>6287</u> | C00183        |         |
| Phenylpyruvic acid | Phenylpyruvic acid | HMDB00205 | <u>997</u>  | <u>C00166</u> |         |
| Propionic acid     | Propionic acid     | HMDB00237 | 1032        | <u>C00163</u> |         |
| Pyruvic acid       | Pyruvic acid       | HMDB00243 | 1060        | <u>C00022</u> |         |
| Sarcosine          | Sarcosine          | HMDB00271 | 1088        | C00213        |         |

You can download the result here

Submit

# Select a Metabolite Set Library

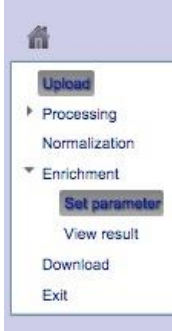

|     | Pathway-associated metabolite sets                                                                                                    |
|-----|----------------------------------------------------------------------------------------------------|
|     | This library contains 88 metabolite sets based on normal metabolic pathways.                                                                                           |
|     | Disease-associated metabolite sets (Blood)                                                                                                    |
|     | This library contains 416 metabolite sets reported in human blood.                                                                                                    |
|     | Disease-associated metabolite sets (Urine)                                                                                                    |
|     | This library contains 346 metabolite sets reported in human urine.                                                                                                    |
|     | Disease-associated metabolite sets (CSF)                                                                                                    |
|     | This library contains 124 metabolite sets reported in human cerebral spinal fluid (CSF).                                                                               |
|     | SNP-associated metabolite sets                                                                                                    |
|     | This library contains 4,500 metabolite sets based on their associations with the detected single nucleotide<br>polymorphisms (SNPs) loci.                              |
|     | Predicted metabolite sets                                                                                                    |
|     | This library contains 912 metabolic sets that are predicted to be changed in the case of dysfunctional enzyme<br>using genome-scale network model of human metabolism. |
|     | CLocation-based metabolite sets                                                                                                    |
|     | This library contains 57 metabolite sets based on organ, tissue, and subcellular localizations.                                                                        |
|     | Self-defined metabolite sets                                                                                                    |
|     | Click here to upload your own customized metabolite set library                                                                                                    |
|     | Only use metabolite sets containing at least 2 compounds                                                                                                    |
| Ple | ease specify a reference metabolome                                                                                                    |
|     |                                                                                                    |
|     | Use all the compounds in the selected metabolite set library                                                                                                    |
|     | Upload a reference metabolome based on your analytical platform                                                                                                    |

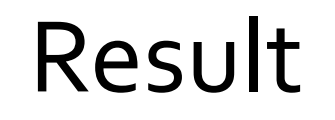

#### Metabolite Sets Enrichment Overview

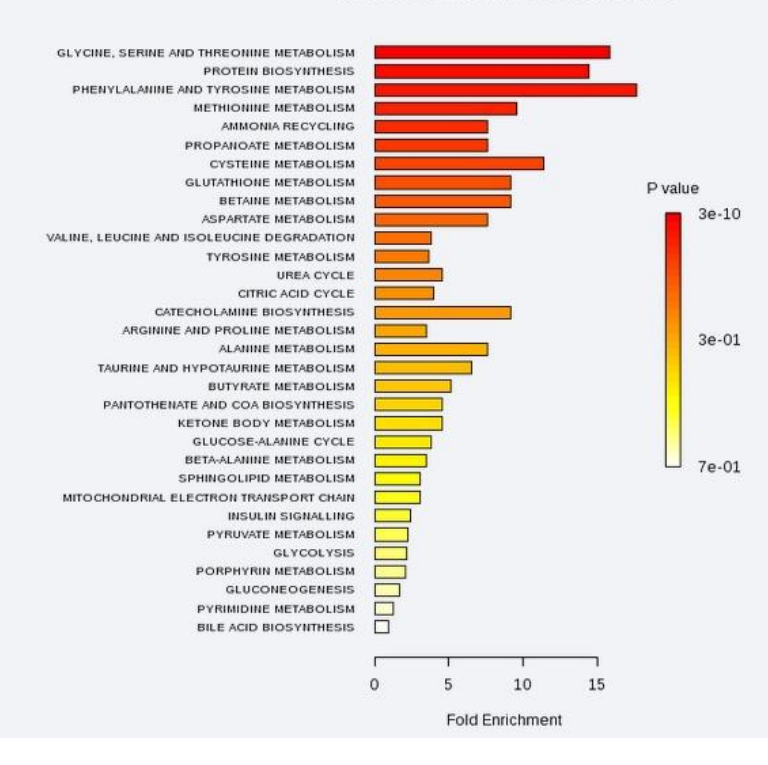

### Click on details to see more

| Metabolite Set                             | Total  | Hits | Expect | P value  | Holm P  | FDR     | Deta |
|--------------------------------------------|--------|------|--------|----------|---------|---------|------|
| GLYCINE, SERINE AND THREONINE METABOLISM   | 26     | 9    | 0.567  | 2.74E-10 | 2.19E-8 | 2.19E-8 | View |
| PROTEIN BIOSYNTHESIS                       | 19     | 6    | 0.415  | 9.93E-7  | 7.85E-5 | 3.97E-5 | View |
| PHENYLALANINE AND TYROSINE METABOLISM      | 13     | 5    | 0.284  | 3.15E-6  | 2.46E-4 | 8.4E-5  | View |
| METHIONINE METABOLISM                      | 24     | 5    | 0.524  | 8.98E-5  | 0.00691 | 0.0018  | View |
| AMMONIA RECYCLING                          | 18     | 3    | 0.393  | 0.00581  | 0.441   | 0.0774  | View |
| PROPANOATE METABOLISM                      | 18     | 3    | 0.393  | 0.00581  | 0.441   | 0.0774  | View |
| CYSTEINE METABOLISM                        | 8      | 2    | 0.175  | 0.0117   | 0.863   | 0.133   | View |
| GLUTATHIONE METABOLISM                     | 10     | 2    | 0.218  | 0.0183   | 1.0     | 0.162   | View |
| BETAINE METABOLISM                         | 10     | 2    | 0.218  | 0.0183   | 1.0     | 0.162   | View |
| ASPARTATE METABOLISM                       | 12     | 2    | 0.262  | 0.0261   | 1.0     | 0.209   | View |
| VALINE, LEUCINE AND ISOLEUCINE DEGRADATION | 36     | 3    | 0.785  | 0.0397   | 1.0     | 0.288   | View |
| TYROSINE METABOLISM                        | 38     | 3    | 0.829  | 0.0456   | 1.0     | 0.304   | View |
| UREA CYCLE                                 | 20     | 2    | 0.436  | 0.0677   | 1.0     | 0.417   | View |
| CITRIC ACID CYCLE                          | 23     | 2    | 0.502  | 0.0868   | 1.0     | 0.496   | View |
| CATECHOLAMINE BIOSYNTHESIS                 | 5      | 1    | 0.109  | 0.105    | 1.0     | 0.536   | View |
| ARGININE AND PROLINE METABOLISM            | 26     | 2    | 0.567  | 0.107    | 1.0     | 0.536   | View |
| ALANINE METABOLISM                         | 6      | 1    | 0.131  | 0.124    | 1.0     | 0.585   | View |
| TAURINE AND HYPOTAURINE METABOLISM         | 7      | 1    | 0.153  | 0.144    | 1.0     | 0.638   | View |
| BUTYRATE METABOLISM                        | 9      | 1    | 0.196  | 0.181    | 1.0     | 0.758   | View |
| PANTOTHENATE AND COA BIOSYNTHESIS          | 10     | 1    | 0.218  | 0.199    | 1.0     | 0.758   | View |
| KETONE BODY METABOLISM                     | 10     | 1    | 0.218  | 0.199    | 1.0     | 0.758   | View |
| GLUCOSE-ALANINE CYCLE                      | 12     | 1    | 0.262  | 0.234    | 1.0     | 0.851   | View |
| BETA-ALANINE METABOLISM                    | 13     | 1    | 0.284  | 0.251    | 1.0     | 0.873   | View |
| SPHINGOLIPID METABOLISM                    | 15     | 1    | 0.327  | 0.284    | 1.0     | 0.908   | View |
| MITOCHONDRIAL ELECTRON TRANSPORT CHAIN     | 15     | 1    | 0.327  | 0.284    | 1.0     | 0.908   | View |
| INSULIN SIGNALLING                         | 19     | 1    | 0.415  | 0.345    | 1.0     | 1.0     | View |
| PYRUVATE METABOLISM                        | 20     | 1    | 0.436  | 0.36     | 1.0     | 1.0     | View |
| GLYCOLYSIS                                 | 21     | 1    | 0.458  | 0.374    | 1.0     | 1.0     | View |
| PORPHYRIN METABOLISM                       | 22     | 1    | 0.48   | 0.388    | 1.0     | 1.0     | View |
| GLUCONEOGENESIS                            | 27     | 1    | 0.589  | 0.454    | 1.0     | 1.0     | View |
| PYRIMIDINE METABOLISM                      | 36     | 1    | 0.785  | 0.556    | 1.0     | 1.0     | View |
| BILE ACID BIOSYNTHESIS                     | 49     | 1    | 1.07   | 0.672    | 1.0     | 1.0 F   | View |
|                                            | Submit | 1    |        |          |         |         | 4    |

# The Matched Metabolite Set

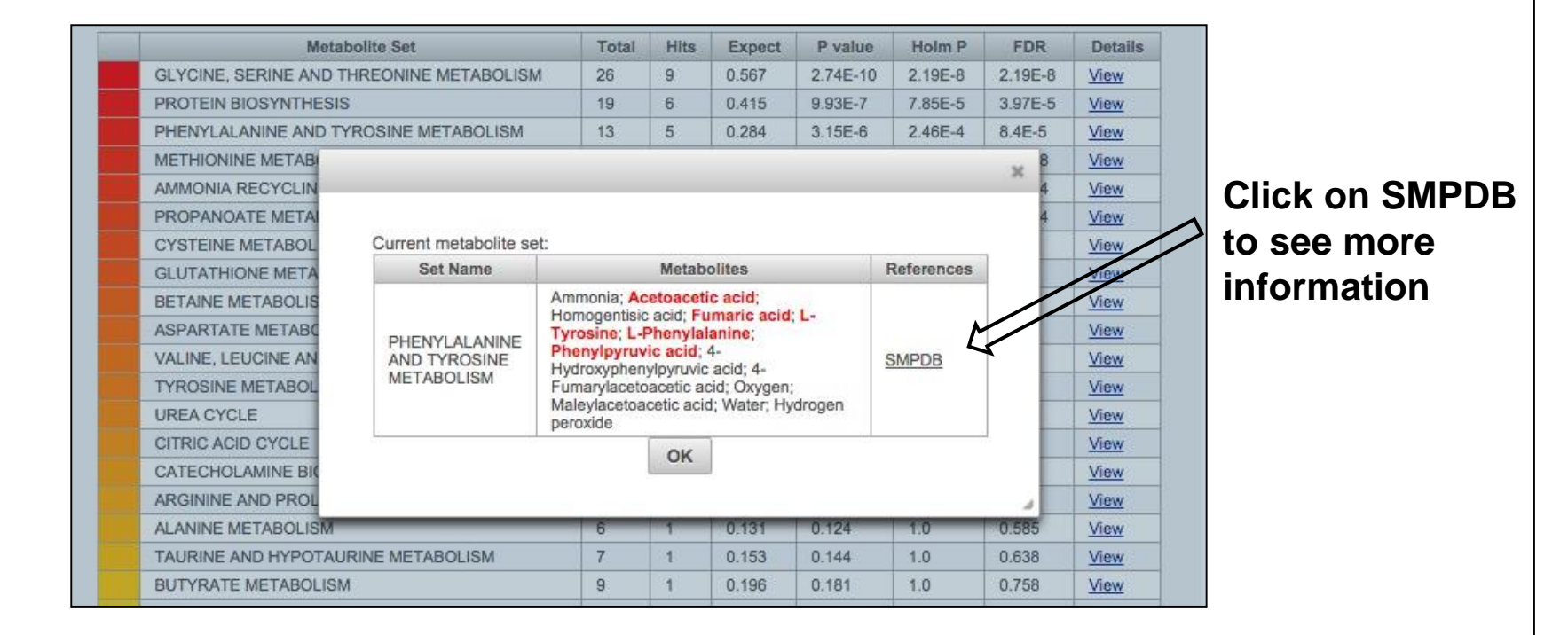

# Metabolism of the compound of interest in SMPDB

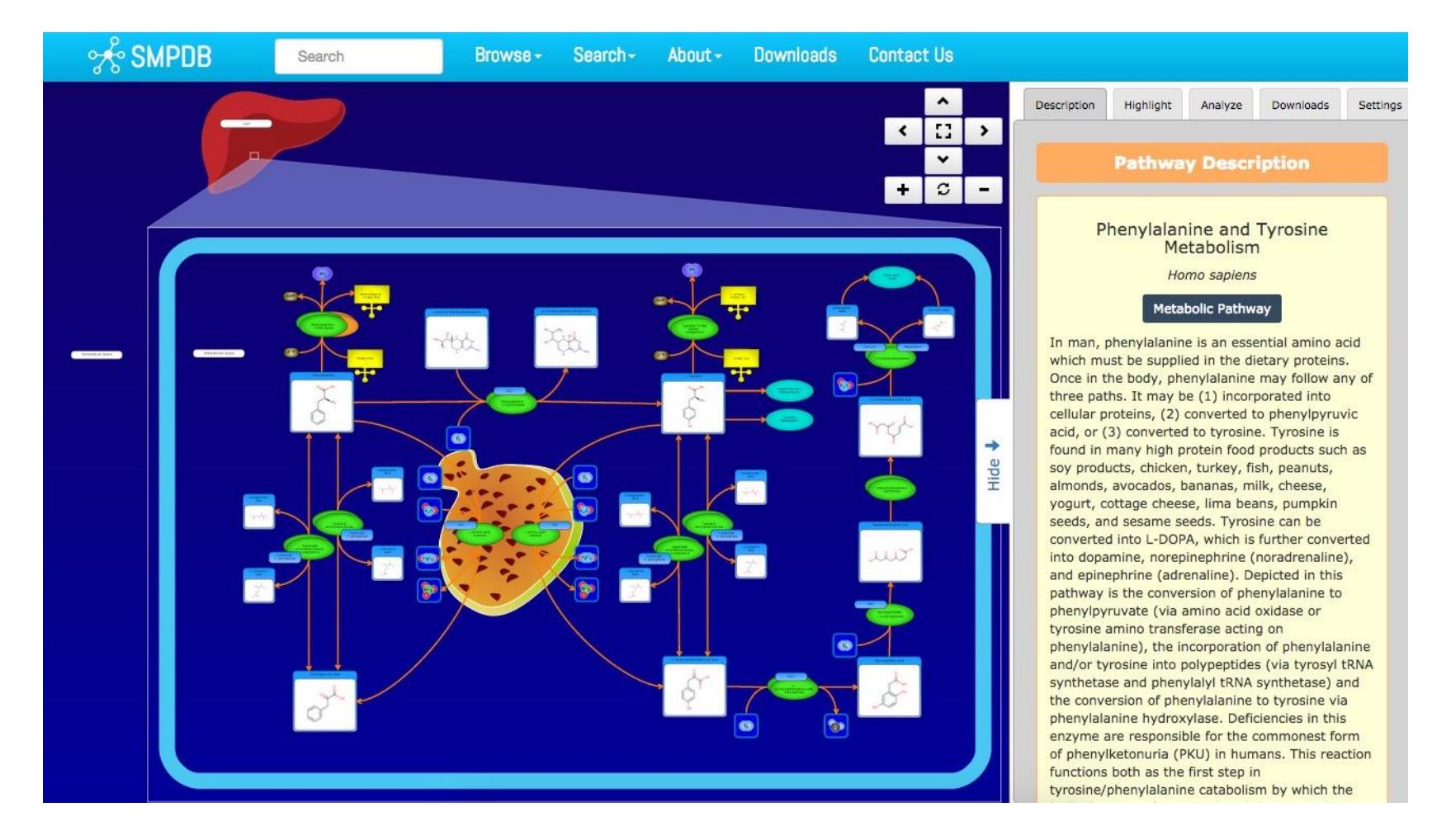

### Single Sample Profiling (SSP) Basically used by doctors to analyze a patient

Aim: compare to normal references

|                             | A list or compound names (over representation analysis)                                                                                                    |  |  |  |
|-----------------------------|----------------------------------------------------------------------------------------------------|--|--|--|
| Processing<br>Normalization | A list of compounds with concentration values (single sample profiling)                                                                                                    |  |  |  |
| Enrichment                  | Enter your data below (two-column data):                                                                                                    |  |  |  |
| Download<br>Exit            | L-Isolecine 0.34<br>Fumaric acid 0.47<br>Acetone 0.58<br>Succinic acid 9.4<br>1-Methylhistidine 9.6<br>L-Asparagine 19.62<br>3-Methylhistidine 9.7<br>L-Threonine 93.19<br>Creatine 720<br>cis-Acontitc acid 14.39<br>L-Tryptophan 35.78<br>L-Carnitine 16.01<br>L-Serine 17.32<br>L-Tyrosine 67.51<br>L-Alanine 219.02<br>L-Fucose 20.37<br>D-Glucose 23.92<br>Pyroglutamic acid 26.38 |  |  |  |
|                             | Input Type: Compound names                                                                                                    |  |  |  |
|                             | Biofluid (unit): Urine (umol/mmol_creatinine)                                                                                                    |  |  |  |
|                             | Use the example data<br>- urine sample (umol/mmol_creatinine)                                                                                                    |  |  |  |
|                             | Submit                                                                                                    |  |  |  |

## **Concentration Comparison**

Uplead
 Processing
 Name check
 Conc. check
 Data check
 Missing value
 Data filter
 Data editor
 Image options
 Normalization
 Enrichment
 Download
 Exit

箭

#### **Comparison with Reference Concentration**

Note: reference concentrations are in the form of mean(min - max) format. In cases where the ranges were not reported in the original literature, the min and max were calculated using the 95% confidence intervals. In the *Comparison* column, H, M, L means higher, medium (within range), lower compared to the reference concentrations. Click the Image Icon link to see a graphical summary for the comparisons.

| Compound          | Concentration | Reference concentrations                                                                                                    | Comparison | Detail | Include |
|-------------------|---------------|----------------------------------------------------------------------------------------------------|------------|--------|---------|
| L-Isoleucine      | 0.34          | 3.75 (1 - 6.5); 3.55 (1.7 - 5.4); 0.02125 (0.0086 - 0.0339); 1.3 (0.5 - 2.7); 1.3 (0.4 - 2.6)                                                                                                    | м          | View   |         |
| Fumaric acid      | 0.47          | 0.95 (0.02 - 1.88); 0.4 (0.2 - 0.8); 10.4 (2.8 - 53.7); 0.5 (0.1 -<br>1.7); 10.7 (0.1 - 28.2); 0.1 (0.1 - 1.7); 0.25 (0.1 - 0.4); 0.7 (0.2 -<br>1.7)                                                                                                    | м          | View   |         |
| Acetone           | 0.58          | 2.24 (0 - 6.37); 3.9 (0.8 - 17.6)                                                                                                    | м          | View   |         |
| Succinic acid     | 9.4           | 12.6 (0.47 - 24.73); 7.5 (0.5 - 16); 7.7 (1.9 - 20); 197.2 (29.4 - 486.2); 185.4 (6 - 342.6); 11.6 (4 - 27.3); 14.48 (11.28 - 17.68); 8.25 (0.5 - 16); 5.6 (1.8 - 9.4); 9.9 (4.9 - 14.9); 14.4 (9.5 - 19.3); 6.2 (2.5 - 13.5); 4.7 (1.1 - 14.5); 6 (0.3 - 33.3) | м          | View   |         |
| 1-Methylhistidine | 9.6           | 4.6 (1.9 - 7.3); 2.3 (0 - 7.4); 46.1 (0 - 99.6); 15.9 (0 - 35.4); 28.1 (0 - 59.9); 1.3 (0 - 4.06); 45.5 (3.9 - 87.1); 33.6 (0 - 70); 15.9 (0 - 35.4); 30 (0 - 73); 0.00285 (0.0019 - 0.0038); 8.3 (2.4 - 28.4)                                                  | м          | View   |         |
| L-Asparagine      | 19.62         | 0.96 (0.31 - 1.61); 10.52 (6.67 - 14.37); 10 (4.6 - 16.32); 10.595 (4.66 - 16.53); 8.8 (4.6 - 17.7); 9.5 (3 - 26); 10.1 (4.6 - 17.8)                                                                                                    | м          | View   |         |
| 3-Methylhistidine | 9.7           | 42.76 (19.92 - 65.6); 12.5 (8.3 - 16.7); 0.0149 (0.0012 - 0.0286);<br>16.5 (2.8 - 59.8)                                                                                                    | м          | View   |         |
| L-Threonine       | 93.19         | 36.2 (10.82 - 61.58); 14.88 (5.17 - 24.59); 14.6 (6.6 - 29.3); 13.3 (6.4 - 25.2)                                                                                                    | н          | View   | ~       |
| Creatine          | 720           | 113 (0 - 654); 113 (0 - 654); 46 (3 - 448)                                                                                                    | н          | View   | 1       |
| cis-Aconitic acid | 14.39         | 13 (2.7 - 44); 67.9 (14.3 - 100.7); 73.8 (64 - 130.3); 37.9 (17.3 - 63.3); 29.8 (14.7 - 93.1); 54.5 (32.4 - 76.6); 10.3 (5.2 - 16.3); 20.9 (3.8 - 95.3)                                                                                                    | м          | View   |         |
| L-Tryptophan      | 35.78         | 13.52 (6.15 - 20.89); 5.6 (9.3 - 2.1); 6.3 (3.4 - 11.1)                                                                                                    | н          | View   | -1      |
| L-Carnitine       | 16.01         | 4.5 (0.62 - 15.2); 5 (0.7 - 16.4)                                                                                                    | м          | View   |         |

# Concentration Comparison (cont.)

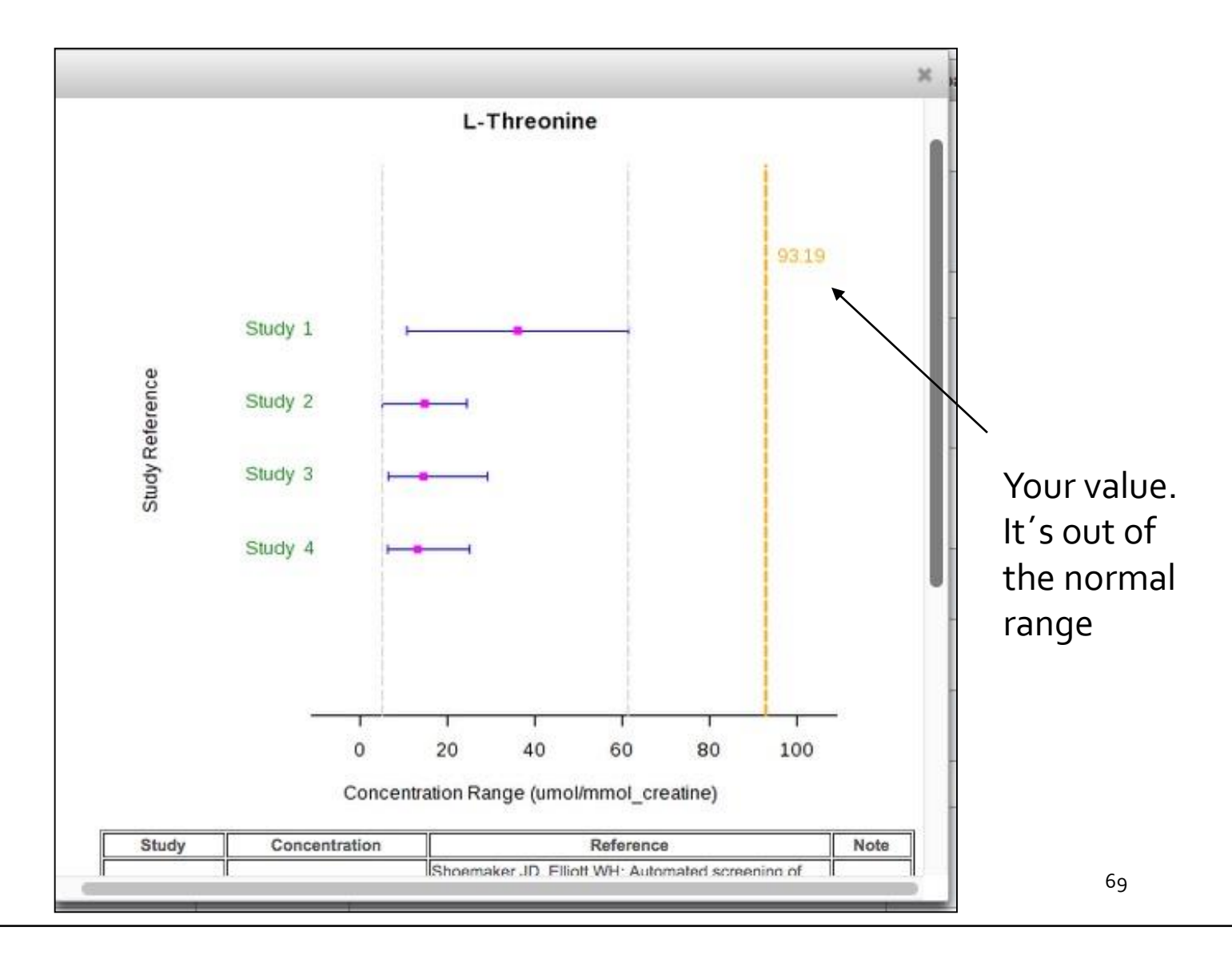

# Quantitative Enrichment Analysis (QEA)

| Upload           | A list of compound names (over representation analysis)                                                                                                    |
|------------------|----------------------------------------------------------------------------------------------------|
| Processing       | <ul> <li>A list of compounds with concentration values (single sample profiling)</li> </ul>                                                                                                    |
| Enrichment       | <ul> <li>A concentration table (quantitative enrichment analysis)</li> </ul>                                                                                                    |
| Download<br>Exit | Upload your concentration data (.csv or .txt)                                                                                                    |
|                  | Group Label:   Discrete (Classification) Continuous (Regression)                                                                                                    |
|                  | ID Type: Compound names                                                                                                    |
|                  | Data File: Choose File No file chosen                                                                                                    |
|                  |                                                                                                    |
|                  | Submit                                                                                                    |
|                  | Try our test data:                                                                                                    |
|                  | Data ID Type Group Label Description                                                                                                    |
|                  | Operation of the second second s |
|                  | Urinary metabolite concentrations from 97 cancer patients<br>Data 2 PubChem CID Continuous measured by 1H NMR. Phenotype: muscle gain (percentage                                                                                                    |

### Result

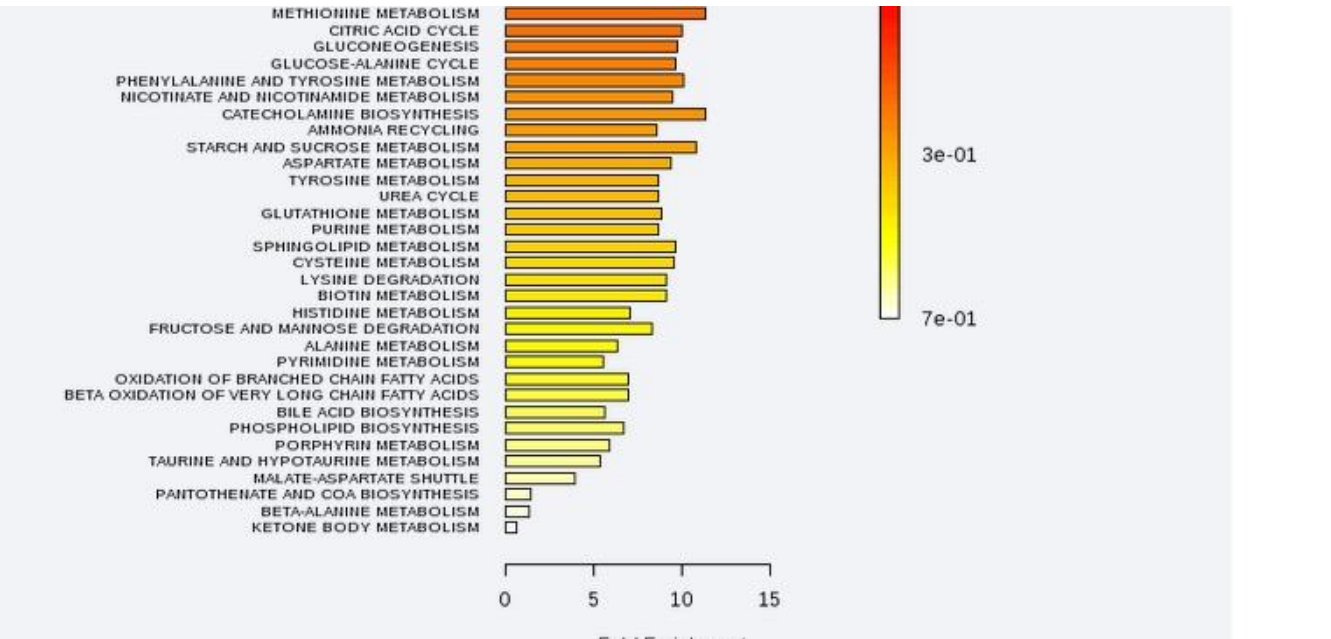

#### Fold Enrichment

| Metabolite Set                                | Total | Hits | Statistic | Expected | P value   | Holm P    | FDR       | Details |                |
|-----------------------------------------------|-------|------|-----------|----------|-----------|-----------|-----------|---------|----------------|
| GALACTOSE METABOLISM                          | 25    | 3    | 18.866    | 1.3158   | 1.4154E-6 | 6.5107E-5 | 6.5107E-5 | View    | ick on details |
| TRYPTOPHAN METABOLISM                         | 34    | 1    | 25.111    | 1.3158   | 3.4524E-6 | 1.5536E-4 | 7.9406E-5 | View    |                |
| VALINE, LEUCINE AND<br>ISOLEUCINE DEGRADATION | 36    | 2    | 21.24     | 1.3158   | 1.569E-5  | 6.9038E-4 | 1.559E-4  | View    | see more       |
| GLYCOLYSIS                                    | 21    | 2    | 17.511    | 1.3158   | 2.0894E-5 | 8.9845E-4 | 1.559E-4  | View    |                |
| INSULIN SIGNALLING                            | 19    | 2    | 17.511    | 1.3158   | 2.0894E-5 | 8.9845E-4 | 1.559E-4  | View    |                |
| PYRUVATE METABOLISM                           | 20    | 3    | 15.116    | 1.3158   | 2.11E-5   | 8.9845E-4 | 1.559E-4  | View    | 5              |
| BETAINE METABOLISM                            | 10    | 2    | 19.344    | 1.3158   | 2.5834E-5 | 0.0010334 | 1.559E-4  | View    |                |
| MITOCHONDRIAL ELECTRON<br>TRANSPORT CHAIN     | 15    | 2    | 17.669    | 1.3158   | 2.9636E-5 | 0.0011558 | 1.559E-4  | View    |                |
| PROPANOATE METABOLISM                         | 18    | 1    | 20.811    | 1.3158   | 3.0502E-5 | 0.0011591 | 1.559E-4  | View    | 71             |
| OLVOINE OFDINE MID                            |       |      |           |          |           |           | 1         | 1       | /1             |

## The Matched Metabolite Set

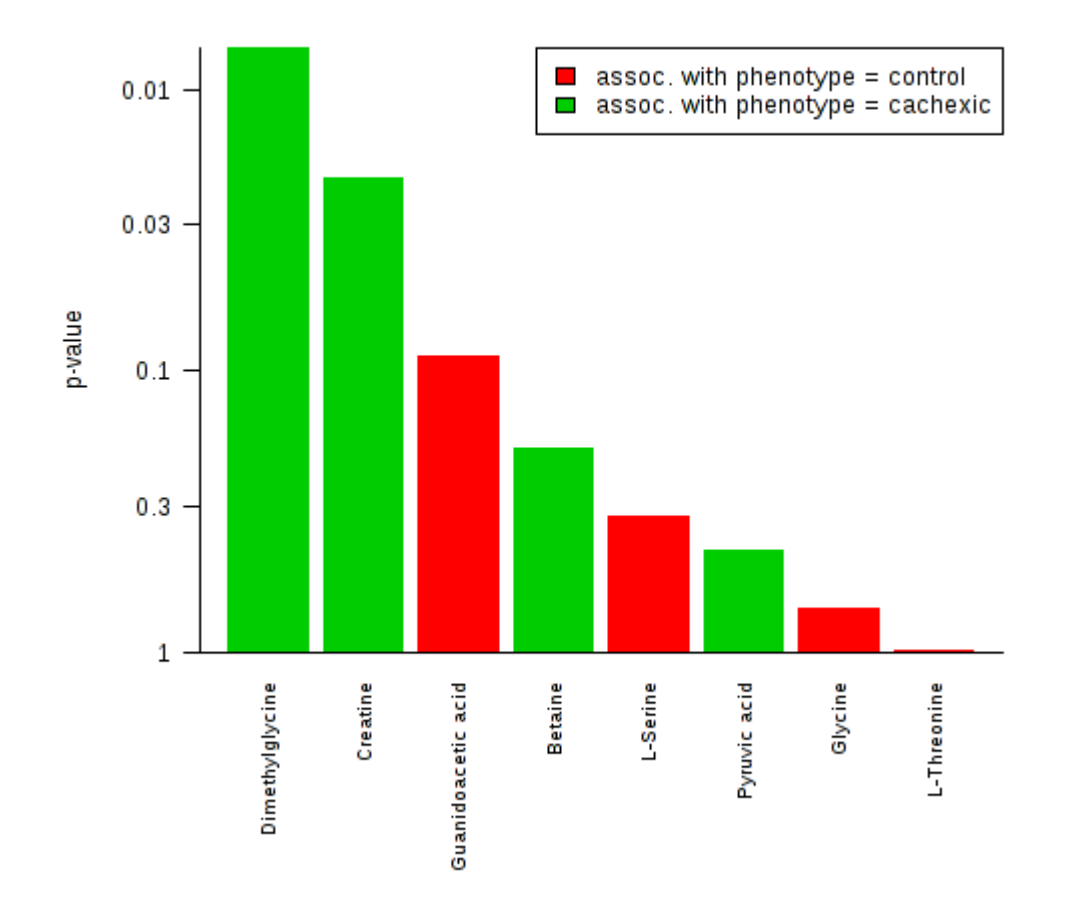
### Pathway Analysis Module

Home

FAQs

About

Please choose a functional module to proceed: Overview Statistical Analysis Enrichment Analysis Data Formats This module offers various commonly used statistical and machine learning methods including t-tests, ANOVA, PCA and PLS-DA. It also provides clustering Tutorials and visualization tools to create dendrograms and heatmaps as well as to classify based on random Resources forests and SVM. Update History User Stats Pathway Analysis Time Series Analysis Contact This module supports pathway analysis (integrating enrichment analysis and pathway topology analysis) and visualization for 21 model organisms, including Human, Mouse, Rat, Cow, Chicken, Zebrafish, Arabidopsis thaliana, Rice, Drosophila, Malaria, S. TMIC cerevisae, E.coli. and others, with a total of ~1600 factor. metabolic pathways. Power Analysis Biomarker Analysis This module uses pilot data to calculate the minimum number of samples required to detect a statistically signficant difference between two populations with a given degree of confidence (called Power Analysis).

This module performs metabolite set enrichment analysis (MSEA) for human and mammalian species based on several libraries containing ~6300 groups of metabolite sets. Users can upload either 1) a list of compounds, 2) a list of compounds with concentrations, or 3) a concentration table.

This module supports temporal and two-factor data analysis including data overview, two-way ANOVA, and empirical Bayes time-series analysis for detecting distinctive temporal profiles. It also supports ANOVAsimultaneous component analysis (ASCA) to identify major patterns associated with each experimental

This module performs various ROC curve based biomarker analyses for a single or multiple biomarkers. It also allows users to manually specify biomarker models as well as new sample prediction.

# Pathway Analysis

- •Purpose: to extend and enhance metabolite set enrichment analysis for pathways by
  - Considering pathway structures
  - Supporting pathway visualization
- Currently supports analysis for 21 diverse (model) organisms such as humans, mouse, drosophila, arabidopsis, *E. coli*, yeast, etc. (KEGG pathways only)

# Data Upload

| fi            |                                                                                                    |
|---------------|----------------------------------------------------------------------------------------------------|
| Uplead        | Please enter a one-column compound list:                                                                                                    |
| Processing    |                                                                                                    |
| Normalization |                                                                                                    |
| Pathway       |                                                                                                    |
| Download      |                                                                                                    |
| Exit          |                                                                                                    |
|               | Input Type: Please specify<br>Duse our example data<br>Submit<br>Or upload a concentration table (.csv or .txt):<br>Group Label: Discrete (Classification) Continuous (Regression) |
|               | ID Type:  Please specify                                                                                                    |
|               | Data File: Choose File No file chosen                                                                                                    |
|               | Use the example data                                                                                                    |
|               | Data Description                                                                                                    |
|               | Dataset Urinary metabolite concentrations from 77 cancer patients measured by 1H NMR. Phenotype: N - cachexic; Y - control                                                         |
|               | Submit                                                                                                    |
|               |                                                                                                    |

### Perform Data Normalization

### Data Normalization:

The normalization procedures are grouped into three categories. The sample normalization allows general-purpose adjustment for differences among samples; data transformation and scaling are two different approaches to make features more comparable. You can use one or combine them to achieve better results.

| - A second state of the second state of the |                                          |                   |
|----------------------------------------------------------------------------------------------------|------------------------------------------|-------------------|
| Sample specific normalization (i.e. dry v                                                                                                    | reight, volume) Clic                     | k here to specify |
| Normalization by sum                                                                                                    |                                          |                   |
| Normalization by median                                                                                                    |                                          |                   |
| Normalization by reference sample                                                                                                    |                                          |                   |
| Specify a reference sample                                                                                                    | PIF_178                                  |                   |
| Create a pooled average sample from                                                                                                    | group cachexic 💌                         |                   |
| Normalization by reference feature 1,6-Ani                                                                                                    | ydro-beta-D-glucose                      |                   |
| Data transformation                                                                                                    |                                          |                   |
| None                                                                                                    |                                          |                   |
| Log transformation (generalized loga                                                                                                    | rithm transformation or glog)            |                   |
| Cube root transformation (take cube root o                                                                                                    | data values)                             |                   |
| Data scaling                                                                                                    |                                          |                   |
| None                                                                                                    |                                          |                   |
| Auto scaling (mean-centered and divided                                                                                                    | by the standard deviation of each variab | le)               |
| Pareto scaling (mean-centered and divided                                                                                                    | by the square root of standard deviation | of each variable) |
|                                                                                                    |                                          |                   |

# Select Pathway Libraries

| Upload<br>Processing<br>Normalization<br>Pathway<br>Set parameter<br>View result | Mammals     | <ul> <li>Homo sapiens (human) [80]</li> <li>Mus musculus (mouse) [82]</li> <li>Rattus norvegicus (rat) [81]</li> <li>Bos taurus (cow) [81]</li> </ul>                                                                                       |
|----------------------------------------------------------------------------------|-------------|----------------------------------------------------------------------------------------------------|
| Download<br>Exit                                                                 | Birds       | Gallus gallus (chicken) [78]                                                                                                    |
|                                                                                  | Fish        | ODanio rerio (zebrafish) [81]                                                                                                    |
|                                                                                  | Insects     | Orosophila melanogaster (fruit fly) [79]                                                                                                    |
|                                                                                  | Nematodes   | Caenorhabditis elegans (nematode) [78]                                                                                                    |
|                                                                                  | Fungi       | Saccharomyces cerevisiae (yeast) [65]                                                                                                    |
|                                                                                  | Plants      | Oryza sativa japonica (Japanese rice) [83]<br>Arabidopsis thaliana (thale cress) [87]                                                                                                    |
|                                                                                  | Parasites   | Schistosoma mansoni [69]<br>Plasmodium falciparum 3D7 (Malaria) [47]<br>Trypanosoma brucei [54]                                                                                                    |
|                                                                                  | Prokaryotes | Escherichia coli K-12 MG1655 [87]<br>Bacillus subtilis [80]<br>Pseudomonas putida KT2440 [89]<br>Staphylococcus aureus N315 (MRSA/VSSA) [73]<br>Thermotoga maritima [57]<br>Synechococcus elongatus PCC7942 [75]<br>Mesorhizobium loti [86] |

# Perform Network Topology Analysis

Please specify a reference metabolome: Use all compounds in the selected pathways Upload a reference metabolome based on your technical platform Identifies which metabolic pecify pathway analysis algorithms: pathways have compounds (from the (Goeman et al., 2004) **Global Test** input lists) that are over-Pathway Enrichment Analysis represented and have (Hummel et al., 2008) Global Ancova significant perturbations to their concentrations Relative-betweeness Centrality Pathway Topology Analysis Topological Out-degree Centrality Analysis measures the centrality of a metabolite in a metabolic network Submit or a metabolic pathway.

MetPA's pathway topological analysis is based on the centrality measures of a metabolite in a given metabolic network. Centrality is a local quantitative measure of the position of a node relative to the other nodes, and is often used to estimate a node's relative importance or role in network organization. Since metabolic networks are directed graphs, MetPA uses relative betweeness centrality and out degree centrality measures to calculate compound importance. 78

# **Pathway Visualization**

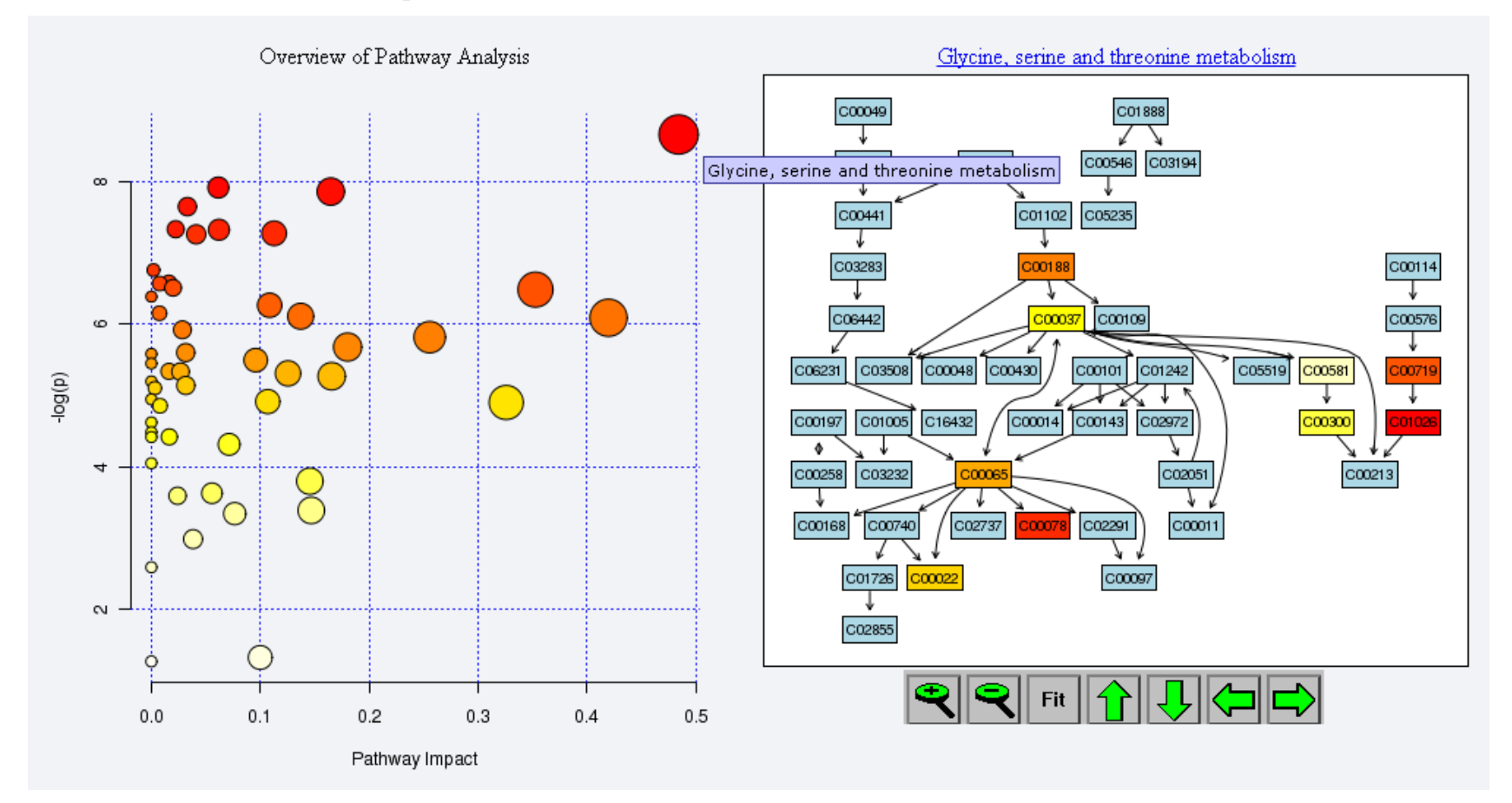

The pathway impact is calculated as the sum of the importance measures of the matched metabolites normalized by the sum of the importance measures of all metabolites in each pathway. 79

### Pathway Visualization (cont.)

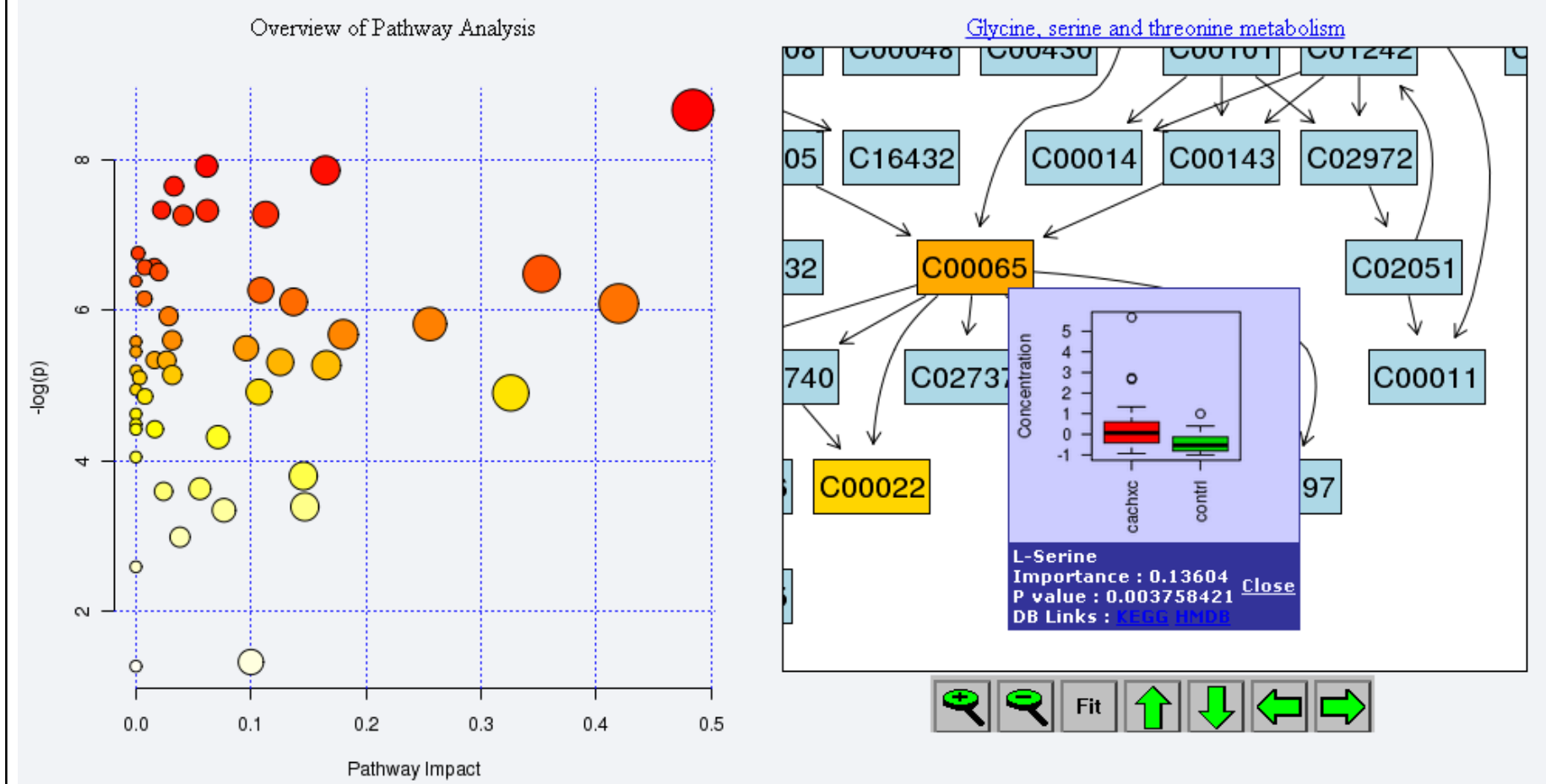

# Result

| Pathway Name                                | Total | Hits | р         | -log(p) | Holm p    | FDR       | Impact  | Details          |
|---------------------------------------------|-------|------|-----------|---------|-----------|-----------|---------|------------------|
| Valine, leucine and isoleucine degradation  | 40    | 2    | 1.1954E-4 | 9.0319  | 0.0059769 | 0.0031356 | 0.02232 | KEGG SMP         |
| Valine, leucine and isoleucine biosynthesis | 27    | 4    | 1.2542E-4 | 8.9838  | 0.0061458 | 0.0031356 | 0.04823 | KEGG SMP         |
| Glycine, serine and threonine metabolism    | 48    | 8    | 2.4586E-4 | 8.3107  | 0.011801  | 0.0040977 | 0.48394 | KEGG SMP         |
| Methane metabolism                          | 34    | 6    | 3.8485E-4 | 7.8626  | 0.018088  | 0.0043833 | 0.16466 | KEGG             |
| Sulfur metabolism                           | 18    | 2    | 4.755E-4  | 7.6512  | 0.021873  | 0.0043833 | 0.03307 | KEGG SMP         |
| Arginine and proline metabolism             | 77    | 6    | 6.578E-4  | 7.3266  | 0.029601  | 0.0043833 | 0.06203 | KEGG SMP         |
| Aminoacyl-tRNA biosynthesis                 | 75    | 10   | 6.6275E-4 | 7.3191  | 0.029601  | 0.0043833 | 0.11268 | KEGG             |
| Nicotinate and nicotinamide metabolism      | 44    | 5    | 7.0133E-4 | 7.2625  | 0.030157  | 0.0043833 | 0.04113 | KEGG SMP         |
| Glutathione metabolism                      | 38    | 2    | 0.0011587 | 6.7605  | 0.048664  | 0.0063514 | 0.0019  | KEGG SMP         |
| Propanoate metabolism                       | 35    | 4    | 0.0013934 | 6.576   | 0.057129  | 0.0063514 | 0.01603 | KEGG SMP         |
| Galactose metabolism                        | 41    | 3    | 0.001486  | 6.5116  | 0.059441  | 0.0063514 | 0.01992 | KEGG SMP         |
| Taurine and hypotaurine metabolism          | 20    | 3    | 0.0015243 | 6.4862  | 0.059449  | 0.0063514 | 0.35252 | KEGG SMP         |
| Cyanoamino acid metabolism                  | 16    | 4    | 0.0016826 | 6.3874  | 0.06394   | 0.0064716 | 0.0     | KEGG             |
| Nitrogen metabolism                         | 39    | 7    | 0.0021434 | 6.1454  | 0.079305  | 0.0070701 | 0.00763 | KEGG SMP         |
| nositol phosphate metabolism                | 39    | 1    | 0.002215  | 6.1125  | 0.079741  | 0.0070701 | 0.13703 | KEGG SMP         |
| Pyruvate metabolism                         | 32    | 4    | 0.0022624 | 6.0913  | 0.079741  | 0.0070701 | 0.41957 | KEGG SMP         |
| Cysteine and methionine metabolism          | 56    | 2    | 0.0026796 | 5.9221  | 0.091106  | 0.0078811 | 0.02846 | KEGG SMP SMP     |
| Alanine, aspartate and glutamate metabolism | 24    | 6    | 0.0029727 | 5.8183  | 0.0981    | 0.0082576 | 0.25546 | KEGG SMP SMP SMP |
| Pantothenate and CoA biosynthesis           | 27    | 4    | 0.0034143 | 5.6798  | 0.10926   | 0.0089486 | 0.18014 | KEGG SMP         |
| Phenylalanine metabolism                    | 45    | 6    | 0.0036884 | 5.6026  | 0.11434   | 0.0089486 | 0.0315  | KEGG SMP         |

Submit

# Select a Module (Biomarker Analysis)

### Home Overview Data Formats FAQs Tutorials Resources Update History User Stats Contact About

### Please choose a functional module to proceed:

### Statistical Analysis

This module offers various commonly used statistical and machine learning methods including t-tests, ANOVA, PCA and PLS-DA. It also provides clustering and visualization tools to create dendrograms and heatmaps as well as to classify based on random forests and SVM.

### Pathway Analysis

This module supports pathway analysis (integrating enrichment analysis and pathway topology analysis) and visualization for 21 model organisms, including Human, Mouse, Rat, Cow, Chicken, Zebrafish, Arabidopsis thaliana, Rice, Drosophila, Malaria, S. cerevisae, E.coli. and others, with a total of ~1600 metabolic pathways.

### Power Analysis

This module uses pilot data to calculate the minimum number of samples required to detect a statistically signficant difference between two populations with a given degree of confidence (called Power Analysis).

### Enrichment Analysis

This module performs metabolite set enrichment analysis (MSEA) for human and mammalian species based on several libraries containing ~6300 groups of metabolite sets. Users can upload either 1) a list of compounds, 2) a list of compounds with concentrations, or 3) a concentration table.

### C Time Series Analysis

This module supports temporal and two-factor data analysis including data overview, two-way ANOVA, and empirical Bayes time-series analysis for detecting distinctive temporal profiles. It also supports ANOVAsimultaneous component analysis (ASCA) to identify major patterns associated with each experimental factor.

### Biomarker Analysis

This module performs various ROC curve based biomarker analyses for a single or multiple biomarkers. It also allows users to manually specify biomarker models as well as new sample prediction.

# **Biomarker Analysis**

- •Purpose is to find biomarkers using ROC (receiver operator characteristic) curves with high sensitivity and specificity
- Maximize AUC under ROC curve while minimizing the number of metabolites used in the biomarker panel
- •3 different modules
  - univariate single marker at a time
  - multivariate many combinations of biomarkers manual – user choice

### Select Test Data Set 1

| Chy DMA                                                                                      | MetaboAnalyst 3.0<br>– a comprehensive tool suite for metabolomic data analysis                                                                                                    |
|----------------------------------------------------------------------------------------------|----------------------------------------------------------------------------------------------------|
| fit Upload                                                                                   | Upload your data table (.csv or .txt):                                                                                                    |
| <ul> <li>Processing<br/>Normalization</li> <li>ROC Analysis<br/>Download<br/>Exit</li> </ul> | Data Type: <ul> <li>Concentrations</li> <li>Spectral bins</li> <li>Peak intensity table</li> </ul> Format:         Samples in rows           Data File:         Choose File no file selected |
|                                                                                              | Data Description                                                                                                    |
| Click Her                                                                                    | Dataset1       Metabolite concentrations of 90 human plasma samples measured by 1H NMR. Phenotype labels: 0 - Controls; 1 - Patients.                                                        |
|                                                                                              | Dataset2 Metabolite concentrations of 77 human plasma samples. Among them, the phenotypes of 12 samples are empty/unknown. Their class can be predicted using the <b>Tester</b> module.      |
|                                                                                              | Click Here                                                                                                    |

# Perform Data Integrity Check

| CN DMA                      | MetaboAnalyst 3.0<br>– a comprehensive tool suite for metabolomic data analysis      |
|-----------------------------|--------------------------------------------------------------------------------------|
| Add the li                  |                                                                                      |
| 台                           | Data Integrity Check:                                                                |
| Upload                      | 1. Checking the class labels - at least three replicates are required in each class. |
| Processing                  | 2. If the samples are paired, the pair labels must conform to the specified format.  |
| Pre-process                 | 3. The data (except class labels) must not contain non-numeric values.               |
| Data check<br>Missing value | 4. The presence of missing values or features with constant values (i.e. all zeros)  |
| Data filter                 | Data processing information:                                                         |
| Image options               | Checking data contentpassed                                                          |
| Normalization               | Samples are in rows and features in columns                                          |
| ROC Analysis                | The uploaded file is in comma separated values (.csv) format.                        |
| Download                    | The uploaded data file contains 90 (samples) by 42 (compounds) data matrix.          |
| Exit                        | 2 groups were detected in samples.                                                   |
|                             | Samples are not paired.                                                              |
|                             | All data values are numeric.                                                         |
|                             | A total of 5 (0.1%) missing values were detected                                     |
|                             | By default these values will be replaced by a small value                            |
|                             | Click Skip butten if you essent the default precise                                  |
|                             |                                                                                      |
|                             | Or click Missing value imputation to use other methods                               |
|                             |                                                                                      |

### **Perform Normalization**

|               | Data Normalization                                                                                                    |
|---------------|----------------------------------------------------------------------------------------------------|
|               | Data Normalization.                                                                                                    |
| Upload        | The normalization procedures are grouped into three categories. The sample normalization allows general-purpose adjustment for differences |
| Processing    | among samples; data transformation and scaling are two different approaches to make features more comparable. You can use one or combine   |
| Pre-process   | them to achieve better results.                                                                                                    |
| Data check    |                                                                                                    |
| Missing value |                                                                                                    |
| Data filter   |                                                                                                    |
| Data editor   | Sample normalization                                                                                                    |
| Image options | None                                                                                                    |
| Normalization |                                                                                                    |
| ROC Analysis  | Sample specific normalization (i.e. dry weight, volume)                                                                                    |
| Download      | Normalization by sum                                                                                                    |
| Exit          | Normalization by median                                                                                                    |
|               | Normalization by reference sample                                                                                                    |
|               | Specify a reference sample                                                                                                    |
|               | Create a pooled average sample from group                                                                                                  |
|               | Normalization by reference feature 2-Hydroxybutyrate                                                                                       |
|               | Data transformation                                                                                                    |
|               | None                                                                                                    |
|               | l og transformation (generalized logarithm transformation or glog)                                                                         |
|               |                                                                                                    |
|               | Cube root transformation (take cube root of data values)                                                                                   |
|               | Data scaling                                                                                                    |
|               |                                                                                                    |
|               | None                                                                                                    |
|               | Auto scaling (mean-centered and divided by the standard deviation of each variable)                                                        |

# Select Multivariate Option

### **ROC Analysis Options :**

备

Processing

Multivariate

Tester

Download

Exit

### Choose an analysis mode:

### Classical univariate ROC curve analyses

Perform classical univariate ROC curve analyses, such as to generate ROC curve, to calculate AUC or partial AUC as well as their 95% confidence intervals, to compute optimal cutoffs for any given feature, as well as to generate performance tables for sensitivity, specificity, and confidence intervals at different cutoffs.

### Multivariate ROC curve based exploratory analysis (Explorer)

Perform automated important feature identification and performance evaluation. ROC curve analyses are performed based on three multivariate algorithms - support vector machines (SVM), partial least squares discriminant analysis (PLS-DA), and random forests.

### ROC curve based model evaluation (Tester)

Users can manually select any combination of features to create biomarker models using any of the three algorithms mentioned above. The module also allows users to **hold out** a subset of samples for extra validation purpose, as well as to **predict class for new samples** (samples without class labels).

### ROC curve analysis

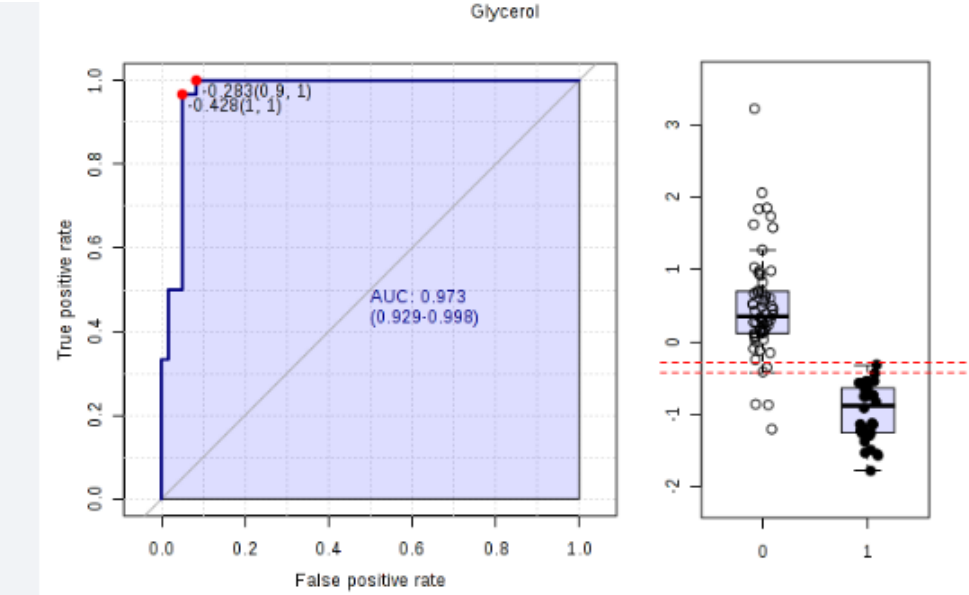

Name 🗘 AUC \$ T-tests 0 Log2 FC \$ ROC Curve Details Glycerol 0.97111 1.6955E-16 1.3795 View -Acetate 0.83278 2.9672E-6 1.0714 View -Trimethylamine 0.77944 1.9543E-6 -0.65174View -Pyruvate 0.75111 1.143E-4 -0.45701 View -Choline 0.74861 0.0029303 1.2869 View -Propylene glycol 0.72583 7.8583E-5 -0.86155 View -0.705 2.6036E-4 0.44779 Alanine View -Arginine 0.69639 1.6421E-4 0.44837 View -Isoleucine 0.69167 1.2424E-4 0.71957 View -

In **Details** you get the cut-off point, Sensitivity and Specificity

### Select a Module (Power Analysis)

Home Overview Data Formats FAQs Tutorials Resources Update History User Stats Contact About

### Please choose a functional module to proceed:

### Statistical Analysis

This module offers various commonly used statistical and machine learning methods including t-tests, ANOVA, PCA and PLS-DA. It also provides clustering and visualization tools to create dendrograms and heatmaps as well as to classify based on random forests and SVM.

### Pathway Analysis

This module supports pathway analysis (integrating enrichment analysis and pathway topology analysis) and visualization for 21 model organisms, including Human, Mouse, Rat, Cow, Chicken, Zebrafish, Arabidopsis thaliana, Rice, Drosophila, Malaria, S. cerevisae, E.coli. and others, with a total of ~1600 metabolic pathways.

### O Power Analysis

This module uses pilot data to calculate the minimum number of samples required to detect a statistically signficant difference between two populations with a given degree of confidence (called Power Analysis).

### C Enrichment Analysis

This module performs metabolite set enrichment analysis (MSEA) for human and mammalian species based on several libraries containing ~6300 groups of metabolite sets. Users can upload either 1) a list of compounds, 2) a list of compounds with concentrations, or 3) a concentration table.

### C Time Series Analysis

This module supports temporal and two-factor data analysis including data overview, two-way ANOVA, and empirical Bayes time-series analysis for detecting distinctive temporal profiles. It also supports ANOVAsimultaneous component analysis (ASCA) to identify major patterns associated with each experimental factor.

### Biomarker Analysis

This module performs various ROC curve based biomarker analyses for a single or multiple biomarkers. It also allows users to manually specify biomarker models as well as new sample prediction.

### **Statistical Power**

- Statistical power is the ability of a test to detect an effect, if the effect actually exists
  - A power of 0.8 in a clinical trial means that the study has a 80% chance of ending up with a statistically significant treatment effect if there really was an important difference between treatments.
- To answer research questions:
  - How powerful is my study?
  - How many samples do I need to have for what I want to get from the study?

# Statistical Power (cont.)

- The statistical power of a test depends:
  - 1. Sample size,
  - 2. Significance criterion (alpha)
  - 3. Magnitude of the effect

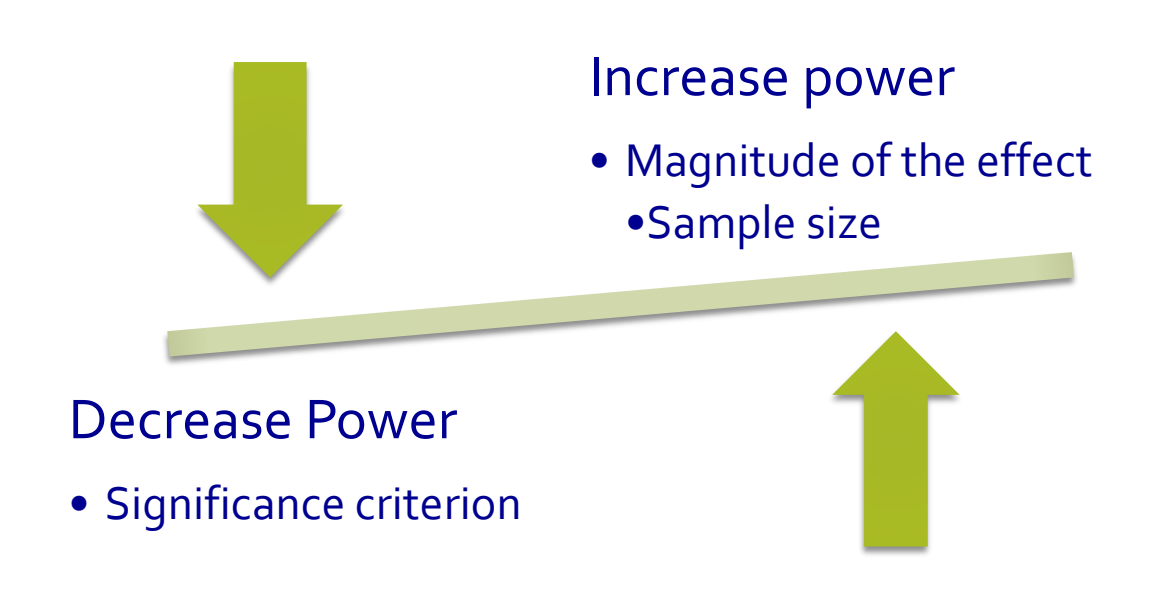

# Power vs. Sample size curve

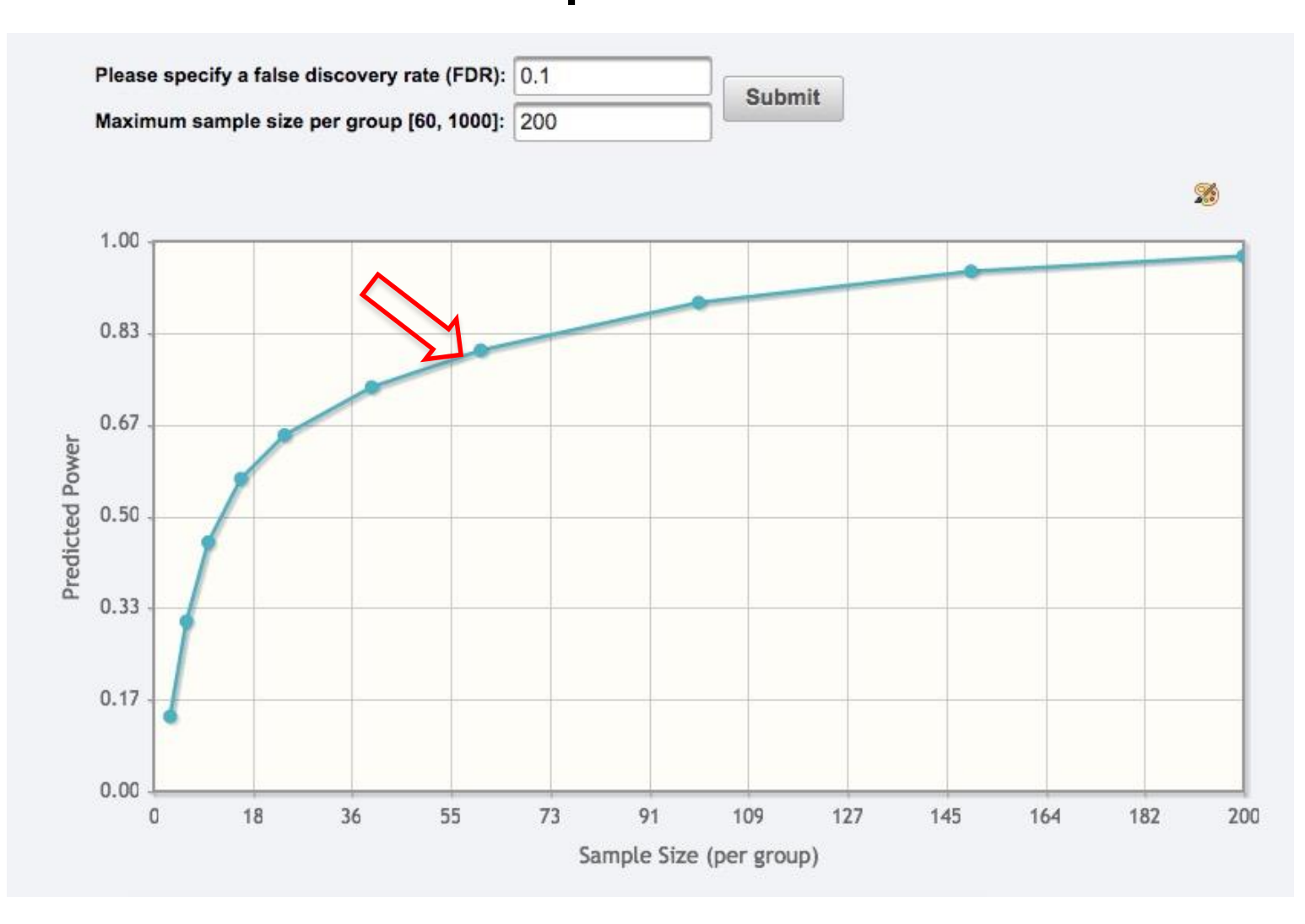

At least 60 samples/group will needed to get a power of 0.8<sup>92</sup>

# Not Everything Was Covered

- Clustering Methods (K-means, SOM)
- Classification Methods (SVM, Random Forests)
- SAM and EDAM (used for identification of differentially expressed genes in microarray experiments)
- Time-series data analysis & Two factor data analysis
- Integrative pathway analysis (gene and metabolite)
- Batch effect correction each batch contains roughly the same numbers of class labels (i.e. control vs. disease); It can not adjust batch effect if the control and disease are in different batches. Quality control samples should be named as QC. MetaboAnalyst will detect and align all the tables
- Lipidomics tool Calculate the upper limit and most probable concentration from lipidomics data

### Time Series Analysis in MetaboAnalyst

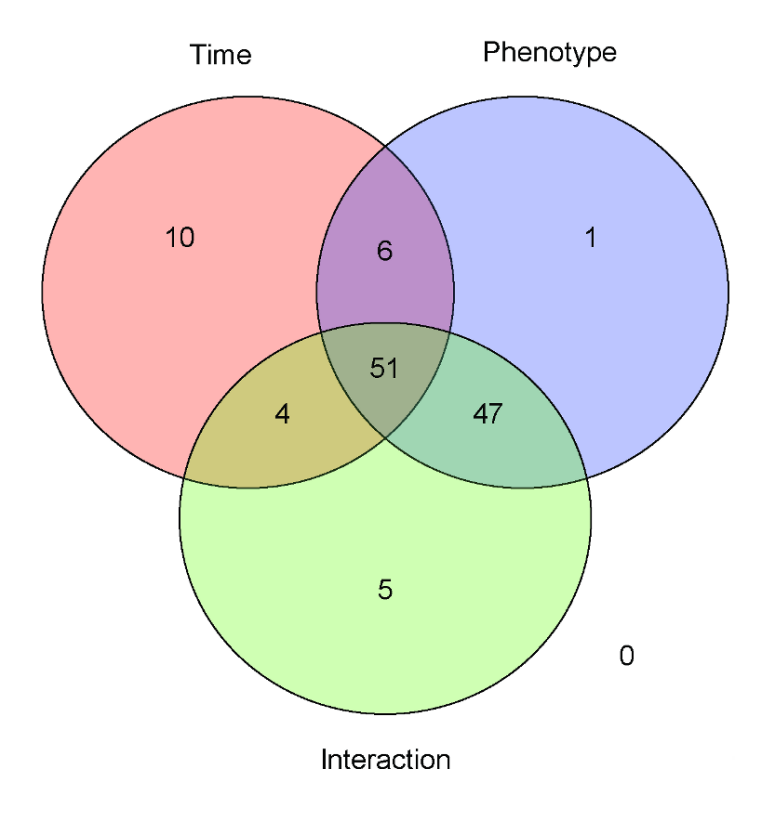

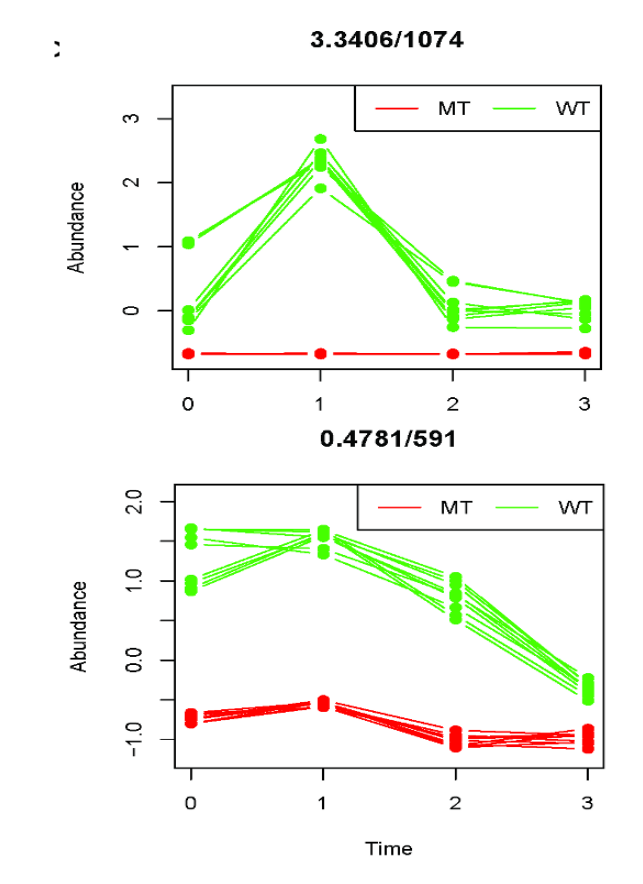

### Integrative Pathway Analysis

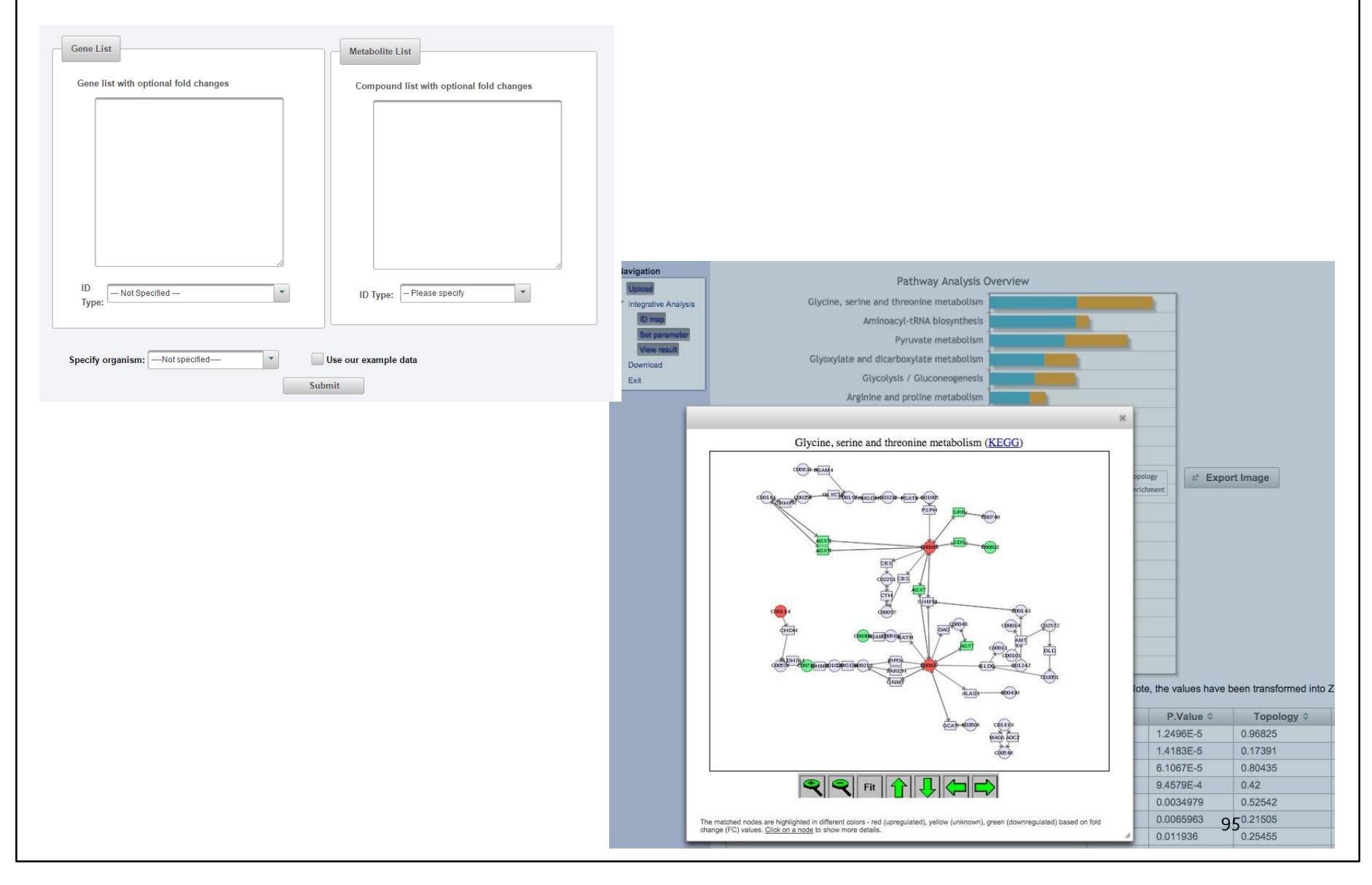

# Batch Adjustment

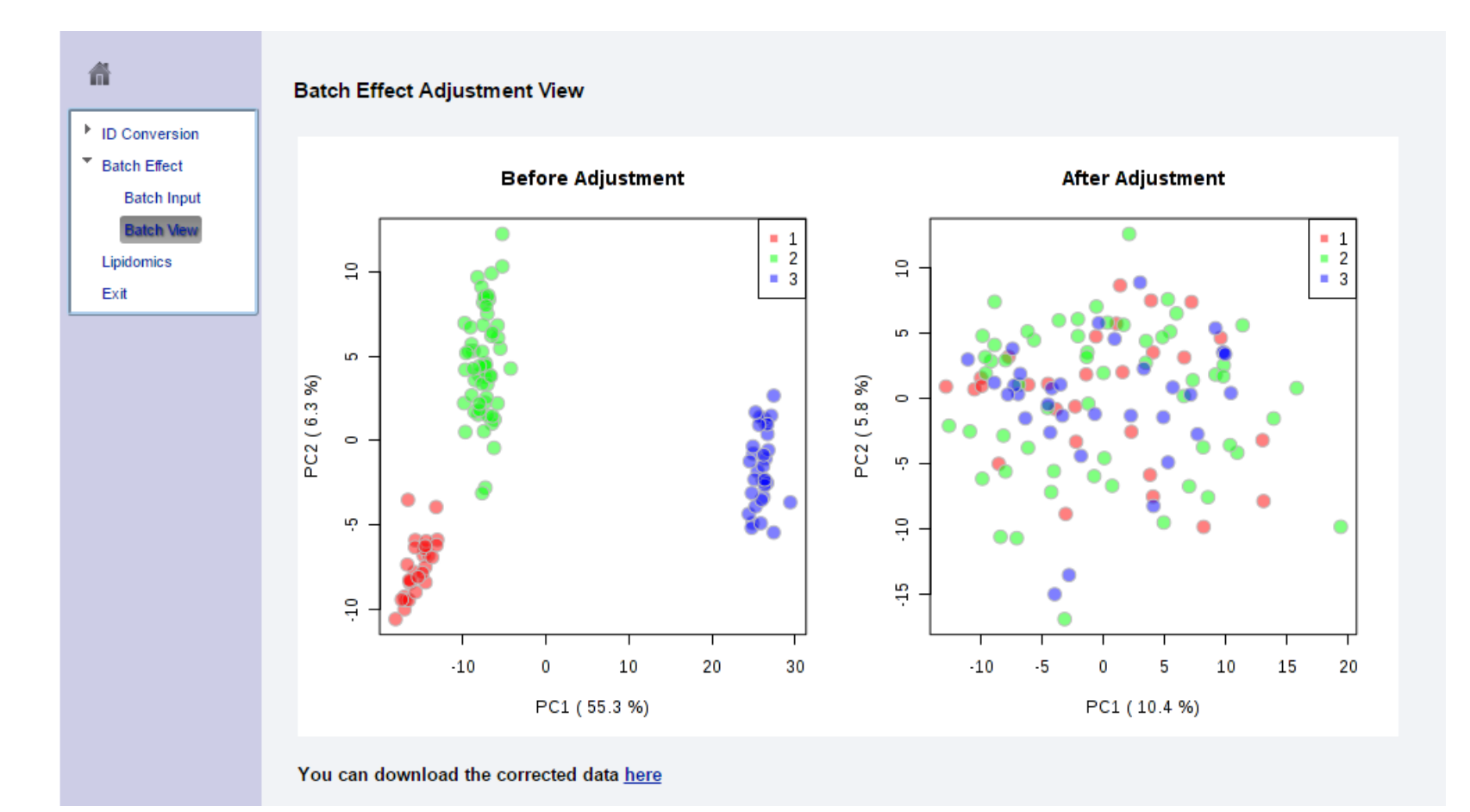

96

Calculate the upper limit and most probable concentration from lipomics data:

Upload your lipid concentration file (see below for instructions): Choose File No file chosen

Submit

Isomers merged as [iso #] Isomers listed individually

## Lipidomics

File Format

- · The file must be in comma separated format (.csv);
- · The first column is the sample name;
- The second column is lipid class names. Currently, only the following lipid classes are supported:
  - · DG: Diacylglycerol
  - PC: Phosphatidylcholine
  - PE: Phosphatidylethanolamine
  - TG: Triacylglycerol
- The first row are free fatty acid names;
- · No missing values are allowed (please replace by 0);

### A screenshot of sample data is shown below:

| Sample ID    | Lipid Class | 14:0  | 15:0  | 16:0    | 18:0   | 20:0 | 22:0 | 24:0 | 14:1(9Z) | 16:1(9Z) |
|--------------|-------------|-------|-------|---------|--------|------|------|------|----------|----------|
| S-FB         | DG          | 2.21  | 0.83  | 15.75   | 8.3    | 0.21 | 0.2  | 0.22 | 0.59     | 1.65     |
| P-2007-07-06 | DG          | 5.48  | 1.54  | 16.74   | 9.19   | 0.38 | 0.55 | 0.49 | 0.61     | 0.97     |
| P-2007-07-09 | DG          | 4.26  | 1.12  | 16.45   | 9.89   | 0.45 | 0.64 | 0.47 | 0.36     | 1.35     |
| S-FB         | PC          | 18.87 | 11.31 | 1290.74 | 538.46 | 1.92 | 0.41 | 0.47 | 1.21     | 29.96    |
| P-2007-07-06 | PC          | 12.57 | 10.14 | 860.77  | 432.63 | 1.32 | 0.33 | 0.95 | 0.27     | 11.15    |
| P-2007-07-09 | PC          | 19.24 | 10.27 | 1355.83 | 585.11 | 2.69 | 0.48 | 0.65 | 0.75     | 34.09    |
| S-FB         | PE          | 2.03  | 0.67  | 37.35   | 81.39  | 0.44 | 0.44 | 3.29 | 0.41     | 2.07     |
| P-2007-07-06 | PE          | 6.79  | 3.34  | 42.03   | 55.62  | 1.14 | 0.83 | 1.47 | 0.92     | 0.91     |
| P-2007-07-09 | PE          | 4.65  | 1.58  | 77.05   | 102.06 | 0.62 | 0.69 | 0.47 | 0.35     | 3.41     |
| S-FB         | TG          | 35.71 | 6.26  | 319.44  | 71.63  | 1.52 | 0.56 | 0.81 | 5.05     | 40.52    |
| P-2007-07-06 | TG          | 56.4  | 8.53  | 311.11  | 80.71  | 2.32 | 0.82 | 1.54 | 5.09     | 28.5     |
| P-2007-07-09 | TG          | 65.76 | 9.43  | 479.55  | 107.13 | 2.41 | 1.18 | 1.77 | 8.73     | 69.54    |

97

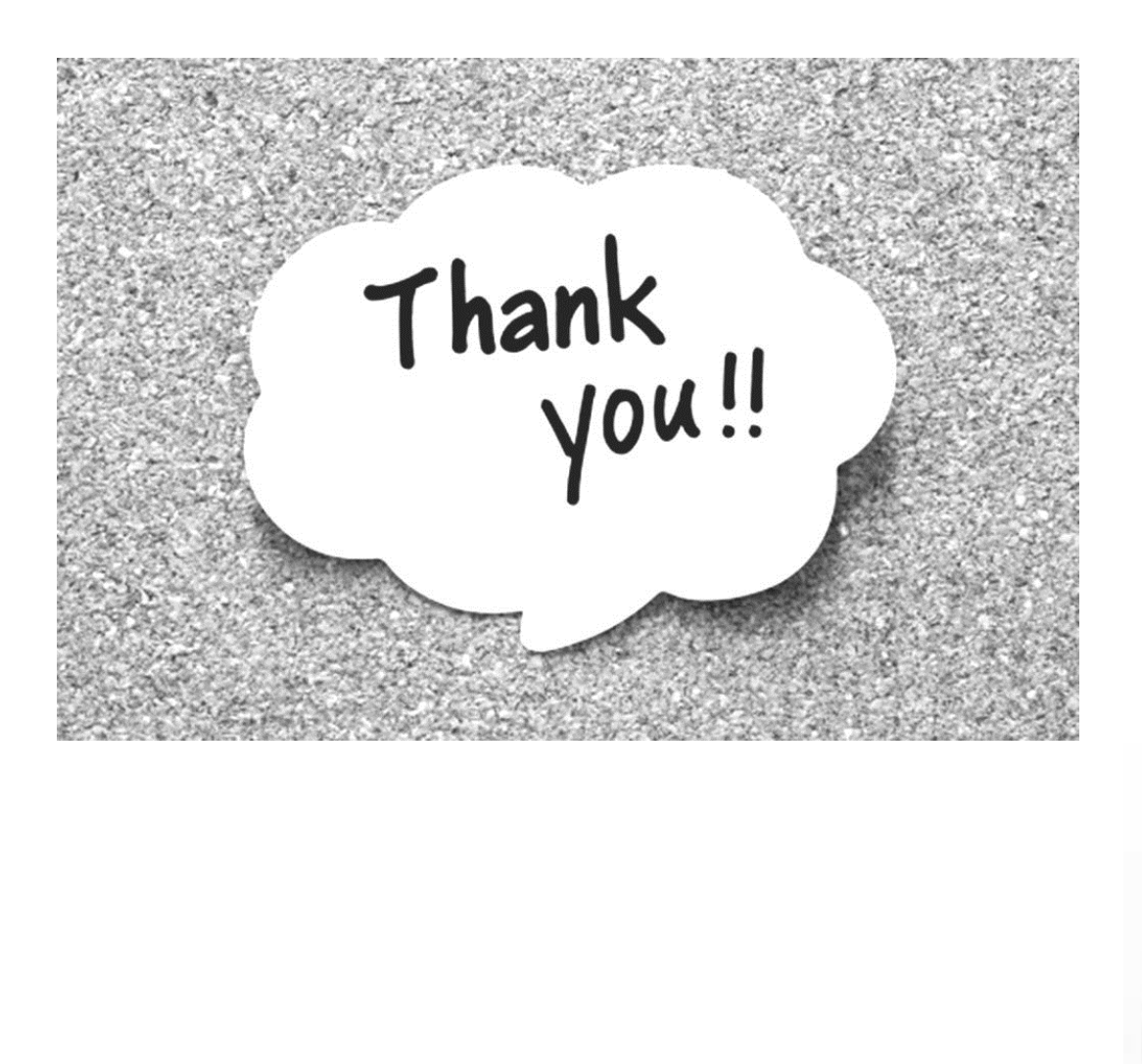

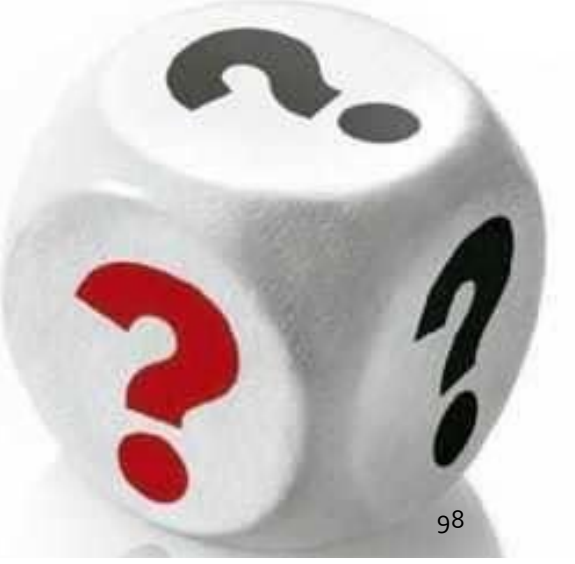